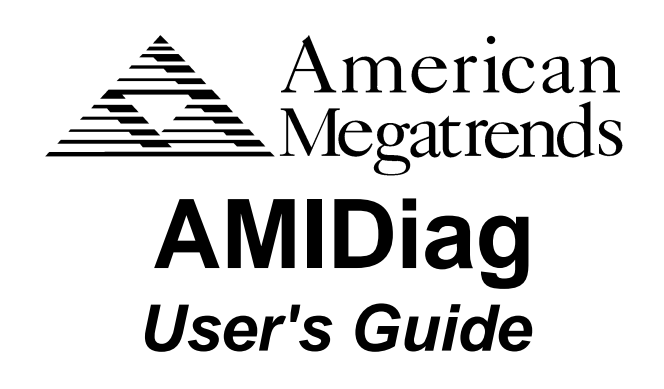

MAN-DIAG54 2/26/98 © Copyright 1998 American Megatrends, Inc. All rights reserved. American Megatrends, Inc. 6145F Northbelt Parkway Norcross, GA 30071

This publication contains proprietary information which is protected by copyright. No part of this publication may be reproduced, transcribed, stored in a retrieval system, translated to any language or computer language, or transmitted in any form whatsoever without the prior written consent of the publisher, American Megatrends, Inc.

#### Limited Warranty

No warranties are made, either express or implied, with regard to the contents of this work, its merchantability, or fitness for a particular use. American Megatrends assumes no responsibility for errors and omissions or for the uses made of the material contained herein or reader decisions based on such use.

#### Limitations of Liability

In no event shall American Megatrends be held liable for any loss, expenses, or damages of any kind whatsoever, whether direct, special, indirect, incidental, or consequential, arising out of the use or inability to use the contents of this document.

#### Trademarks

American Megatrends acknowledges the following trademarks:

Intel, Pentium, Pentium II, and Pentium Pro are registered trademarks of Intel Corporation. MS-DOS and Microsoft are registered trademarks of Microsoft Corporation. Microsoft Windows, Windows 95, and Windows NT are trademarks Microsoft Corporation. QEMM is a registered trademark of Quarterdeck, Inc. Digital is a registered trademark of Digital Equipment Corporation. Adaptec is a registered trademark of Adaptec Corporation. Sound Blaster is a registered trademark of Creative Labs, Inc. IBM, AT, VGA, EGA, PS/2, MCA, OS/2, and MicroChannel are registered trademarks of International Business Machines Corporation. XT and CGA are trademarks of International Business Machines Corporation.

#### **Revision History**

- 5/31/96 Initial release of version 5.0.
- 7/11/96 Updated error codes.
- 10/9/96 Added USB and APM tests.
- 4/11/97 Added new batch parameters, CD tests, and modem diagnostics for version 5.2.
- 7/21/97 Added MMX Test, IDE Boot Sector Test, and SCSI Self Tests.
- 1/24/98 Added new Serial, SCSI, LS102, and Memory tests for V5.3.
- 2/26/98 Added tests for Version 5.4.

#### Preface

|          | AMIDiag performs specialized diagnostic tests on any IBM PC/AT®-<br>compatible computer. AMIDiag provides comprehensive system configuration<br>and environment information. AMIDiag can be executed in batch mode. You<br>can run AMIDiag continuously, for a predetermined number of passes, or for a<br>predetermined amount of time. All errors can be logged to disk, printer, or<br>serial port. |
|----------|----------------------------------------------------------------------------------------------------|
| Support  | If AMIDiag fails to operate as described, call American Megatrends technical support at 770-246-8645.                                                                                                    |
| Web Site | http://www.ami.com                                                                                                    |
| BBS      | The American Megatrends BBS automatically handles all industry-standard modems. The BBS phone number is 904-246-8780.                                                                                                    |

# 1 Overview

AMIDiag is a DOS-based diagnostic program for IBM PC/AT®-compatible computers with Intel® x86-compatible CPUs. AMIDiag has many test routines that examine every system and subsystem in the computer, including all ISA, EISA, PCI, Plug and Play features. AMIDiag detects, diagnoses, and provides system information about PCI, EISA, ISA, PCMCIA, Plug and Play adapter cards and devices. AMIDiag provides comprehensive system information about your computer, including PCI, EISA, ISA, PCMCIA, and Plug and Play information. Detailed information about the network environment, sound cards, CD-ROM drives, SCSI devices, power management features, IDE drives, and all other system data can be displayed. AMIDiag actually tests the existing system memory and cache memory; it does not simply report the information found in the system BIOS. AMIDiag tests system memory up to 4 GB.

**Use AMIDiag** AMIDiag can be run when the computer is not operating correctly. You can also run AMIDiag periodically to make sure that system components operate properly.

#### Requirements

To perform diagnostic tests with AMIDiag, your computer must:

- be an ISA (AT-Compatible), EISA, PCI, VL-Bus, or Plug and Play computer,
- with an Intel x86-compatible CPU,
- a monitor and keyboard,
- at least one 3<sup>1</sup>/<sub>2</sub> floppy drive or bootable CD-ROM drive, and must be
- running DOS Version 5.0 or later.

AMIDiag can be used effectively by:

- computer manufacturers,
- end users,
- technical support personnel,
- repair technicians, and
- design engineers.

**Manufacturers** AMIDiag is used by many computer manufacturers to test and validate new computers as they are built. AMIDiag diagnostic routines can be configured to run continuously, for a set number of passes, or for a set amount of time. The specific tests to be run can be customized. All results can be logged to disk, serial port, or printer. AMIDiag tests can be automated, reducing manpower costs.

**End Users** How do you know that you are actually getting what you paid for when you buy a computer? Run the AMIDiag system information option to determine your computer's exact specifications, which you can then compare to the manufacturer's marketing material. When you think your computer may have a problem, you may be able to save the money you would have spent on expensive repairs by running AMIDiag and fixing the problem yourself.

**Technical Support** If computer manufacturers provided AMIDiag with the computer, most support problems could be solved by the end user or by a single phone call.

**Repair Technicians** The most difficult repair problems are intermittent failures, which most often occur in system memory and cache memory. AMIDiag's memory test routines are the most sophisticated diagnostics available today. AMIDiag is the most comprehensive software diagnostic tool available for ISA and EISA computers.

**Designers** Design engineers need exact, detailed information about the performance of each subsystem of the new computer they are working on. AMIDiag provides the most detailed diagnostic and system information available. Most diagnostic product do not support the VL-Bus, PCI, PCMCIA, EISA, SCSI, Plug and Play technologies.

## AMIDiag's Superiority

| Diagnostic<br>Problem                                              | Why AMIDiag is Superior                                                                                                    |
|--------------------------------------------------------------------|----------------------------------------------------------------------------------------------------|
| cache memory<br>size selection<br>and testing                      | Many system BIOS do not provide this information. If your computer has 512 KB of L2 secondary cache memory and 256 KB are bad, the system BIOS uses the good cache memory and ignores the bad cache memory. You will never know that cache memory is bad unless you run AMIDiag Version 5.4. AMIDiag also finds intermittent problems when you run the AMIDiag Cache Memory Test.                                                                 |
| SCSI device<br>information                                         | If you computer has a SCSI hard disk drive and no IDE drives, the computer does not use IRQ 14. It uses a DMA channel instead. This information is reported in AMIDiag Version 5.4 but not by most other diagnostic programs.                                                                                                    |
| more than 64<br>MB of system<br>memory<br>detection and<br>testing | AMIDiag Version 5.4 accurately reports and tests all system memory up to 4 GB. Most other diagnostic programs only report the amount of system memory stored in the system BIOS, which is limited to 64 MB.                                                                                                    |
| Reporting<br>potential<br>resource<br>conflicts                    | Run AMIDiag Version 5.4 to determine exactly how IRQs, I/O ports, DMA channels, and system memory are assigned in your EISA or PCI computer before installing a new adapter card. AMIDiag determines which resources are assigned to which ISA, EISA, PCI, and Plug and Play adapter cards.<br>Since most other diagnostic programs do not support EISA, Plug and Play, and PCI, they will not be able to tell you how system resources have been |
|                                                                    | assigned.                                                                                                    |

Run the AMIDiag install utility to install AMIDiag. Insert the AMIDiag diskette in drive A: (or B:). Type

A:(or B:) INSTALL

and press <Enter>.

Process Select the type of monitor attached to the computer (color or monochrome) from the first screen

**Directories** Select the directory where AMIDiag will be installed. INSTALL displays the source drive. Select *Continue* and press <Enter>. Press <Enter> to complete installation.

Running From Floppy The information that AMIDiag provides is more accurate when AMIDiag runs from a boot diskette. When run from a boot diskette, the programs and device drivers in AUTOEXEC.BAT and CONFIG.SYS are not loaded. To make a DOS boot diskette, insert a floppy diskette in drive A: and type

FORMAT A: /S

Leave this diskette in drive A: and press <Ctrl> <Alt> <Del> to reset the computer. Remove the DOS boot disk and insert the AMIDiag diskette in drive A:. Type

A:AMIDIAG

4

and press <Enter>.

Some AMIDiag system tests and memory tests cannot be performed if a memory manager such as EMM386 or QEMM® is resident in memory. The AMIDiag memory tests can be executed if the HIMEM.SYS driver is installed and operating.

To display complete system information about the system memory map and EMS environment, you must not load EMM386, QEMM, or any other memory manager. The best method of using AMIDiag is to run AMIDiag from a bootable floppy diskette. Instructions for making a DOS boot disk are provided on the previous screen. You can copy the AMIDiag files from the C: drive to the diskette in the A: drive.

To display system information, including memory manager use, run AMIDiag later from the C: drive after rebooting the computer normally.

AMIDiag automatically disables all tests that conflict with memory manager drivers when running in a computer that has EMS drivers installed in memory. The conflicting diagnostic tests are grayed out on the menu and cannot be selected. If these tests are disabled, an error message is displayed when AMIDiag is loaded. If a test is unavailable because a driver or a device is not detected, the test will be grayed out on the AMIDiag menu. AMIDiag runs on IBM AT®, EISA, and AT-compatible computers. A basic grasp of the architecture of an AT computer will help you understand how to use AMIDiag.

Every computer has five main parts: processor, memory, input/output (I/O) system, disk storage, and programs.

The central processing unit (CPU) is the brains of the computer. It executes the instructions in the programs loaded into the computer. Programs are nothing more than a list of instructions (such as add, subtract, logically compare, and move information) and data.

The memory unit stores these programs while the computer is powered on. Most kinds of memory instantly lose this information when power is turned off.

The I/O system allows you to interact with the computer. I/O commonly includes a video display unit, a keyboard, a mouse, a serial port (used by modems), and a parallel port (used by the printer).

Storage units commonly include a floppy disk drive and a hard disk drive. Data and programs written to media in a storage unit are not erased when the computer power is turned off.

The AMIDiag menus provide a good basis for discussing AT architecture.

System The motherboard is a flat printed circuit board that has the basic wiring and integrated circuits. You can build a computer that has only a motherboard. AMIDiag tests the following parts usually mounted on the motherboard:

| Part                    | Description                                                                                                    |
|-------------------------|----------------------------------------------------------------------------------------------------|
| CPU                     | The brains of the computer. It executes the instructions in programs. The CPU controls almost all operations performed by the computer. Other systems like the DMA controller reduce CPU processing.                                                                                                    |
| Coprocessor             | Intel 486DX and Pentium CPUs contain a math coprocessor that executes programs<br>with a lot of math instructions quickly. An additional math coprocessor can almost<br>always be added to a computer. Some computers do not have a math coprocessor.                                                                                                    |
| DMA<br>controller       | DMA is a method for reducing the CPU workload. The DMA (Direct Memory Access) controller manages the flow of information directly to and from system memory and the hard disk drive.                                                                                                    |
| Interrupt<br>controller | AT computers use a series of prioritized signals from peripheral devices or components (interrupt requests or IRQs) to tell the CPU know that the device needs attention. The interrupt controller manages these signals.                                                                                                    |
| Timer                   | The programmable timer chip produces timing signals that are used to regulate much of the processing in the computer.                                                                                                    |
| Real Time<br>Clock      | The real time clock is exactly what its name implies. It is a clock that provides the current day, date, and time to the computer. A small battery is provided to provide power for this clock.                                                                                                    |
| CMOS RAM                | Most memory chips lose the information they contain when power is turned off. But<br>CMOS (Complementary Metallic Oxide Semiconductor) chips use very little power<br>and hold information for a long time. Often 128 bytes of CMOS RAM are used.<br>CMOS RAM contains important system configuration information. A small battery is<br>provided to provide CMOS RAM power. |
| EISA bus                | A 32-bit extension to the standard 16-bit AT bus that processes information faster.                                                                                                    |
| PnP                     | The Plug and Play (PnP) architecture allows the operating system to automatically configure PnP devices and adapter cards.                                                                                                    |
| PCI bus                 | The PCI (Peripheral Component Interface) bus is an additional 32-bit (or 64-bit) local bus that permits information from devices located on the PCI bus to be processed directly by the CPU without going through other parts of the computer. The PCI bus operates at 25 to 33 MHz while the standard AT bus operates at only 8 MHz.                                        |

| Memory    | Three types of memory are tested by the memory routines: ROM, system memory, and cache memory.                                                                                                    |  |  |  |  |  |  |
|-----------|----------------------------------------------------------------------------------------------------|--|--|--|--|--|--|
|           | ory Three types of memory are tested by the memory routines: ROM, system memory, and cache memory.   ROM (Read Only Memory) stores the BIOS (Basic Input Output System). The BIOS is the lowest level of software in an AT computer. The BIOS is an interface between the hardware components and the operating system. If the BIOS ROM is bad, the computer cannot run. You must either replace or update the programs on the ROM chip. The computer also has a video ROM and can have option ROMs.   System memory is what we commonly mean when we talk about a computer's memory. The operating system and the applications programs are stored in system memory. Microscopic parts of the DRAM (Dynamic Random Access Memory) used for system memory. can malfunction. AMIDiag has eight diagnostic tests for system memory.   Cache memory stores data that is used often. Cache memory uses a small amount of fast SRAM (Static Random Access Memory) so the CPU can obtain often-used data much more quickly than it could if it was accessing system memory. Data written to the hard disk drive is not erased until you erase it, if the drive is operating normally. AMIDiag includes routines that test hard disk drives. There are many types of hard drives. SCSI drives can be tested via the AMIDiag SCSI test functions.   Py While hard disk drives can hold hundreds of megabytes of information, the diskettes used in floppy drives usually hold only 1.44 MB. But a floppy diskette is easily moved from one computer to another.   I The SCSI bus provides a way to attach up to 7 (or 15 if using Wide SCSI) additional devices to the computer on a high-speed data bus. AMIDiag provides several tests for SCSI hard disk, tape, and CD-ROM drives.   board The keyboard is the easiest input |  |  |  |  |  |  |
|           | System memory is what we commonly mean when we talk about a computer's memory. The operating system and the applications programs are stored in system memory. Microscopic parts of the DRAM (Dynamic Random Access Memory) used for system memory can malfunction. AMIDiag has eight diagnostic tests for system memory.                                                                                                    |  |  |  |  |  |  |
|           | Cache memory stores data that is used often. Cache memory uses a small<br>amount of fast SRAM (Static Random Access Memory) so the CPU can obtain<br>often-used data much more quickly than it could if it was accessing system<br>memory.                                                                                                    |  |  |  |  |  |  |
| Hard disk | e hard disk drive can store much more information than system memory.<br>ta written to the hard disk drive is not erased until you erase it, if the drive is<br>erating normally. AMIDiag includes routines that test hard disk drives.<br>ere are many types of hard drives. SCSI drives can be tested via the<br><u>AIDiag SCSI test functions</u> .<br>nile hard disk drives can hold hundreds of megabytes of information, the<br>kettes used in floppy drives usually hold only 1.44 MB. But a floppy diskette<br>easily moved from one computer to another.                                                                                                    |  |  |  |  |  |  |
| Floppy    | While hard disk drives can hold hundreds of megabytes of information, the diskettes used in floppy drives usually hold only 1.44 MB. But a floppy diskette is easily moved from one computer to another.                                                                                                    |  |  |  |  |  |  |
| SCSI      | The SCSI bus provides a way to attach up to 7 (or 15 if using Wide SCSI) additional devices to the computer on a high-speed data bus. AMIDiag provides several tests for SCSI hard disk, tape, and CD-ROM drives.                                                                                                    |  |  |  |  |  |  |
| Keyboard  | The keyboard is the easiest input device to use. You type in information and get results. But a key on your keyboard could be sending the wrong information to the computer. AMIDiag has five diagnostic routines that test keyboard accuracy.                                                                                                    |  |  |  |  |  |  |
| Video     | The video monitor is the most obvious computer output device. Computer video is complex: there are many different video modes, screen resolutions, refresh rates, scan rates, and color combinations. Video has evolved through several standards: monochrome, CGA, EGA, VGA, and Super (VESA <sup>TM</sup> ) VGA are the common standards. Super VGA (Video Graphics Array) is almost universally used. This standard supports higher resolutions and more screen colors. AMIDiag provides the most comprehensive set of video diagnostic tests.                                                                                                    |  |  |  |  |  |  |

Cont'd

Miscellaneous The serial port, parallel port, mouse, internal PC speaker, and Sound Blaster<sup>™</sup>-compatible card tests are all on the AMIDiag Miscellaneous menu.

The serial ports communicate with other computers. Data is transferred one bit at a time through the serial ports, but the transfer rate can be up to 115,200 bits per second. AMIDiag tests the serial ports at all transfer rates to ensure proper operation.

The parallel ports transfer data eight bits at a time. It is used to attach a printer. AMIDiag sends a print pattern through the parallel port to make sure the port and the printer work correctly.

The mouse is more important than the keyboard because of graphical user interfaces. The mouse is attached via a special connector, the standard AT bus, or a serial port.

AT computers have always had small speakers that were barely adequate. But now many computers have sound adapter cards and high-quality speakers. Many computers now have sound cards. Sound Blaster is an industry standard that almost all sound cards can emulate. AMIDiag tests Sound Blastercompatible sound cards.

# 2 AMIDiag Menus

The AMIDiag main menu is shown below. The main menu options are described on:

| Menu                 |
|----------------------|
| System               |
| Memory               |
| IDE Devices          |
| Floppy (FDD)         |
| SCSI                 |
| Keyboard (KBD)       |
| Video                |
| Miscellaneous (Misc) |
| User                 |
| Options              |

Select a menu options by pressing the  $\uparrow$  or  $\downarrow$  keys and pressing <Enter> when the menu is highlighted. Press the  $\rightarrow$  or  $\leftarrow$  keys to display a different AMIDiag menu.

## **Using AMIDiag Utility Keys**

| Key             | Description                                                        |
|-----------------|--------------------------------------------------------------------|
| <esc></esc>     | Halts the current test if a test is running.                       |
|                 | Exits AMIDiag is no test is running.                               |
| <enter></enter> | Run the highlighted AMIDiag test.                                  |
| F1              | Displays Help screens.                                             |
| F2              | Edit batch parameters.                                             |
| F3              | Load batch parameters.                                             |
| F4              | Save batch parameters.                                             |
| F5              | Select or deselect the current test.                               |
| F6              | Select or deselect the tests on a specific AMIDiag menu.           |
| F7              | Select or deselect all AMIDiag tests.                              |
| F8              | Select or deselect all tests necessary to run a system quick test. |
| F9              | Displays a list of the AMIDiag function keys.                      |
| F10             | Run the selected test or tests.                                    |

## Selecting AMIDiag Tests

| Problem                                                               | AMIDiag test to run                                |
|-----------------------------------------------------------------------|----------------------------------------------------|
| Proc                                                                  | essor Problems                                     |
| Make sure the computer has the proper                                 | Run the Basic Functionality test and the CPU       |
| CPU and it is operating properly.                                     | Protected Mode on the System menu.                 |
| Check the CPU speed.                                                  | Run the Processor speed test on the System menu.   |
| Check the math coprocessor.                                           | Run the Coprocessor test on the System menu.       |
| Make sure the computer clock is running                               | Run the Timer test and the Real Time Clock test on |
| properly.                                                             | the System menu.                                   |
| Make sure the system configuration is not                             | Run the CMOS Validity test on the System menu.     |
| Make sure the EISA adapter slots are                                  | Pup the EISA system test on the System many        |
| functioning correctly                                                 | Kun the EISA system test on the System menu.       |
| Make sure PnP devices are functioning.                                | Run the Plug and Play test on the System menu      |
| Make sure the PCI adapter slots are                                   | Run the PCI system test on the System menu.        |
| functioning correctly.                                                |                                                    |
| Men                                                                   | nory Problems                                      |
| Random memory (or performance)                                        | Run the Pattern test, the Random Pattern Test and  |
| problems occur but BIOS POST did not                                  | the Cache Memory test on the Memory menu.          |
| find any memory problems.                                             |                                                    |
| The BIOS finds memory errors or memory                                | Run the Walking 1s test on the Memory menu.        |
| problems occur constantly.                                            |                                                    |
| Intermittent cache memory problems.                                   | Run the Cache Memory test on the Memory menu.      |
| of hardware parity problems                                           | Kun the Parity test on the Memory menu.            |
| Identify shorts on data lines and data hits                           | Run the Walking 0s test on the Memory menu         |
| stuck at 0.                                                           | Run the Walking os est on the Memory field.        |
| IDE Hard                                                              | Disk Drive Problems                                |
| Find the data transfer rate and track to                              | Run the Performance test on the HDD menu.          |
| track seek time for the hard disk drive.                              |                                                    |
| Determine the drive Seek capability.                                  | Run the Seek test on the HDD menu.                 |
| Verify the hard drive read function.                                  | Run the Read/Verify test on the HDD menu.          |
| Verify that the test cylinder on the hard                             | Run the Check Test Cylinder test on the HDD menu.  |
| disk drive is OK.                                                     |                                                    |
| Floppy                                                                | Drive Problems                                     |
| correctly.                                                            | Kun the Diskette Format test on the FDD menu.      |
| Verify the floppy drive speed.                                        | Run the Drive Speed test on the FDD menu.          |
| Make sure the floppy drive is reading and                             | Run the Random R/W test and the Sequential R/W     |
| writing correctly.                                                    | test on the FDD menu.                              |
| Make sure the drive seeks correctly.                                  | Run the Elevator Seek test on the FDD menu.        |
| Keyb                                                                  | oard Problems                                      |
| Make sure the keyboard interface works                                | Menu.                                              |
| Make sure each keyboard key sends the correct signal to the computer. | Run the Scan/ASCII Code test on the Keyboard Menu. |
| Make sure the keyboard LEDs work.                                     | Run the Keyboard LED test on the Keyboard Menu.    |
| SCSI                                                                  | Drive Problems                                     |
| Make sure that the SCSI drive is reading                              | Run the SCSI Disk Read test on the SCSI menu.      |
| Make sure that the SCSI drive is writing                              | Run the SCSI Disk Write test on the SCSI menu.     |
| Make sure that the SCSI tape drive is                                 | Run the SCSI Tape Read test on the SCSI menu.      |
| Make sure that the SCSI tare drive is                                 | Dup the SCSI Tape Write test on the SCSI man-      |
| writing correctly.                                                    |                                                    |
| Rewind the tape cartridge in the SCSI tape drive.                     | Run the SCSI Tape Rewind test on the SCSI menu.    |
| CD-RO                                                                 | M Drive Problems                                   |

| Problem                                    | AMIDiag test to run                                 |
|--------------------------------------------|-----------------------------------------------------|
| Make sure that the CD-ROM drive is         | If the computer has a SCSI CD-ROM drive, run the    |
| reading correctly.                         | SCSI CD-ROM Read test on the SCSI menu.             |
|                                            | If the computer has an ATAPI or IDE CD-ROM          |
|                                            | drive, run the CD Data test on the IDE menu.        |
| To test the CD-ROM drive tray,             | Choose the CD Tray Test on the Misc. menu.          |
| Make sure that the CD-ROM can play         | If the computer has a SCSI CD-ROM drive, choose     |
| audio CDs correctly.                       | the SCSI CD-ROM Play test on the SCSI menu.         |
|                                            | If the computer has an ATAPI or IDE CD-ROM          |
|                                            | drive, choose the CD Audio Test on the IDE menu.    |
| Via                                        | leo Problems                                        |
| Video display problems.                    | Run the Video Memory test on the Memory menu.       |
| Make sure the video display attributes     | Run the Attribute test on the Memory menu.          |
| (blinking, bold, and reverse video) memory |                                                     |
| are operating correctly.                   |                                                     |
| Make sure text displays correctly.         | Run the 40x25 and 80x25 Display tests on the Video  |
|                                            | menu.                                               |
| Make sure graphics display correctly.      | Make sure the correct video drivers are loaded. Run |
|                                            | the Video 320x200, 640x200, 640x350, 640x480,       |
|                                            | and Color tests on the Video menu.                  |
| Make sure Super VGA graphics display       | Run the VESA Video Mode and VESA Video              |
| correctly.                                 | Memory test on the Video menu.                      |
| Seria                                      | l Port Problems                                     |
| A mouse attached to a serial port does not | Run the Serial port test on the Misc. menu.         |
| work. A device attached to a serial port   |                                                     |
| does not work.                             |                                                     |
| Parall                                     | el Port Problems                                    |
| A printer connected to the parallel port   | Run the Parallel port test on the Misc. menu.       |
| does not work.                             |                                                     |
| Au                                         | dio Problems                                        |
| Make sure the speaker attached to your     | Run the PC speaker test on the Misc. menu.          |
| computer is working correctly.             |                                                     |
| Make sure the Sound Blaster adapter card   | Run the Sound Blaster test on the Misc. menu.       |
| in your computer is working.               |                                                     |

## Running AMIDiag Tests

| To run this test or test group           | Do the Following                                              |
|------------------------------------------|---------------------------------------------------------------|
| Run all AMIDiag tests.                   | Press <f7>, then <f10>.</f10></f7>                            |
| Run a complete overall system quick test | Press <f8>, then <f10>.</f10></f8>                            |
| Run all motherboard diagnostic tests.    | Select the System menu. Press <f6>, then <f10>.</f10></f6>    |
| Run all memory diagnostic routines.      | Select the Memory menu. Press <f6>, then <f10>.</f10></f6>    |
| Run all IDE drive diagnostic routines.   | Select the IDE menu. Press <f6>, then <f10>.</f10></f6>       |
| Run all floppy diagnostic routines.      | Select the Floppy menu. Press <f6>, then <f10>.</f10></f6>    |
| Run all keyboard diagnostic routines.    | Select the Keyboard menu. Press <f6>. Press <f10>.</f10></f6> |
| Run all video diagnostic routines.       | Select the Video menu. Press <f6>. Press <f10>.</f10></f6>    |
| Run all serial, parallel, and mouse      | Select the Misc. menu. Press <f6>. Press <f10>.</f10></f6>    |
| diagnostic routines.                     |                                                               |
| Print a report about the computer system | Select the Options menu. Select Generate Reports.             |
| configuration and test errors.           | Select the print device.                                      |
| Return to the DOS prompt.                | Select the Options menu. Select DOS shell. Type EXIT          |
|                                          | to return to AMIDiag.                                         |
| Exit AMIDiag.                            | Press <esc>. Choose Yes at the prompt.</esc>                  |

When your computer is experiencing an intermittent problem that no diagnostic software test has been able to identify, run AMIDiag tests over an extended period of time. Many computer problems are not evident (especially memory problems) when a test is run only once. AMIDiag allows you to run diagnostic routines on only a certain part of the computer, a specific part of memory, or a specific part of a disk drive. AMIDiag allows you to build script (.INI) files that contain test configuration information. After you have created a AMIDiag .INI file, you can run the AMIDiag diagnostic routines listed in the .INI file automatically.

#### **Batch Mode Steps**

| Step | Action                                                                              |
|------|-------------------------------------------------------------------------------------|
| 1    | Select the AMIDiag tests to be run.                                                 |
| 2    | Select the test parameters, such as the drives, the I/O ports, or other parameters. |
|      | These parameters differ for each test.                                              |
| 3    | Run the tests after you configure the test by pressing <f10>.</f10>                 |
| 4    | You can save the current AMIDiag test configuration to a .INI file.                 |
| 5    | You can then run this set of AMIDiag tests at any time.                             |

### **Error Log Viewer**

AMIDiag allows you to display the error log while still running AMIDiag. The AMIDiag error log contains all diagnostic errors that AMIDiag has found during the current AMIDiag session.

To display the error log, select Display Error Log File on the AMIDiag Options menu. Enter the name of the error log file. The default error log filename is AMIDIAG.LOG. The AMIDiag error log file will be displayed.

# 3 System Diagnostics

The System diagnostic routines are:

| System Test               |
|---------------------------|
| Processor test            |
| DMA Controller test       |
| Interrupt Controller test |
| Timer test                |
| Real Time Clock test      |
| CMOS Validity test        |
| EISA System test          |
| Speaker Test              |
| PCI System test           |
| Plug and Play test        |
| Multi Processor test      |
| I2C Bus test              |
| MMX test                  |

The following screen appears when System is selected from the AMIDiag Main Menu:

| System nemory ID.    | r rnn     | 2021 | KBU |                                                                                                    | lion | M          | I I a second | 0                                           |            |
|----------------------|-----------|------|-----|----------------------------------------------------------------------------------------------------|------|------------|--------------|---------------------------------------------|------------|
|                      |           |      |     | Viaeo                                                                                                    | USB  | Misc       | User         | Options                                     |            |
|                      |           |      |     |                                                                                                    |      |            |              |                                             |            |
| Processor Test       |           |      |     |                                                                                                    |      |            |              |                                             |            |
| DMA Controller T     | est       |      |     |                                                                                                    |      |            |              |                                             |            |
| Interrupt Contro     | ller Test | ;    |     |                                                                                                    |      |            |              |                                             |            |
| Real Time Clock      | Test      |      |     |                                                                                                    |      |            |              |                                             |            |
| CMOS Validity Te     | st        |      |     |                                                                                                    |      |            |              |                                             |            |
| EISA System Test     |           |      |     |                                                                                                    |      |            |              |                                             |            |
| PCI System Test      |           |      |     |                                                                                                    |      |            |              |                                             |            |
| Plug-n-Play Test     |           |      |     |                                                                                                    |      |            |              |                                             |            |
| Multi Processor      | Test      |      |     |                                                                                                    |      |            |              |                                             |            |
| MMX Test             |           |      |     |                                                                                                    |      |            |              |                                             |            |
|                      |           |      |     |                                                                                                    |      |            |              |                                             |            |
|                      |           |      |     |                                                                                                    |      |            |              |                                             |            |
|                      |           |      |     |                                                                                                    |      |            |              |                                             |            |
| RUN <enter>1</enter> | EEXIT KES | SC>1 | []  | Help <fi< td=""><td>1&gt;1</td><td><b>LFU</b></td><td>NCTION</td><td>KEYS <f9< td=""><td><b>9</b>&gt;</td></f9<></td></fi<> | 1>1  | <b>LFU</b> | NCTION       | KEYS <f9< td=""><td><b>9</b>&gt;</td></f9<> | <b>9</b> > |
| ests basic function  | s of CPU  |      |     |                                                                                                    |      |            |              |                                             |            |

**Error Codes** Each test on the System menu can generate error codes.

The Processor test makes sure that the CPU(s) is functioning properly. While AMIDiag is loading, it performs the following functions:

- disables the Protected Mode test if the computer is already in protected mode,
- disables the Coprocessor test if the computer does not have a coprocessor, and
- disables the EISA test if not running in a computer with an EISA bus.

**Processor Tests** The Processor test includes:

- the Basic Functionality Test,
- the Processor Speed Test,
- the Protected Mode Test, and
- Coprocessor Test.

| AMIDIAG PC Diag       | mostic \$          | Softwar                                                                                                    | e, Ver      | 5.40a   | ∕DEC (                                                                                | C) 1997 | Ameri | can Me | gatrends I     |
|-----------------------|--------------------|----------------------------------------------------------------------------------------------------|-------------|---------|---------------------------------------------------------------------------------------|---------|-------|--------|----------------|
| System Memor          | y IDE              | FDD                                                                                                    | SCSI        | KBD     | Video                                                                                 | USB     | Misc  | User   | Options        |
|                       |                    |                                                                                                    |             |         |                                                                                       |         |       |        |                |
| Processor             | Pi                 | rocesso                                                                                                    | r Test      |         |                                                                                       |         |       |        |                |
| Interrupt             | Basic 1            | Functio                                                                                                    | nality      | Test    |                                                                                       |         |       |        |                |
| Timer Test            | Process            | sor Spe                                                                                                    | ed Tes      | t<br>T+ |                                                                                       |         |       |        |                |
| CMOS Valid            | Cru rro<br>Coproce | essor T                                                                                                    | noae<br>est | lest    |                                                                                       |         |       |        |                |
| EISA Syste            | CONTIN             | JE                                                                                                    |             |         |                                                                                       |         |       |        |                |
| PCI System            | T <mark>est</mark> |                                                                                                    |             |         |                                                                                       |         |       |        |                |
| Plug-n-Play           | J Test             |                                                                                                    |             |         |                                                                                       |         |       |        |                |
| I2C Bus Tes           | ssor ie:<br>t      | SL                                                                                                    |             |         |                                                                                       |         |       |        |                |
| MMX Test              |                    |                                                                                                    |             |         |                                                                                       |         |       |        |                |
| L                     |                    |                                                                                                    |             |         |                                                                                       |         |       |        |                |
|                       |                    |                                                                                                    |             |         |                                                                                       |         |       |        |                |
| [RUN <enter>]</enter> | E ES               | (IT <es< th=""><td>C&gt;1</td><th>[</th><td>Help <f< td=""><td>1&gt;]</td><td>[FU</td><td>NCTION</td><td>KEYS <f9></f9></td></f<></td></es<> | C>1         | [       | Help <f< td=""><td>1&gt;]</td><td>[FU</td><td>NCTION</td><td>KEYS <f9></f9></td></f<> | 1>]     | [FU   | NCTION | KEYS <f9></f9> |
| Tests basic fur       | octions of         | of CPU                                                                                                    |             |         |                                                                                       |         |       |        |                |

Cont'd

- **Basic Functionality Test** The basic functionality test makes sure that the CPU(s) in the computer are operating correctly and efficiently in all address modes. This test is performed in two modes:
  - 16-bit mode tests the 16-bit registers, the 16-bit flags, and special instructions.
  - 32-bit mode performed only on 386, 486, and Pentium<sup>™</sup>-based systems. It tests the special 386 and 486 functions, the 32-bit registers, and the 32-bit flags.

Select *Processor Test* from the System Board menu and press <Enter>. This test checks the functionality of all Intel 386, 486, S-Series, Pentium, Pentium Pro, Pentium II, and Intel x86-compatible CPUs.

**Processor Speed Test** This test determines and displays the CPU clock speed. This test detects processor speeds up to 400 MHz. The screen displays the expected processor speed and the actual CPU clock speed, not the speed index displayed by many benchmark programs. The CPU speed is determined by measuring the time taken to execute a specific instruction. The time calculation uses a separate clock source with a known frequency. The effects of cache memory and prefetch queues are disregarded in this calculation.

The Expected speed is taken from the DMI information in the computer.

Set the test parameters: Choose YES for the CPU Speed Comparison, Expected CPU Speed, and Run Test parameters.

- **CPU Protected Mode Test** This test tests the protected mode instructions normally used by Microsoft Windows 95, OS/2® and other operating systems for switching to protected mode. This routine tests all Intel 386, 486, S-Series, P24C, 486DX4, Pentium, Pentium Pro, P54-family and Pentium II and all compatible CPUs.
- **Coprocessor Test** This test checks the functionality of the math coprocessor. All 486DX, Pentium, Pentium II, and Pentium Pro CPUs have a math coprocessor. If a math coprocessor is not installed, AMIDiag does not let you choose this test. Select *Coprocessor Test* from the System menu and press <Enter>. This test loads and stores the control and status word, checks data transfer between the CPU and the math coprocessor, and tests exception checking while the data transfer is in progress.

### **DMA Controller Test**

This test is a series of read and write tests on the memory address registers and page registers of DMA controllers 1 and 2. DMA (Direct Memory Access) is a way to transfer data between the hard disk drive and system memory without passing through the CPU. On error, AMIDiag displays the register number, data written, and data read. To perform this test, select *DMA Controller Test* from the System menu and press <Enter>.

### Interrupt Controller Test

The Interrupt Controller Test performs a series of read and write tests on interrupt mask registers and checks for stray interrupts after masking off all interrupts. AMIDiag displays the register numbers, the data read, and the data written if there are errors in the read/write test. Select *Interrupt Controller Test* from the System menu and press <Enter>.

This test checks the accuracy of the timer count by calibrating it against the periodic interrupt of the Real Time Clock (RTC). Select *Timer Test* from the System menu and press <Enter>.

#### **Real Time Clock Test**

This test checks the regularity of the real time clock interrupt by calibrating it against the timer 0 interrupt. On some systems, this test resets the date and time function. Always verify the correct date and time after exiting AMIDiag. To perform this test, select *Real Time Clock Test* from the System menu and press <Enter>.

### **CMOS Validity Test**

This test checks the validity of the data in CMOS RAM and makes sure that the CMOS RAM checksums are correct. This test also makes sure that the battery is in good condition. Select *CMOS Validity Test* from the System menu and press <Enter>.

### **EISA System Test**

Select *EISA System Test* to check the EISA system components, specifically the EISA DMA and interrupt controller registers. This test also checks the software NMI (nonmaskable interrupt) and the EISA fail-safe timer. This test can only be selected if AMIDiag is being executed on an EISA computer. Select *EISA System Test* from the System menu and press <Enter>.

### **PCI System Test**

The PCI System Test makes sure that the PCI bus and all PCI devices in the computer are working properly. The PCI Bus Test includes:

- the PCI Bus Scan,
- the PCI Device Access Test,
- the PCI Configuration Verification Test,
- the PCI Special Cycle Test, and
- the PCI Bus Stress Test.
- PCI Bus Scan This test scans for all PCI devices in the computer.
- PCI Device Access Test This test accesses all PCI devices in the computer by vendor ID and class code.

**PCI Configuration Verification Test** This test verifies the transactions across the PCI bus by reading the 256 byte PCI Configuration Space associated with each detected PCI device.

- **PCI Special Cycle Test** This test generates the PCI special cycle to make sure that it can be generated.
- **PCI Bus Stress Test**. This test generates a heavy load of transactions over the PCI bus by transferring large volumes of data from system memory to a PCI device (the PCI VGA controller).

This test checks all Plug and Play devices attached to the computer. This test can only be selected if AMIDiag is being executed on a computer that complies with the Plug and Play specification. To perform this test, select Plug and Play Test and press <Enter>.

#### **Multi Processor Test**

Select this test when running AMIDiag in a computer that has more than one CPU. This test performs a variety of diagnostics on both CPUs. To perform this test, select Multi Processor Test from the System menu and press <Enter>. Follow the directions on the screen. The multiprocessor test includes:

- Inter-Processor Communication Test,
- CPU-Processor Test,
- FPU-Processor Test,
- MPI Arbitration, Cache Coherency Test,
- Memory Consistency Test, and
- the I/O Access Test.

## **I2C Bus Test**

The I2C test runs only on computers that have the I2C bus and the Digital 8031 code driving the I2C bus. This test makes sure that system environment is valid. This routine then tests the EPROM devices on the I2C bus. The I2C Bus test includes:

| I2C Bus Tests                                | Description                                                                                                    |
|----------------------------------------------|----------------------------------------------------------------------------------------------------|
| OCP Display Test                             | This test tests the OCP display panel. When a system failure occurs, detailed<br>information about the failure is displayed on the OCP display panel. System<br>enclosure information is also displayed during boot up. This test tests the display                    |
|                                              | functionality of this panel by displaying AMIDiag on the panel. Choose OK if the display is correct. If the display is not correct, examine the information on the panel to decide which device should be replaced.                                                    |
| I <sup>2</sup> C System<br>Verification Test | This test assures that the system is properly configured. This test uses an input file that defines the expected system configuration. This test matches the desired configuration to that received from the I2C device. If a mismatch occurs, reconfigure the system. |
| I <sup>2</sup> C Data<br>Write/Read Test     | This test makes sure data is written properly to the 8031 system storage area.<br>During normal system operation, data is written and read from this storage area by<br>the system BIOS. If this test fails, the tested storage device must be replaced.               |
| EEPROM Access<br>Test                        | This test makes sure the EEPROMs can be accessed properly and can retain data properly. This test is an extension of the previous test.                                                                                                    |
| Voltage Validity<br>Test                     | This test makes sure the voltages of the specified devices are in the acceptable range. A failure indicates a problem with the power supply and/or the interface cards on the I2C bus.                                                                                 |
| Temperature<br>Validity Test                 | This test makes sure the temperatures of the specified devices are in the acceptable range. A failure can indicate fan failure and/or a requirement for additional fans for the enclosure.                                                                             |

Cont'd

**Test EEPROM Test Parameters** The test parameters are shown below. The default values for each parameter are displayed below.

| Test Main Board:     | Yes |
|----------------------|-----|
| Test CPU Board 1:    |     |
| No                   |     |
| Test CPU Board 2:    |     |
| No                   |     |
| Test Memory Board 1: | No  |
| Test Memory Board 2: | No  |

**Read Voltage** The test parameters are supplied for each voltage level. Select the proper voltage levels for each voltage parameter. The default values for each parameter are displayed below.

Main Board +12

| Read Voltage:        | Yes  |
|----------------------|------|
| Voltage Lower Limit: | 11.4 |
| Voltage Upper Limit: | 12.6 |

#### Main Board +5

| Read Voltage:        | Yes  |
|----------------------|------|
| Voltage Lower Limit: | 4.85 |
| Voltage Upper Limit: | 5.25 |

Main Board +3.4

| Read Voltage:        | Yes  |
|----------------------|------|
| Voltage Lower Limit: | 4.85 |
| Voltage Upper Limit: | 5.25 |

#### Main Board -12

| Read Voltage:        | Yes |
|----------------------|-----|
| Voltage Lower Limit: | 0   |
| Voltage Upper Limit: | 20  |

#### CPU #1

| Voltage Lower Limit: 0<br>Voltage Upper Limit: 3.01 | Read Voltage:        | Yes  |
|-----------------------------------------------------|----------------------|------|
| Voltage Upper Limit: 3.01                           | Voltage Lower Limit: | 0    |
| Voltage Opper Linnt. 5.01                           | Voltage Upper Limit: | 3.01 |

#### CPU #2

| Read Voltage:        | Yes  |
|----------------------|------|
| Voltage Lower Limit: | 0    |
| Voltage Upper Limit: | 3.01 |

#### CPU #3

| Read Voltage:        | No |
|----------------------|----|
| Voltage Lower Limit: | 0  |
| Voltage Upper Limit: | 0  |

CPU #4

| Read Voltage:        | No |
|----------------------|----|
| Voltage Lower Limit: | 0  |
| Voltage Upper Limit: | 0  |

#### CPU Board #1

| Read Voltage:        | Yes  |
|----------------------|------|
| Voltage Lower Limit: | 1.32 |
| Voltage Upper Limit: | 1.69 |

#### CPU Board #2

| Read Voltage:        | Yes  |
|----------------------|------|
| Voltage Lower Limit: | 4.85 |
| Voltage Upper Limit: | 5.25 |

#### **Read Temperature Parameters**

Main Board

| Read Temperature:        | Yes |
|--------------------------|-----|
| Temperature Lower Limit: | 0   |
| Temperature Upper Limit: | 80  |

CPU #1

| Read Temperature:        | Yes |
|--------------------------|-----|
| Temperature Lower Limit: | 0   |
| Temperature Upper Limit: | 85  |

CPU #2

| Read Temperature:        | Yes |
|--------------------------|-----|
| Temperature Lower Limit: | 0   |
| Temperature Upper Limit: | 85  |

CPU #3

| Read Temperature:        | No |
|--------------------------|----|
| Temperature Lower Limit: | 0  |
| Temperature Upper Limit: | 80 |

#### CPU #4

| Read Temperature:        | No |
|--------------------------|----|
| Temperature Lower Limit: | 0  |
| Temperature Upper Limit: | 80 |

This test only runs on a computer that has a CPU that supports the Intel MMX instruction set extension. MMX CPUs include support for 57 new instructions, 8 new registers, and 4 new 64-bit data types. MMX CPUs also include additional cache memory and the SIMD (Single Instruction Multiple Data) process. The AMIDiag MMX Tests include:

- MMX registers read/write test,
- MMX instruction set test,
- saturation/wraparound arithmetic test, and
- matrix transpose test.

To perform this test, select MMX Test from the System menu and press <Enter>.

| Code   | Explanation                                | Recommended Action                                               |
|--------|--------------------------------------------|------------------------------------------------------------------|
| 0001h  | Cannot load the MSW (Machine Status        | Make sure the CPU is seated properly or replace the CPU.         |
|        | Word). The MSW is a status register on     |                                                                  |
|        | the Intel CPU. AMIDiag tried to read the   |                                                                  |
|        | MSW from the CPU but failed.               |                                                                  |
| 0002h  | Cannot load the GDT (Global Descriptor     | Make sure the CPU is seated properly or replace the CPU.         |
|        | Table) Register. The GDT Register          |                                                                  |
|        | describes the current memory               |                                                                  |
|        | characteristics of the CPU when            |                                                                  |
|        | A MIDiag could not load this register      |                                                                  |
| 0003h  | Cannot load the IDT (Interrupt             | Make sure the CPU is seated properly or replace the CPU          |
| 000511 | Descriptor Table) Register. The IDT        | wake sure the er o is scaled property of replace the er o.       |
|        | Register describes the current interrupt   |                                                                  |
|        | characteristics of the CPU when            |                                                                  |
|        | performing operations in protected mode.   |                                                                  |
|        | AMIDiag could not load this register.      |                                                                  |
| 0004h  | ARPL instruction execution error. The      | Make sure the CPU is seated properly or replace the CPU.         |
|        | ARPL (Adjust Requested Privilege           |                                                                  |
|        | Level) instruction is used by operating    |                                                                  |
|        | systems to make sure client software does  |                                                                  |
| 0005h  | LAP (Load Access Pights Byte)              | Make sure the CPU is seated properly or replace the CPU          |
| 000511 | instruction execution error. The LAR       | wake sure the er o is seared property of replace the er o.       |
|        | instruction displays the current operation |                                                                  |
|        | access privileges.                         |                                                                  |
| 0006h  | LSL (Load Segment Limit) instruction       | Make sure the CPU is seated properly or replace the CPU.         |
|        | execution error. The LSL instruction       |                                                                  |
|        | loads the segment limit value.             |                                                                  |
| 0007h  | VERR (Verify a Segment for Reading)        | Make sure the CPU is seated properly or replace the CPU.         |
|        | instruction execution error. The           |                                                                  |
|        | readable                                   |                                                                  |
| 0008h  | VERW (Verify a Segment for Writing)        | Make sure the CPU is seated properly or replace the CPU          |
| 000011 | instruction execution error. The VERW      | while sure the er e is source property of replace the er e.      |
|        | instruction determines if a segment is     |                                                                  |
|        | writable.                                  |                                                                  |
| 0009h  | Cannot enable the A20 line. The A20 line   | Check the data lines/paths of the 8042 against shorts or breaks. |
|        | (address line 20 from the CPU) allows the  | Replace the 8042.                                                |
|        | CPU to access the RAM above the DOS        |                                                                  |
|        | 1 MB boundary. Enabling and disabling      |                                                                  |
|        | specific command to the 8042 Keyboard      |                                                                  |
|        | Controller.                                |                                                                  |
| 0010h  | 32-bit register read or write error. An    | Make sure the CPU is seated properly or replace the CPU.         |
|        | error occurred while performing a          |                                                                  |
|        | read/write operation using a 32-bit CPU    |                                                                  |
| 00111  | register.                                  |                                                                  |
| 0011h  | PUSHA(D) or POPA(D) execution error.       | Make sure the CPU is seated properly or replace the CPU.         |
|        | (POPA) instructions failed                 |                                                                  |
| 0012h  | Cannot access data through the FS or GS    | Make sure the CPU is seated properly or replace the CPU          |
| 001211 | registers. The FS and GS registers are     |                                                                  |
|        | used as segment selector registers. They   |                                                                  |
|        | were not available on Intel CPUs before    |                                                                  |
|        | the 386. An error occurred when these      |                                                                  |
|        | registers were accessed.                   |                                                                  |
| 0013h  | BSF or BSR execution error. An error       | Make sure the CPU is seated properly or replace the CPU.         |
|        | (DSE) or Bit Scan Powerse (DSD)            |                                                                  |
|        | instruction was issued                     |                                                                  |
| 0014h  | FLAG Register Set or Reset error.          | Make sure the CPU is seated properly or replace the CPU.         |
|        | Instructions that set or reset the FLAG    |                                                                  |
|        | register generated an error.               |                                                                  |
| 0015h  | Protected mode instruction execution       | Make sure the CPU is seated properly or replace the CPU.         |
|        | error. A protected mode instruction other  |                                                                  |
|        | than the instructions mentioned in error   |                                                                  |
|        | exception error                            |                                                                  |
| 0016h  | 32-bit multiplication error. An error      | Make sure the CPU is seated properly or replace the CPU          |
|        | occurred during a 32-bit multiplication    |                                                                  |
|        | instruction. This does not affect the      |                                                                  |
|        | floating point unit (FPU) or numeric data  |                                                                  |
| 1      | processor (NDP)                            |                                                                  |

| Code              | Explanation                                 | Recommended Action                                                 |
|-------------------|---------------------------------------------|--------------------------------------------------------------------|
| 0020h             | NDP not ready. The numeric data             | Make sure the NDP is seated properly or replace the NDP.           |
|                   | processor (NDP) did not respond to          |                                                                    |
|                   | initialization commands. The NDP is also    |                                                                    |
|                   | known as the floating point unit (FPU).     |                                                                    |
| 0021h             | Cannot reset the NDP. The numeric data      | Make sure the NDP is seated properly or replace the NDP.           |
|                   | processor is not accepting the reset        |                                                                    |
| 0022h -           | NDP control word read or write error An     | Make sure the NDP is seated properly or replace the NDP            |
| 0022h             | error occurred when setting or loading the  | while suce the reprint is search property of replace the repri-    |
| 002011            | NDP control word to configure the NDP       |                                                                    |
|                   | calculation characteristics (such as        |                                                                    |
|                   | precision control, rounding control,        |                                                                    |
|                   | exception masking).                         |                                                                    |
| 0026h             | Cannot reset the NDP control word. The      | Make sure the NDP is seated properly or replace the NDP.           |
|                   | to default values failed                    |                                                                    |
| 0027h             | NDP Tag word read or write error. The       | Make sure the NDP is seated properly or replace the NDP            |
| 002711            | NDP Tag word is used by the NDP to          | wake sure the right is search property of replace the right.       |
|                   | track the status of its internal registers. |                                                                    |
|                   | Attempts to read or write this Tag word     |                                                                    |
|                   | have failed.                                |                                                                    |
| 0028h             | NDP stack read or write error. Attempts     | Make sure the NDP is seated properly or replace the NDP.           |
|                   | to read or write to the NDP internal stack  |                                                                    |
| 0020b             | nave falled.                                | Make sure the NDB is seated properly or replace the NDB            |
| 002911 -<br>002Ah | Attempts to manipulate the NDP Status       | Make sure the NDF is seared property of replace the NDF.           |
| 0027111           | Word have failed.                           |                                                                    |
| 002Bh             | Integer load or store error. Attempts to    | Make sure the NDP is seated properly or replace the NDP.           |
|                   | load or store an integer value (binary or   |                                                                    |
|                   | packed decimal) to the NDP have failed.     |                                                                    |
| 002Ch             | NDP Tag word read or write error. The       | Make sure the NDP is seated properly or replace the NDP.           |
|                   | NDP Tag word is used by the NDP to          |                                                                    |
|                   | Attempts to read or write this Tag word     |                                                                    |
|                   | have failed                                 |                                                                    |
| 002Dh             | NDP stack pop error. An attempt to pop a    | Make sure the NDP is seated properly or replace the NDP.           |
|                   | value from the NDP internal stack           |                                                                    |
|                   | generated an error.                         |                                                                    |
| 002Eh -           | NDP Tag word read or write error. The       | Make sure the NDP is seated properly or replace the NDP.           |
| 002Fh             | NDP Tag word is used by the NDP to          |                                                                    |
|                   | Attempts to read or write this Tag word     |                                                                    |
|                   | have failed.                                |                                                                    |
| 0030h             | Read/Write test on DMA controller 1         | Check DMA controller (8237A-5) circuitry.                          |
|                   | failed. Attempts to read or write to DMA    |                                                                    |
|                   | controller 1 have failed.                   |                                                                    |
| 0031h             | Read/Write test on DMA controller 2         | Check DMA controller (8237A-5) circuitry.                          |
|                   | raned. Attempts to read or write to DMA     |                                                                    |
| 0032h             | Read/Write test on page registers failed    | Check DMA controller (8237A-5) circuitry                           |
| 50 <i>52</i> 11   | Attempts to read or write to the DMA        | Check Dim Condition (020771-0) encurdy.                            |
|                   | Page Registers have failed.                 |                                                                    |
| 0040h             | Read/Write test on PIC ports failed.        | Check the PIC (8259A) circuitry.                                   |
|                   | Attempts to read or write to the            |                                                                    |
|                   | Programmable Interrupt Controller           |                                                                    |
| 0041h             | (8259A) ports have failed.                  | Chaola all interment significant and males sure interments for all |
| 004111            | AMIDiag detected interrupts that cannot     | peripherals are assigned properly                                  |
|                   | be accounted for.                           | periprierais are assigned property.                                |
| 0050h             | The Timer Periodic Interrupt is not being   | Check the 8254 circuitry or replace the 8254.                      |
|                   | generated. The system timer (8254-2)        | ~ L                                                                |
|                   | should be programmed to generate            |                                                                    |
|                   | interrupts at specified time intervals.     |                                                                    |
|                   | Interrupts are generated outside of these   |                                                                    |
| 0051b             | The Timer is counting at a clower rate      | Check the 8254 circuitry or replace the 8254                       |
| 003111            | Compared against the Real Time Clock        | Check the 6254 cheunity of replace the 6254.                       |
|                   | the timer counter rate is slower.           |                                                                    |
| 0052h             | The Timer is counting at a faster rate.     | Check the 8254 circuitry or replace the 8254.                      |
|                   | Compared to the Real Time Clock, the        | -                                                                  |
|                   | timer counter rate is faster.               |                                                                    |

| Code   | Explanation                                                                   | Recommended Action                                                   |
|--------|-------------------------------------------------------------------------------|----------------------------------------------------------------------|
| 0060h  | The Real Time Clock Periodic Interrupt                                        | Check the Real Time Clock circuitry or replace it.                   |
|        | is not being generated. The Real Time                                         | · · · · · · · · · · · · · · · · · · ·                                |
|        | Clock (MC146818) should be                                                    |                                                                      |
|        | programmed to generate interrupts at                                          |                                                                      |
|        | specified time intervals. Interrupts are                                      |                                                                      |
|        | generated outside of these specified                                          |                                                                      |
|        | intervals.                                                                    |                                                                      |
| 0061h  | The Real Time Clock is running at a                                           | Check the Real Time Clock circuitry or replace it.                   |
|        | slower rate. Compared to the system                                           |                                                                      |
|        | timer, the Real Time Clock is running at                                      |                                                                      |
|        | a slower rate.                                                                |                                                                      |
| 0062h  | The Real Time Clock is running at a                                           | Check the Real Time Clock circuitry or replace it.                   |
|        | faster rate. Compared to the system timer,                                    |                                                                      |
|        | the Real Time Clock is running at a faster                                    |                                                                      |
| 00701  | rate.                                                                         |                                                                      |
| 00701  | CMOS BAM (which contains all system)                                          | Replace ballery.                                                     |
|        | configuration parameter) has no power                                         |                                                                      |
| 0071h  | Bad CMOS RAM checksum detected                                                | Reset the system and set BIOS Setup parameters. If the problem       |
| 007111 | AMIDiag recalculated the CMOS RAM                                             | persists replace CMOS RAM and the battery                            |
|        | checksum. It is different than the value                                      |                                                                      |
|        | stored in CMOS RAM.                                                           |                                                                      |
| 0072h  | Configuration mismatch in CMOS RAM.                                           | Reset the system and set BIOS Setup parameters. If the problem       |
|        | When AMIDiag determines the                                                   | persists, replace CMOS RAM and the battery.                          |
|        | equipment installed in the system, it                                         |                                                                      |
|        | checks this information against the values                                    |                                                                      |
|        | written in the CMOS RAM. This error                                           |                                                                      |
|        | occurs if the equipment is different.                                         |                                                                      |
| 0073h  | CMOS RAM memory size information is                                           | Reset the system and set BIOS Setup parameters. If the problem       |
|        | invalid. The amount of memory found in                                        | persists, replace CMOS RAM and the battery.                          |
|        | the system by AMIDiag is different than<br>the amount value found in the CMOS |                                                                      |
|        | RAM                                                                           |                                                                      |
| 0074h  | CMOS RAM time is invalid. The time                                            | Reset the system and set BIOS Setup parameter. If the problem        |
| 007411 | and date found in CMOS RAM are                                                | persists replace CMOS RAM and the battery                            |
|        | beyond the acceptable range of values                                         | persists, replace enrols in in and the battery.                      |
|        | (for example, the month is 54 when it                                         |                                                                      |
|        | must be between 1 and 12).                                                    |                                                                      |
| 0075h  | Time-base frequency divider set at                                            | Reset the system and set BIOS Setup parameter. If the problem        |
|        | incorrect value. This error occurs if the                                     | persists, replace CMOS RAM and the battery. Ask the system BIOS      |
|        | Real Time Clock field for the clock                                           | and motherboard manufacturers if this value is configured correctly. |
|        | divider rate is not set properly (Status                                      |                                                                      |
|        | Register A, bits $6-4 = 010$ ).                                               |                                                                      |
| 0076h  | Divider output frequency set to an                                            | Reset the system and set BIOS Setup parameter. If the problem        |
|        | incorrect value. The Real Time Clock                                          | persists, replace CMOS RAM and battery. Ask the motherboard          |
|        | field for the clock divider output                                            | manufacturer if this value is configured correctly.                  |
|        | Register A bits $3_0 - 0110$                                                  |                                                                      |
| 0077h  | Periodic time update cycle not occurring                                      | Check the Real Time Clock (MC146818) and associated circuitry        |
| 007711 | The system should update the time and                                         | Replace if necessary.                                                |
|        | date values at the proper intervals (the                                      |                                                                      |
|        | time is updated once per second and the                                       |                                                                      |
|        | date once every 24 hours). Updating did                                       |                                                                      |
|        | not occur.                                                                    |                                                                      |
| 0078h  | CMOS RAM checksum error detected.                                             | Reset the system and set BIOS Setup parameters. If the problem       |
|        | AMIDiag recalculated the CMOS RAM                                             | persists, replace CMOS RAM and battery.                              |
|        | checksum. It is different than the value                                      |                                                                      |
| 00701  | stored in CMOS RAM.                                                           |                                                                      |
| 0079n  | CMOS RAM fails to hold data. AMIDiag                                          | Replace CMOS RAM and battery.                                        |
|        | location and reads it back. The value read                                    |                                                                      |
|        | differs from the value written                                                |                                                                      |
| 0080h  | This test runs on EISA systems only                                           | Only run this test in an EISA computer                               |
| 0081h  | EISA Software NMI test failed.                                                | Replace or repair the motherboard.                                   |
| 0082h  | EISA Fail-safe Timer test failed.                                             | Replace or repair the motherboard.                                   |
| 0083h  | PCI System Bus scan test failed.                                              | Replace the motherboard or the system BIOS ROM.                      |
| 0084h  | Cannot access PCI devices through the                                         | Replace the motherboard or the system BIOS ROM.                      |
|        | FIND_PCI_DEVICE call.                                                         |                                                                      |
| 0085h  | Read operation of configuration space                                         | Replace the motherboard or the system BIOS ROM.                      |
|        | registers on boundary conditions failed.                                      |                                                                      |
| 0086h  | Consistency checking of PCI                                                   | Replace the motherboard or the system BIOS ROM.                      |
|        | configuration space failed.                                                   |                                                                      |
| 0087h  | GENERATE_SPECIAL_CYCLE check                                                  | Replace or repair the motherboard.                                   |
|        | failed.                                                                       |                                                                      |

| Code   | Explanation                                                 | Recommended Action                                                                                                    |
|--------|-------------------------------------------------------------|----------------------------------------------------------------------------------------------------|
| 0088h  | BIOS32 service directory integrity check failed.            | Replace the system BIOS ROM.                                                                                                    |
| 0089h  | PCI bus transfers failed using standard PCI cycles.         | PCI bus problem. Replace the motherboard.                                                                                        |
| 008Ah  | PCI bus transfer using the PCI bus master cycle failed      | PCI bus problem. Replace the motherboard.                                                                                        |
| 0090h  | PnP Function 00 failed.                                     | Replace the motherboard or replace (or upgrade) the system BIOS<br>ROM                                                           |
| 0091h  | PnP Function 01 failed.                                     | Replace the motherboard or replace (or upgrade) the system BIOS<br>ROM                                                           |
| 0094h  | The system device node number is not the same as reported   | Replace the motherboard or replace (or upgrade) the system BIOS<br>ROM                                                           |
| 0095h  | The size of one or more nodes is larger<br>than reported    | Replace the motherboard or replace (or upgrade) the system BIOS<br>ROM                                                           |
| 0096h  | The ISA bus was detected twice.                             | Replace the motherboard or replace (or upgrade) the system BIOS<br>ROM                                                           |
| 0097h  | No EISA bus system device code.                             | Replace the motherboard or replace (or upgrade) the system BIOS<br>ROM.                                                          |
| 0098h  | The motherboard has no EISA ID.                             | Replace the motherboard or replace (or upgrade) the system BIOS<br>ROM                                                           |
| 0099h  | One or more EISA slots are not configured                   | Replace the motherboard or replace (or upgrade) the system BIOS<br>ROM                                                           |
| 009Ah  | PnP Function 40 failed.                                     | Replace the motherboard or replace (or upgrade) the system BIOS<br>ROM                                                           |
| 009Bh  | Invalid number of PnP adapter cards.                        | Replace the motherboard or replace (or upgrade) the system BIOS<br>ROM                                                           |
| 009Ch  | One or more unknown PnP adapter cards.                      | Replace the motherboard or replace (or upgrade) the system BIOS<br>ROM                                                           |
| 009Dh  | No PCI system device node found.                            | Replace the motherboard or replace (or upgrade) the system BIOS<br>ROM.                                                          |
| 009Eh  | Too many PCI buses.                                         | Replace the motherboard or replace (or upgrade) the system BIOS ROM.                                                             |
| 009Fh  | Not enough DOS Applications memory<br>available.            | Free up memory space by unloading some device drivers.                                                                           |
| 00A0h  | PnP Function 41 failed.                                     | Replace the motherboard or replace (or upgrade) the system BIOS ROM.                                                             |
| 00A1h  | The NVRAM buffer size is too large.                         | Replace the motherboard or replace (or upgrade) the system BIOS ROM.                                                             |
| 00A2h  | ESCD size too small.                                        | Replace the motherboard or the system BIOS.                                                                                      |
| 00A3h  | ESCD size too large.                                        | Replace the motherboard or the system BIOS.                                                                                      |
| 00A4h  | NVRAM base address invalid.                                 | Replace the system BIOS.                                                                                                    |
| 00A5h  | PnP Function 42 failed.                                     | Replace the system BIOS.                                                                                                    |
| 00A6h  | PnP Function 43 failed.                                     | Replace the system BIOS.                                                                                                    |
| 00A7h  | NVRAM test failed.                                          | Replace the motherboard or the system BIOS.                                                                                      |
| 00C6h  | Pack with signed saturation failed.                         | The CPU MMX instructions are not working correctly. Make sure                                                                    |
|        |                                                             | error re-occurs.                                                                                                    |
| 00C7h  | Pack with unsigned saturation failed.                       | The CPU MMX instructions are not working correctly. Make sure                                                                    |
|        |                                                             | CPU is properly seated. Rerun MMX Tests. Replace CPU if this                                                                     |
| 00001  |                                                             | error re-occurs.                                                                                                    |
| 00081  | Unpack nigh packed data failed.                             | CPU is properly seated. Rerun MMX Tests. Replace CPU if this<br>error re-occurs                                                  |
| 00C9h  | Unpack low packed data failed.                              | The CPU MMX instructions are not working correctly. Make sure                                                                    |
|        |                                                             | CPU is properly seated. Rerun MMX Tests. Replace CPU if this                                                                     |
| 00.011 |                                                             | error re-occurs.                                                                                                    |
| 00CAh  | Exit MMX state (EMMS) failed.                               | The CPU MMX instructions are not working correctly. Make sure<br>CPU is properly seated Rerup MMX Tests Replace CPU if this      |
|        |                                                             | error re-occurs.                                                                                                    |
| 00FFh  | Out of memory.                                              | Programming error.                                                                                                    |
| 1000h  | Processors do not have unique IDs.                          | Check the multiprocessor circuits and ID jumpers.                                                                                |
| 1001h  | Processor x failed to interrupt processor y.                | Make sure the CPUs are properly seated. Make sure the                                                                            |
|        |                                                             | motherboard jumpers and switches are set properly. If this error code<br>still appears, you may have to replace the motherboard. |
| 1002h  | The IPI physical mode test failed on                        | Make sure the CPUs are properly seated. Make sure the                                                                            |
|        | processor <i>x</i> .                                        | motherboard jumpers and switches are set properly. If this error code<br>still appears, you may have to replace the motherboard. |
| 1003h  | Processor <i>x</i> failed to interrupt processor <i>y</i> . | Make sure the CPUs are properly seated. Make sure the                                                                            |
|        |                                                             | motherboard jumpers and switches are set properly. If this error code                                                            |
| 10045  | Decouver a failed to interment and an                       | sun appears, you may nave to replace the motherboard.                                                                            |
| 1004n  | Processor x ratied to interrupt processor y.                | where sure the CPUs are properly seated. Make sure the motherboard jumpers and switches are set properly. If this error code     |
|        |                                                             | still appears, you may have to replace the motherboard.                                                                          |

| Code   | Explanation                                                 | Recommended Action                                                    |
|--------|-------------------------------------------------------------|-----------------------------------------------------------------------|
| 1005h  | The IPI physical mode test failed on                        | Make sure the CPUs are properly seated. Make sure the                 |
|        | processor x.                                                | motherboard jumpers and switches are set properly. If this error code |
|        |                                                             | still appears, you may have to replace the motherboard.               |
| 1006h  | Processor <i>x</i> failed to interrupt processor <i>y</i> . | Make sure the CPUs are properly seated. Make sure the                 |
|        |                                                             | motherboard jumpers and switches are set properly. If this error code |
|        |                                                             | still appears, you may have to replace the motherboard.               |
| 1007h  | Processor <i>x</i> failed to interrupt processor <i>y</i> . | Make sure the CPUs are properly seated. Make sure the                 |
|        |                                                             | motherboard jumpers and switches are set properly. If this error code |
|        |                                                             | still appears, you may have to replace the motherboard.               |
| 1008h  | The MP arbitration test failed.                             | Make sure the CPUs are properly seated. Make sure the                 |
|        |                                                             | motherboard jumpers and switches are set properly. If this error code |
| 10001  |                                                             | still appears, you may have to replace the motherboard.               |
| 1009h  | The cache coherency test failed.                            | Make sure the CPUs are properly seated. Make sure the                 |
|        |                                                             | motherboard jumpers and switches are set properly. If this error code |
| 100.41 |                                                             | still appears, you may have to replace the motherboard.               |
| IOOAn  | The memory consistency test failed.                         | Make sure the CPUs are properly seated. Make sure the                 |
|        |                                                             | motherboard jumpers and switches are set properly. If this error code |
| 100Dh  | The I/O access test foiled on processor a                   | Make sume the CDL are preparity sected. Make sume the                 |
| тоови  | of port v                                                   | make sure the CPUs are properly seared. Make sure the                 |
|        | at port y.                                                  | still appears, you may have to replace the motherboard                |
| 100Cb  | The memory-manned I/O access test                           | Make sure the CPUs are properly seated. Make sure the                 |
| TOOCH  | failed on processor r at youy                               | motherboard jumpers and switches are set properly. If this error code |
|        | rance on processor x at yyyy.                               | still appears, you may have to replace the motherboard                |
| 100Dh  | The application processors were not                         | Make sure the second CPU is properly seated. Make sure that all       |
| TOODI  | detected                                                    | motherboard jumpers and switches are set properly                     |
| 1010h  | 32-bit register R/W error                                   | moderbourd jumpers and switches are set property.                     |
| 1010h  | 32-bit stack instruction error                              | •                                                                     |
| 1012h  | Cannot access data through FS and GS                        |                                                                       |
| 10120  | registers                                                   |                                                                       |
| 1013h  | BSF or BSR instruction execution error                      |                                                                       |
| 1014h  | Flag register set or reset error.                           |                                                                       |
| 1016h  | 32-bit multiplication error.                                |                                                                       |
| 1301h  | Cannot find PCI resources                                   | Replace the system BIOS                                               |
| 1302h  | Register Test failed                                        | Replace the motherboard                                               |
| 1303h  | Frame Test failed                                           | Replace the motherboard                                               |
| 1304h  | Status Test failed                                          | Replace the motherboard                                               |
| 1305h  | Interrupt Tests failed                                      | Replace the motherboard                                               |
| 1306h  | Transfer Descriptor failed                                  | Replace the motherboard                                               |
| 7001h  | No response from 8031                                       | Perform I2C diagnostic tests                                          |
| 7002h  | 8031 returns fail A command package                         |                                                                       |
| ,0021  | timeout, invalid command package                            |                                                                       |
|        | length checksum error device timeout                        |                                                                       |
|        | incorrect download address, or incorrect                    |                                                                       |
|        | command occurred.                                           |                                                                       |
| 7003h  | Data check-sum error or 8031 returns an                     |                                                                       |
|        | invalid control code.                                       |                                                                       |
| 7004h  | OCP Display error.                                          |                                                                       |
| 7007h  | Invalid 8031 system information.                            |                                                                       |
| 7008h  | The data read from I2C is different that                    | Change the system configuration.                                      |
|        | written.                                                    |                                                                       |
| 7009h  | Cannot access the device EEPROM.                            | ROM is bad. Replace the ROM chip.                                     |
| 700Ah  | Voltage not in the specified range.                         | <u>λ</u> <u>κ</u>                                                     |
| 700Bh  | Temperature not in the specified range.                     | A system fan may not be working properly.                             |
| 7012h  | 8031 system information file format                         |                                                                       |
|        | error.                                                      |                                                                       |
| L      |                                                             | 1                                                                     |

# 4 Memory Diagnostics

All memory tests write to all areas of installed DRAM system memory up to 4 GB. The memory tests determine the size of system memory. HIMEM.SYS, EMM386.EXE, and all other programs that operate in protected mode cannot be loaded when running the AMIDiag memory tests. The memory diagnostics are:

| Memory Test              |
|--------------------------|
| BIOS ROM test            |
| Parity test              |
| Pattern test             |
| Extended Pattern test    |
| Walking 1s test          |
| Walking 0s test          |
| Random Memory test       |
| Address test             |
| Refresh test             |
| Data Bus Test            |
| Cache Memory test        |
| Pentium II L2 Cache Test |

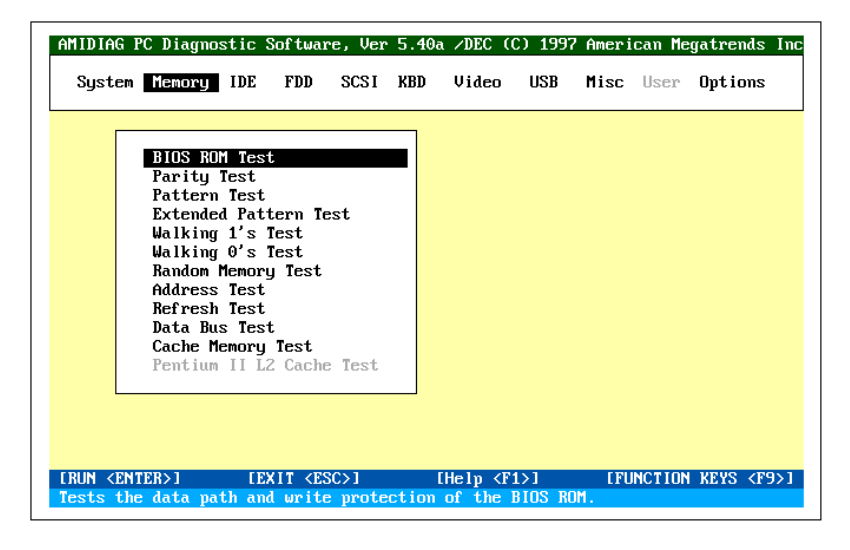

Memory Test Error Codes Each test on the Memory menu can generate error codes.

Aborting Tests Each test on the Memory menu can be aborted by pressing <Esc>.

AMIDiag isolates faulty memory modules. AMIDiag displays

The faulty memory chip is on SIMM x

This facility only works if the system BIOS in your computer has DMI support.

#### Automatic ECC Monitoring

AMIDiag automatically provides system memory ECC monitoring to isolate memory faults if the computer is based on the Intel 450GX, 440FX, or 440LX chipsets.

#### **BIOS ROM Test**

The BIOS ROM Test checks the data path of the BIOS ROM and makes sure the ROM is write-protected. Select *Memory* from the Main Menu, select *BIOS ROM Test*. Press <Enter> to start the BIOS ROM Test.

**BIOS 2000 Year Rollover Test** This routine tests the ability of the system BIOS in your computer to properly display the correct date and time after midnight December 31, 1999.

Run this test to find bad memory locations. This test finds parity errors in all system memory. This test is the best way to identify and report data corruption because of DRAM system memory hardware problems. This test diagnoses the parity error detection circuitry in DRAM.

- **Parity** All data is stored in patterns of binary digits (1s and 0s). Each byte has eight binary digits (bits). Parity is either even or odd. The parity of a block of data storage is the sum of all the set binary digits in that unit. If there are eight bits in each unit (a byte), the parity is the sum of all bits that are set to 1. PC system memory is organized into bytes that have even or odd parity. This parity is achieved by adding a bit, called the *parity bit*, which is made even or odd by the hardware circuitry to make sure all data units have the same parity. Most system memory actually has 9 bits (8 data bits and one parity bit). Adding a parity bit is a method of assuring that the data is correct.
- **Test Description** ISA systems include memory parity checking circuitry. When the CPU accesses a memory location that has a parity error, a bit is set in a specific register and an NMI (nonmaskable interrupt) is generated. AMIDiag captures the NMI and checks the specific register for the parity error indicator while accessing different memory regions. If a parity error occurs in the memory area where AMIDiag is located, the system may hang.
- **Run the Test** Select *Memory* from the Main Menu and *Parity Test*. Press <Enter> to start the Parity Test. A list of parameters appears, as shown below:

You can test base memory by choosing YES in *Test Base Memory*. You can test extended memory by choosing YES in *EXT Memory Test*. You can specify the beginning and ending extended memory locations when testing extended memory in the *EXT Memory Start* and *EXT Memory End* fields. You can also specify the size of the bit pattern written to memory in this test in the *Pattern Size* field. By changing the bit pattern size, otherwise undetected memory errors will be discovered. You should change this parameter to ALL to perform the most thorough memory error detection test. The bit pattern sizes are BYTE (8 bits), WORD (16 bits), DWORD (32 bits), or ALL (all bit pattern sizes). The default is DWORD.

The amount of memory already tested is displayed as the test runs. If the displayed percentage is less than 100%, the displayed percentage is the amount of system memory between the EXT Memory Start and EXT Memory End values.

This test is the most exhaustive memory test in AMIDiag. This test consists of seven test routines that write a series of test patterns to memory, then read the patterns back and compare the read results with the pattern that was written. This test uses worst-case bit patterns, such as AA55h. The memory reads and write instructions test every bit of DRAM system memory.

**Test Description** Each memory chip in your computer is designed to hold 1, 4, or 9 bits of data. If the memory chip does not retain data, there is an inconsistency in the data written to and read from memory. For example, the hexadecimal number 11 can be written to a memory location. If the chip that holds the least significant bit (bit 0) of this number is faulty, 10 hex is read from memory instead of 11 hex. This is called bit dropping. If bit 0 of this location sets a bit instead of dropping it, the system may read 11 hex when the actual data was 10h. If a program is loaded to the faulty memory location, it either fails or produces erroneous results. If data is loaded into this memory area, the data becomes corrupted.

When to Use The Pattern Test is most useful when the computer has random memory (or performance) problems and BIOS POST tests cannot find memory problems. If the system has random problems you cannot identify, run the Pattern Test for several passes or even continuously. This rigorous memory test runs for a long time, but when it is difficult to determine exactly where the error is, the test must be extremely thorough. This test performs a long read and write test of memory space and identifies most memory faults. The diagnostic routines in the pattern test find system memory problems. These tests can run for an hour, depending on the CPU type and the amount of system memory. A picture of memory appears. Test progress is shown by flashing each tested memory segment as the test runs on that segment. The test order is:

| Test Name                    | Description                                                                         |  |
|------------------------------|-------------------------------------------------------------------------------------|--|
| Bit Stuck High test          | Searches for bits stuck high.                                                       |  |
| Bit Stuck Low test           | Searches for bits stuck low.                                                        |  |
| Checkerboard test            | Write bit patterns successively to non-contiguous memory areas.                     |  |
| CAS Line test                | Tests the Column Address Strobe signal line.                                        |  |
| Incremental test             | Tests memory by writing incremental patterns and reading them.                      |  |
| Decremental test             | Tests memory by writing decremental patterns and reading them.                      |  |
| Incremental Decremental test | Tests memory by writing incremental and decremental patterns and reading them back. |  |

## **Run the Test** Select *Memory* from the Main Menu, *Pattern Test*, and press <Enter>. A list of parameters appears:

Test base memory by choosing YES in the *Test Base Memory* field. Test extended memory by choosing YES in the *EXT Memory Test field*. You can specify the beginning and ending extended memory locations for extended memory in the *EXT Memory Start* and *EXT Memory End* fields. You can also specify the size of the bit pattern written to memory in the *Pattern Size* field. By changing the bit pattern size, otherwise undetected memory errors can be discovered. Change this parameter to ALL to perform the most thorough memory error detection test.

**Bit Pattern Sizes** The bit pattern sizes are BYTE (8 bits), WORD (16 bits), DWORD (32 bits), or ALL (all bit pattern sizes). The default is DWORD. If the displayed percentage is less than 100%, the specified percentage is the amount of system memory between the EXT Memory Start and EXT Memory End values that has been tested. If no errors occur, select *Return to main menu* when this test finishes. Select *Browse error list* if errors occur.

## **Extended Pattern Test**

This test is composed of two test routines that write data to memory, read the data back and compare the data. The subtests repeat until you press <Esc>. They are:

| Test Name        | Description                                             |
|------------------|---------------------------------------------------------|
| Write/Read Cycle | This subtest runs diagnostics using both read and write |
|                  | instructions.                                           |
| Read Cycle       | This subtest runs diagnostics using read instructions.  |

Run the TestSelect Memory from the Main Menu, Extended Pattern Test, and press<br/><Enter>. If no errors occur, select Return to main menu when this test finishes.<br/>Select Browse error list if errors occur. This test cannot access memory above<br/>64 MB if HIMEM.SYS is loaded and does not access memory above 64 MB. If<br/>HIMEM.SYS is not loaded, this test accesses all system memory.

This test uses the *Walking 1s Left Test* and the *Walking 1s Right Test* routines to identify shorts on data lines and data bits stuck at 1. Run this test if the BIOS finds memory errors or memory problems constantly occur.

**Run the Test** Select *Memory* from the Main Menu, *Walking 1s Test*, and press <Enter>. A list of parameters appears:

| Test Base Memory | YES<br>YES    |  |
|------------------|---------------|--|
| EXT Memory Start | 1 MB          |  |
| Pattern Size     | 20 MB<br>BYTE |  |
| Percentage       | 100           |  |
| Continue         |               |  |

You can test base memory by choosing YES in the *Test Base Memory* field. You can test extended memory by choosing YES in the *EXT Memory Test field*. You can specify the beginning and ending extended memory locations when testing extended memory in the *EXT Memory Start* and *EXT Memory End* fields. If the displayed percentage is less than 100%, the percentage is the amount of system memory between the EXT Memory Start and EXT Memory End values tested.

You can also specify the size of the bit pattern that is written to memory in this test in the *Pattern Size* field. By changing the bit pattern size, otherwise undetected memory errors will be discovered. You should change this parameter to ALL to perform the most thorough memory error detection test. The bit pattern sizes are BYTE (8 bits), WORD (16 bits), DWORD (32 bits), or ALL (all bit pattern sizes). The default is BYTE. This test sequentially turns on all bits in system memory in a rolling pattern. The pattern is constructed so that only one bit of each byte is 1 at any time.

The Walking 0s test writes shifting patterns to memory to find memory errors. This test uses two test routines to identify open data lines. The two routines are the *Walking 0s Left Test* and the *Walking 0s Right Test*. Run this test if the BIOS POST routines report memory errors or the system has constantly recurring memory problems.

**Run the Test** Select *Memory* from the Main Menu and *Walking 0s Test*. Press <Enter> to start the Walking 0s Test. A list of parameters appears, as shown below:

You can test base memory by choosing YES in the *Test Base Memory* field. You can test extended memory by choosing YES in the *EXT Memory Test field*. You can specify the beginning and ending extended memory locations when testing extended memory in the *EXT Memory Start* and *EXT Memory End* fields. If the displayed percentage is less than 100%, the percentage is the amount of system memory between the EXT Memory Start and EXT Memory End values tested.

You can also specify the size of the bit pattern that is written to memory in this test in the *Pattern Size* field. The bit pattern sizes are BYTE (8 bits), WORD (16 bits), DWORD (32 bits), or ALL (all bit pattern sizes). The default is BYTE. This test writes a rolling zero pattern to all memory locations. The pattern is constructed so that only one bit of each byte is 0 at any time.

The Random Read/Write Test uses five test routines to write a random bit pattern to a randomly-selected DRAM system memory location and read the same memory location, looking for the same bit pattern that was written. The test cycles through each of the five routines. The routines are:

| Subtest                          | Description                                           |
|----------------------------------|-------------------------------------------------------|
| Initialize Randomize Test        | Begin the random memory test.                         |
| Validate Randomize Test          | Validate information found in the random memory test. |
| Initialize Random Increment Test | Begin the incremental random memory                   |
|                                  | test.                                                 |
| Random Increment Read/Write      | Begin the incremental random read/write               |
|                                  | memory test.                                          |
| Validate Memory                  | Validate information found in the random              |
|                                  | read/write memory test.                               |

**Running the Test** Select *Memory* and *Random Memory Test* and press <Enter>. A list of parameters appears:

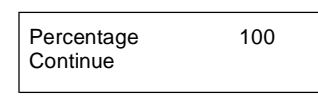

This test finds soft errors in memory that are normally hidden by the cache memory algorithms. This test defeats the caching strategy and accesses system memory directly. This test also finds cache loading problems. This test cannot access memory above 64 MB if HIMEM.SYS is loaded and HIMEM.SYS does not access memory above 64 MB. If HIMEM.SYS is not loaded, this test can access all system memory.

This test checks for shorts and opens on address lines A0 through A23. The address lines are used to access data at a specified memory location. Data can be written to or read from the wrong memory location if there is a short or malfunction in the address lines because of a hardware problem. If the data is a part of the program being executed, the program itself may malfunction. Select *Memory* from the Main Menu and *Address Test*. Press <Enter> to start the Address Test. This test writes a value in one memory locations and scans the entire range of system memory to find the value.

#### **Refresh Test**

The type of memory used in almost all computer system memory is called DRAM (Dynamic Random Access Memory). DRAM uses a small electric charge to store memory. This charge must be refreshed approximately every 15.625  $\mu$ seconds. Certain programs detect the memory refresh interval and use the refresh rate for delay loops. This AMIDiag test checks the DRAM system memory refresh interval rate.

When to UseRun the Refresh Test if a program that uses timing loops based on the memory<br/>refresh rate does not work properly in your system. Many BIOS routines use<br/>such timing loops, specifically routines that access the disk drives. Select<br/>*Memory* from the Main Menu and *Refresh Test*. Press <Enter> to start the<br/>Refresh Test. If an error occurs in this test, AMIDiag displays the current<br/>refresh rate and the ideal refresh rate.

#### **Data Bus Test**

This test makes sure that the data bus is working properly. Choose Data Bus test from the Memory menu and press <Enter> to run this test.
This test identifies and tests all internal and secondary cache memory and then performs a random pattern test within the range of the cache memory size to detect cache memory problems. This test does not run if cache memory is not installed or is disabled. This test always display the exact cache memory size. If HIMEM.SYS is loaded, this test cannot be performed. If EMM386 is loaded, this test is disabled.

**Cache Memory** Most modern systems have cache memory, a small amount of relatively fast SRAM (static RAM) that temporarily stores frequently used data from system memory (relatively slow DRAM). Cache memory is used because it speeds access to data and code in memory.

Caching is a method of speeding access to information in a slower device by temporarily storing the information in a faster device. For example, data stored in 70 ns DRAM can be stored temporarily in 12 - 18 ns SRAM cache memory for quicker access. The system that determines which data is stored in SRAM cache memory is called a caching algorithm.

When to UseThis test determines the cache memory size and tests the cache memory chips.<br/>Make sure cache memory is enabled before running this test. Cache is usually<br/>enabled via BIOS Setup. In systems with an AMIBIOS, <Ctrl> <Alt> <Shift><+> usually enables cache memory.

If an error occurs in this test, AMIDiag displays the current refresh rate and the ideal refresh rate.

#### Pentium II L2 Cache Test

This test makes sure that the L2 secondary cache memory on the Pentium II is functioning properly. This test directly accesses the Pentium II cache memory through the Pentium II special hardware access instead of indirectly, as is done in the Cache Memory Test.

This test is disabled if AMIDiag does not detect an Intel Pentium II CPU. This test appears in addition to the Cache Memory test.

| The addresses below are absolute (32-bit) address. These addresses are not in the segment:offset format. |
|----------------------------------------------------------------------------------------------------|
|                                                                                                    |

| Code            | Explanation                                   | Recommended Action                                                                                   |
|-----------------|-----------------------------------------------|----------------------------------------------------------------------------------------------------|
| 0100h           | ROM read error. AMIDiag could not             | Check the ROM data, control and address lines for                                                    |
|                 | read from a ROM location.                     | shorts or breaks.                                                                                    |
| 0101h           | ROM not write-protected. AMIDiag was          | Check the ROM data, control and address lines for                                                    |
|                 | able to write over data in a ROM              | shorts or breaks. Ask the BIOS or motherboard                                                        |
|                 | location. ROM locations should be             | manufacturer for possible hardware/software bugs in                                                  |
| 0102b           | The system BIOS cannot set the year to        | ROM access and Shadow RAM.                                                                           |
| 010211          | 2000 after 12/31/99.                          | Keplace the system BIOS.                                                                             |
| 0120h           | Parity error at absolute memory location      | Make sure the parity circuitry is enabled and                                                        |
|                 | XXXXXXXXh. AMIDiag found a parity             | Functioning properly on the motherboard. Replace the                                                 |
| 0130h           | The pattern written at XXXXXXXh               | RAM III that alea.<br>Replace the system memory DRAM                                                 |
| 015011          | was <i>aggab</i> . The pattern read back from | Replace the system memory DRAW.                                                                      |
|                 | that address was <i>pppp</i> h.               |                                                                                                    |
|                 | AMIDiag wrote a pattern to address            |                                                                                                    |
|                 | xxxxxxxh. A different value was read          |                                                                                                    |
|                 | back.                                         |                                                                                                    |
| 0131h           | Parity failure at XXXXXXXXh during            | Make sure the parity circuitry is enabled and                                                        |
|                 | pattern test. While performing the            | functioning properly on the motherboard. Replace the                                                 |
|                 | pattern test to the specified address,        | RAM in that area.                                                                                    |
| 0122h           | Amilibiag received a parity error.            | Deplace SIMM YAYA                                                                                    |
| 0132ll<br>0135h | Faulty memory cmp on Shwiwiw XXX              | Replace SIMM XXXX.                                                                                   |
| 015511          | xxxx/vvvv                                     | Replace Shivily XXXX of yyyy.                                                                        |
| 0136h           | ECC uncorrectable error in SIMM               | Replace SIMM xxxx or yyyy.                                                                           |
|                 | sockets xxxx/yyyy                             |                                                                                                    |
|                 |                                               |                                                                                                    |
|                 |                                               |                                                                                                    |
|                 |                                               |                                                                                                    |
|                 |                                               |                                                                                                    |
| 0140b           | Eailure at address XXXXXXX bit                | Penlace the system memory DPAM                                                                       |
| 014011          | position $bbh$ A failure occurred at the      | Replace the system memory DRAW.                                                                      |
|                 | specified address.                            |                                                                                                    |
| 0150h           | Failure at XXXXXXXXh, bit position            | Replace the system memory DRAM.                                                                      |
|                 | bbh. A failure occurred at the specified      |                                                                                                    |
|                 | address.                                      |                                                                                                    |
| 0160h           | There is an address short between bit         | Check these lines for possible shorts on the board.                                                  |
|                 | xxh and yyh. AMIDiag detected a short         | Check the CPU for possible shorts for these input                                                    |
|                 | in the address lines between the bits         | pins.                                                                                                |
|                 | specified above. For example, if              |                                                                                                    |
|                 | Address short found between bit 01h and 02h   |                                                                                                    |
|                 | appeared, address lines A0 and A1 have        |                                                                                                    |
|                 | a short between them.                         |                                                                                                    |
| 0170h           | RAM Refresh is not working. The               | Check the RAM refresh signal generation circuitry.                                                   |
|                 | system RAM refresh signal is either not       | Check channel 1 of the system timer (8254-2).                                                        |
|                 | being generated or the signal is being        |                                                                                                    |
| 01711           | generated sporadically.                       | Check the DAM refresh signal converting signal                                                       |
| - 01/1n         | expected Normally the system should           | Check the KAIVI Terresh signal generation circuitry.<br>Check channel 1 of the system timer (8254-2) |
| -<br>0172h      | generate a refresh signal about once          | Check channel 1 of the system timer (023+-2).                                                        |
| 01/20           | every 15 us. This error occurs if the         |                                                                                                    |
|                 | refresh signal is occurring at a slower or    |                                                                                                    |
|                 | faster rate.                                  |                                                                                                    |

| Code  | Explanation                                                                                                    | Recommended Action                                                                                                    |
|-------|----------------------------------------------------------------------------------------------------|----------------------------------------------------------------------------------------------------|
| 0180h | The pattern written at address<br>XXXXXXX h was qqqqh. The pattern<br>read back from that address was pppph.<br>AMIDiag wrote a pattern to address<br>xxxxxxxh. When reading it back,<br>AMIDiag read a different value from<br>that same address. | Replace the RAM in that area.                                                                                                    |
| 0181h | No active external cache memory.                                                                                                    | Enable external cache memory through the BIOS Setup utility first.                                                                                                    |
| 0182h | No extended memory available from HIMEM.SYS.                                                                                                    | Make sure that another application s not using all extended memory allocated by HIMEM.SYS.                                                                               |
| 0183h | No extended memory detected.                                                                                                    | Your computer does not have extended memory, the memory modules are not properly seated, or system memory is bad.                                                        |
| 0184h | Data bus short found                                                                                                    | Check the data bus.                                                                                                    |
| 0190h | Test failed at address <i>xxxxxxxh</i> .<br>An unknown memory error occurred at <i>xxxxxxxh</i> .                                                                                                    | Replace the RAM in that area.                                                                                                    |
| 01A0h | The same as code 0130h ( <i>Pattern written</i><br>at address XXXXXXh was qqqqh,<br>read back was pppph).                                                                                                    | Random read/write test error. Replace the system memory DRAM in the affected area.                                                                                       |
| 1030h | Pattern test error.                                                                                                    | The L2 secondary cache memory and/or main system<br>memory is bad. Replace system memory and try this<br>test again. If still bad, replace L2 secondary cache<br>memory. |
| 1031h | Parity test error.                                                                                                    | The L2 secondary cache memory and/or main system<br>memory is bad. Replace system memory and try this<br>test again. If still bad, replace L2 secondary cache<br>memory. |
| 1081h | No active external cache memory.                                                                                                    | L2 secondary (external) cache memory is disabled.<br>Set the External Cache to Enabled in BIOS Setup.                                                                    |
| 1082h | No extended memory available from HIMEM.SYS.                                                                                                    | Change the HIMEM.SYS configuration setting to free<br>a part of extended memory so the timer test can run.                                                               |
| 1083h | No extended memory detected.                                                                                                    | This test requires at least 1 MB of memory. Free more memory then rerun this test.                                                                                       |

# 5 IDE Device Diagnostics

The IDE hard disk diagnostics test run on IDE hard disk drives. The CD-ROM drive tests work only with CD-ROM drives that use the ATAPI interface. The IDE diagnostic tests include:

| IDE Test       | Subtest menus              |
|----------------|----------------------------|
| IDE HDD T      | ests                       |
|                | IDE HDD Write test         |
|                | IDE HDD Read/Verify test   |
|                | IDE HDD Seek test          |
|                | IDE HDD Performance test   |
|                | IDE HDD Boot Sector test   |
| IDE CD Tests   |                            |
|                | IDE CD Tray test           |
|                | IDE CD Data test           |
|                | IDE CD Audio test          |
|                | IDE CD Data Integrity test |
| IDE Tape tests |                            |
|                | IDE Tape Write test        |
|                | IDE Tape Read test         |
|                | IDE Tape Rewind test       |

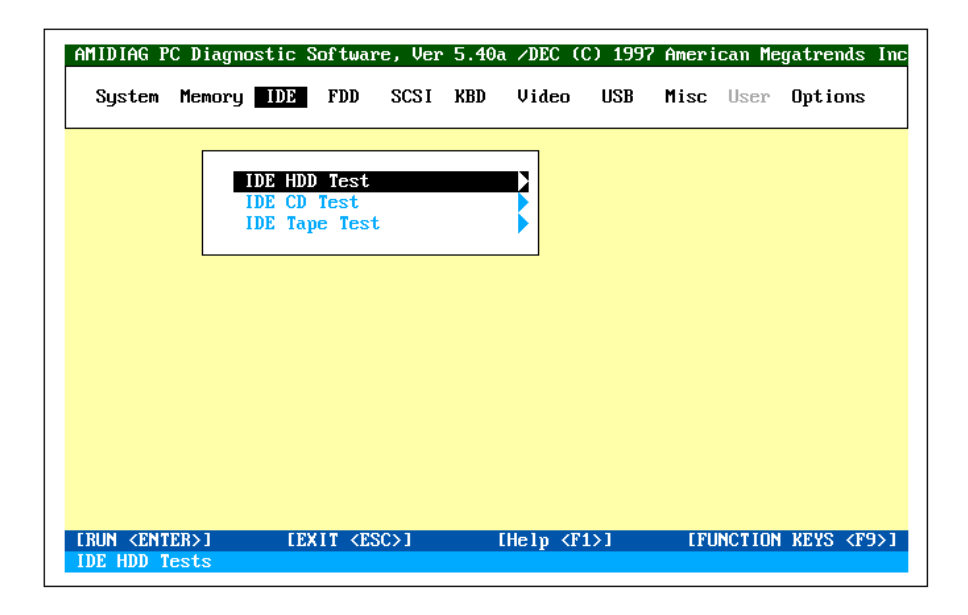

*Important* The AMIDiag IDE hard disk drive test do not run on SCSI hard disk drives. If you have a SCSI hard disk drive, run the AMIDiag diagnostic tests on the SCSI menu.

**Hide Destructive Tests** Press <Alt> <H> to display the destructive test (Write Test) on the menu. Press <Alt> <H> again to hide the destructive test.

#### **IDE HDD Write Test**

This test makes sure that the selected IDE drive is writing data correctly. This test writes a pattern of data to the IDE hard disk drive, then reads the data it has written.

| Warning                                                        |
|----------------------------------------------------------------|
| This test destroys all data on the tested IDE hard disk drive. |

Select Write Test from the IDE menu. Choose the IDE drives to be tested from the first screen:

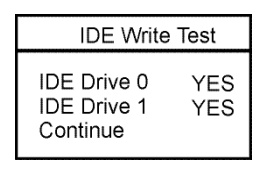

LBA Mode Supported Choose Continue and set the test parameters as follows. If the selected IDE drive supports LBA mode, the following screen appears. Set the start and end LBA addresses or choose a percentage of the drive to be tested. Choose Continue when the test parameters are set.

| IDE Write Test     |     |
|--------------------|-----|
| Test Drive         | YES |
| Start LBA          | 0   |
| End LBA            | 32  |
| Percentage to test | 100 |
| Continue           |     |

**No LBA Mode Support** If the tested IDE derive does not support LBA mode, the following appears. Set the starting and ending cylinder and heads or choose a percentage of the drive to test. Choose Continue when the parameters are set.

| IDE Write Test  |         |  |
|-----------------|---------|--|
| Test Drive      | YES     |  |
| Start Cylinder  | 0       |  |
| End Cylinder    | 32768   |  |
| Start Head      | 0       |  |
| End Head        | 32      |  |
| Percentage to 1 | est 100 |  |
| Continue        |         |  |

This test performs sequential and random read operations on the specified part of the IDE drive. Run this test periodically to maintain the health of an IDE disk drive.

**Running a Quick Test** Press <F2>. Set the Repeat Count parameter to the number of times you want to run the Read test. Choose Quick Test to only test 1% of the drive.

Standard Read Test Select Read/Verify Test from the IDE HDD menu. Choose the IDE drives to be tested from a screen such as the following:

| IDE Read Test                          |            |  |
|----------------------------------------|------------|--|
| IDE Drive 0<br>IDE Drive 1<br>Continue | YES<br>YES |  |

LBA Mode Supported If the IDE drive to be tested supports LBA mode, the following set of parameters appears next. Choose the starting and ending LBA addresses or the percentage of the drive to be tested. Choose YES to run the Sequential and Random tests, choose No to not run them. The soft threshold error limit specifies the number of soft errors you will tolerate for the tested drive. You should set this parameter to 0. Choose Continue to run the test.

| Warning                                                          |
|------------------------------------------------------------------|
| Choose YES to run the data validation test only if the IDE Write |
| Test has already been run.                                       |
| Test has already been run.                                       |

| IDE Read Test        |     |
|----------------------|-----|
| Test Drive           | YES |
| Start LBA            | 0   |
| End LBA              | 32  |
| Percentage to test   | 100 |
| Sequential Test      | YES |
| Random Test          | YES |
| Soft Threshold Err   | 0   |
| Data Validation Test | NO  |
| Continue             |     |

**No LBA Mode Support** If the IDE drive to be tested does not support LBA mode, the following set of test parameters appears. Set the starting and ending cylinder and block or specify a percentage of the drive to be tested. Set the rest of parameters as specified in the above paragraph.

| IDE Read Test        |       |
|----------------------|-------|
| Test Drive           | YES   |
| Start Cylinder       | 0     |
| End Cylinder         | 32768 |
| Start Head           | 0     |
| End Head             | 32    |
| Percentage to test   | 100   |
| Sequential Test      | YES   |
| Random Test          | YES   |
| Soft Threshold Err   | 0     |
| Data Validation Test | NO    |
| Continue             |       |

The Seek Test determines the head movement ability of the hard disk over the specified cylinder and head range. A sequential seeks is performed, then a series of random seeks. Choose the IDE drives to be tested from the first screen:

| IDE Seek/Verify Test                   |            |
|----------------------------------------|------------|
| IDE Drive 0<br>IDE Drive 1<br>Continue | YES<br>YES |

LBA Mode Supported If the IDE drive to be tested supports LBA mode, the following parameters appear next. Choose the starting and ending LBA addresses or the percentage of the drive to be tested. Choose YES to run the Sequential and Random tests, choose No to not run them. The soft threshold error limit specifies the number of soft errors you will tolerate for the tested drive. You should set this parameter to 0. Choose Continue to run the test.

| Warning                                                          |
|------------------------------------------------------------------|
| Choose YES to run the data validation test only if the IDE Write |
| Test has already been run.                                       |
|                                                                  |

| IDE Seek/Verify    | Test |
|--------------------|------|
| Test Drive         | YES  |
| Start LBA          | 0    |
| End LBA            | 32   |
| Percentage to test | 100  |
| Sequential Test    | YES  |
| Random Test        | YES  |
| Soft Threshold Err | 0    |
| Continue           |      |

**No LBA Mode Support** If the IDE drive to be tested does not support LBA mode, the following parameters appear. Set the starting and ending cylinder and block or specify a percentage of the drive to be tested. Set the rest of parameters as specified in the above paragraph.

| IDE Seek/Verify    | Test  |
|--------------------|-------|
| Test Drive         | YES   |
| Start Cylinder     | 0     |
| End Cylinder       | 32768 |
| Start Head         | 0     |
| End Head           | 32    |
| Percentage to test | 100   |
| Sequential Test    | YES   |
| Random Test        | YES   |
| Soft Threshold Err | 0     |
| Continue           |       |

The Performance Test determines the data transfer rate, the sequential seek time, and the random seek time based on transfer size, seek count, and data transferred. The CPU reads 64 KB blocks 15 times. Then the CPU reads the number of timer ticks and displays the data. Compare the performance values displayed by AMIDiag to the IDE drive performance values specified in the computer owner's manual.

Transfer RateThe data transfer rate is measured in kilobytes per second. It is (64 KB x 15) x18.2 times per second ÷ by the number of system timer ticks.

Seek Time The seek time is equal to the number of timer ticks x 1000 divided by 18.2 times per second times the number of Seek instructions. Seek time is measured in milliseconds.

**Run the Test** Select *Performance Test* on the Hard Disk menu and press <Enter>. Choose the IDE drives to be tested:

| IDE Performar                          | nce Test   |
|----------------------------------------|------------|
| IDE Drive 0<br>IDE Drive 1<br>Continue | YES<br>YES |

Choose Continue from the next screen to run the Performance Test.

#### IDE HDD Boot Sector Test

This test checks the integrity of the partition and boot sector on the IDE drive. Run this test if the computer will not boot from the IDE hard disk drive. You can run AMIDiag from a floppy diskette if a hard disk drive is not available. Select *Boot Sector Test* and press <Enter>. Select the test parameters from the screen. Set Repeat Count to the number of times you want to run this test. Select the drives to be tested:

| IDE Performar                          | nce Test   |
|----------------------------------------|------------|
| IDE Drive 0<br>IDE Drive 1<br>Continue | YES<br>YES |

Choose Continue to run this test.

| AMIDIAG P | °C Diagnos | tic Softwa | are, Ver | 5.40a | ∠DEC (C)  | ) 1997 A | merica    | n Megatren | nds Ir |
|-----------|------------|------------|----------|-------|-----------|----------|-----------|------------|--------|
| System    | Memory     | IDE FDD    | SCSI     | KBD   | Video     | USB M    | isc Us    | ser Optio  | ons    |
|           |            |            |          |       |           | _        |           |            |        |
|           | IDI        | E IDE      | CD Tray  | Test  |           |          |           |            |        |
|           | ID         | IDE IDE    | CD Data  | Test  |           |          |           |            |        |
|           | 101        | IDE        | CD Data  | Integ | rity Test | :        |           |            |        |
|           |            |            |          |       | -         |          |           |            |        |
|           |            |            |          |       |           |          |           |            |        |
|           |            |            |          |       |           |          |           |            |        |
|           |            |            |          |       |           |          |           |            |        |
|           |            |            |          |       |           |          |           |            |        |
|           |            |            |          |       |           |          |           |            |        |
|           |            |            |          |       |           |          |           |            |        |
|           |            |            |          |       |           |          |           |            |        |
|           |            |            |          |       |           |          |           |            |        |
|           |            |            |          |       |           |          |           |            |        |
|           |            |            |          |       |           |          | . 7111. 0 |            | -76    |

#### **IDE CD Tray Test**

This test works only on CD-ROM drives with the ATAPI interface. Select this test to make sure that the CD-ROM drive can eject a CD. The CD tray should open and close. The CD-ROM drive must have an auto-eject feature for this test to work.

#### **IDE CD Data Test**

This test works only on CD-ROM drives with the ATAPI interface. This test reads all logical blocks on a CD if the starting and ending block are not specified. Place any CD in the CD-ROM drive before running this test and follow the screen instructions. This test does not play audio CDs.

#### **IDE CD Audio Test**

A speaker must be attached to the CD-ROM drive before running this test. This test plays all logical blocks if the starting and ending block are not specified. Place an audio CD in the CD-ROM drive. Follow the instructions.

#### **IDE CD Data Integrity Test**

This test verifies the data transferred from the CD to the computer. Unlike the CD Read test, this test requires a definition of the CD that must be provided as an external file. This external file is supplied with AMIDiag, which will specify the filename (CDTEST.INI) when you choose this test.

This test verifies the integrity of data on the CD by comparing it to the data in the external file. Errors are generated if the contents of these two files do not match. Select CD Data Integrity test from the IDE menu and press <Enter>. Follow the instructions on the screen.

The IDE Tape Drive Test makes sure that any IDE tape drive attached to your computer is working properly. The IDE tape drive test include:

- IDE tape drive write test,
- IDE tape drive read test,
- IDE tape drive rewind test, and the
- IDE tape drive seek test.

When you select IDE Tape Drive test from the ID menu, the following appears:

| AMIDIAG P | C Diagno | ostic | Softwar       | re, Ver | • 5.40a | ∕DEC (  | C) 1997 | Amer i | can Me | gatrends | Iı       |
|-----------|----------|-------|---------------|---------|---------|---------|---------|--------|--------|----------|----------|
| System    | Memory   | IDE   | FDD           | SCSI    | KBD     | Video   | USB     | Misc   | User   | Options  |          |
|           |          |       |               |         |         |         |         |        |        |          |          |
|           | 1        |       | IDE 1         | Tape Wr | ite Te  | st<br>+ |         |        |        |          |          |
|           | i        | IDE   | IDE 1         | Tape Re | wind T  | est     |         |        |        |          |          |
|           |          |       |               |         |         |         |         |        |        |          |          |
|           |          |       |               |         |         |         |         |        |        |          |          |
|           |          |       |               |         |         |         |         |        |        |          |          |
|           |          |       |               |         |         |         |         |        |        |          |          |
|           |          |       |               |         |         |         |         |        |        |          |          |
|           |          |       |               |         |         |         |         |        |        |          |          |
|           |          |       |               |         |         |         |         |        |        |          |          |
|           | EDN 1    |       | WIT 70 - 2130 | 202.1   |         | 1 1 4   |         | E TH   |        |          |          |
|           |          |       |               |         |         |         |         |        |        |          | <b>1</b> |

#### **IDE Tape Write Test**

This test erases old data and writes new data to the tape cartridge. This test issues ATAPI write commands to the tape drive block by block sequentially.

*Warning* This test destroys all data on the tape cartridge.

The test parameters are Repeat Count (number of times to run this test) and Quick Test (test only 1% of the tape cartridge). Select the tape drive to be tested. Select the starting and ending data block to be tested or the percentage of the tape cartridge to be tested. Choose Continue to run the test.

#### **IDE Tape Read Test**

This test issues ATAPI read commands to the tape drive block by block sequentially. Make sure the tape cartridge in the tape drive has data on it.

The test parameters are Repeat Count (number of times to run this test) and Quick Test (test only 1% of the tape cartridge.) Select the tape drive to be tested. Select the starting and ending data block to be tested or the percentage of the tape cartridge to be tested. Choose Continue to run the test. This test makes sure that the tape drive can rewind the tape cartridge correctly. The test parameters are Repeat Count (number of times to run this test) and Quick Test (test only 1% of the tape cartridge.) Select the tape drive to be tested. Select the starting and ending data block to be tested or the percentage of the tape cartridge to be tested. Choose Continue to run the test.

#### **Tape Drive Seek Test**

This test makes sure that the tape drive performs the Seek command correctly. The test parameters are Repeat Count (number of times to run this test) and Quick Test (test only 1% of the tape cartridge.) Select the tape drive to be tested. Select the starting and ending data block to be tested or the percentage of the tape cartridge to be tested. Choose Continue to run the test.

#### **IDE Test Error Codes**

|       | -                                             |                                                       |
|-------|-----------------------------------------------|-------------------------------------------------------|
| Code  | Explanation                                   | Recommended Action                                    |
| 0201h | Undefined or invalid command. AMIDiag         | Check the controller and drive documentation. Do      |
|       | issued a command that was not accepted by     | not run if an error-generating test is not supported. |
|       | this hard disk drive or controller. This      | If it is supported and this error occurs, replace the |
|       | message sometimes occurs when certain         | drive or controller.                                  |
|       | controllers issue the Format command.         |                                                       |
| 0202h | Address mark not found. The address or test   | Rerun the test. If the problem continues, the drive   |
|       | parameters you specified could not be found.  | may have to be factory-formatted again.               |
| 0204h | Requested sector not found. The sector or     | Rerun the test. If the problem continues, the drive   |
|       | test parameters you specified could not be    | may have to be factory-formatted again.               |
|       | found.                                        |                                                       |
| 0205h | Reset failed. AMIDiag issued a Reset          | Replace the hard disk controller.                     |
|       | command that was not accepted or confirmed    |                                                       |
|       | by the hard disk controller.                  |                                                       |
| 0207h | Drive parameter activity failed. BIOS INT     | Reenter the drive parameters. Check the drive         |
|       | 13h Function 08h is issued to find the        | connections to power and to the controller. Replace   |
|       | number of cylinders, heads, and sectors per   | the drive.                                            |
|       | track in the drive. If these values cannot be |                                                       |
|       | retrieved, the drive cannot be tested         |                                                       |
|       | properly. Either the drive is not properly    |                                                       |
|       | connected or the hard drive type in CMOS      |                                                       |
|       | RAM is incorrect.                             |                                                       |
| 0208h | DMA Overrun error. The DMA transfer           | Rerun the test.                                       |
|       | requested overruns the 64 KB boundary.        |                                                       |
| 0209h | A DMA transfer at a 64 KB segment             | Rerun the test.                                       |
|       | boundary was rejected by the drive controller |                                                       |
|       | BIOS.                                         |                                                       |
| 020Ah | Bad sector flag detected. A sector previously | Run SCANDISK or a similar program to reorganize       |
| 00101 | marked bad was tested.                        | the data on the disk drive.                           |
| 0210h | CRC (Cyclic Redundancy Check) or ECC          | Run SCANDISK or a similar program to reorganize       |
| 02111 | data error.                                   | the data on the disk drive.                           |
| 0211h | ECC (Error Checking and                       | Run SCANDISK or a similar program to reorganize       |
|       | Correction)-corrected data error. The data    | the data on the disk drive.                           |
|       | read had a recoverable error corrected by the |                                                       |
|       | ECC algorithm. The data is probably good.     |                                                       |
|       | This error code allows the program to decide  |                                                       |
| 02201 | What to do with the data.                     | Dealers des sectorilies                               |
| 0220n | Controller failure. The hard drive controller | Replace the controller.                               |
| 02401 |                                               |                                                       |
| 0240h | Seek operation failed. An attempt to perform  | Kead the controller manual to see if the seek         |
|       | a seek operation failed.                      | supports the Seek instruction and still generates an  |
|       |                                               | supports the Seek instruction and sun generates an    |
| 1     | 1                                             |                                                       |

| Code   | Explanation                                     | Recommended Action                                                                            |
|--------|-------------------------------------------------|-----------------------------------------------------------------------------------------------|
| 0280h  | Drive not ready. The hard disk drive did not    | Check the drive power connection and controller                                               |
|        | respond to commands issued by AMIDiag.          | connection.                                                                                   |
| 0281h  | All sectors in test cylinder are bad.           | Replace the drive.                                                                            |
| 0290h  | Drive busy                                      | Run the test later.                                                                           |
| 0291h  | Media change detected                           | Rerun the test. Replace the drive if this error occurs again.                                 |
| 0293h  | Aborted                                         | The test could not be ruin because the drive was not available.                               |
| 0294h  | Track 0 not found                               | The drive may not be formatted or data may be corrupt.                                        |
| 0295h  | Data mismatch                                   | Write error. Run the IDE Write Test again. If this error occurs again, replace the IDE drive. |
| 02AAh  | Drive not ready. The hard disk drive did not    | Check the drive connections to the controller.                                                |
|        | respond to commands issued by AMIDiag.          | Replace the drive.                                                                            |
| 02CCh  | Bit 5 (write error bit) of the hard disk        | Reenter the drive parameters. Replace the drive or                                            |
|        | controller status register is set on completion | the controller.                                                                               |
|        | of a write operation. The likely causes are     |                                                                                               |
|        | improper write precompensation setting          |                                                                                               |
|        | (reduced write current) or a problem in the     |                                                                                               |
| 02EEb  | The Performance test was run on a drive         | Select a drive type via the BIOS Setup utility that                                           |
| UZEEII | with less than 200 cylinders)                   | makes more than 200 cylinders available (if                                                   |
|        | with less than 200 cynhoers).                   | possible).                                                                                    |
| 02F1h  | Error in partition table                        | Run the Boot Sector Test again. If this error occurs                                          |
|        | L                                               | again, you may have to replace the drive.                                                     |
| 02F3h  | Boot integrity in partition n error             | Run the Boot Sector Test again. If this error occurs                                          |
|        |                                                 | again, you may have to replace the drive.                                                     |
| 02F4h  | Incorrect media descriptor in partition n       | Run the Boot Sector Test again. If this error occurs                                          |
|        |                                                 | again, you may have to replace the drive.                                                     |
| 02F5h  | Incorrect number of total sectors in partition  | Run the Boot Sector Test again. If this error occurs                                          |
|        | n                                               | again, you may have to replace the drive.                                                     |
| 02FFh  | Disk data read/write error. The data pattern    | Check the drive connections to power and to the                                               |
|        | written to the disk and the data read back      | controller. Replace the drive. Replace the                                                    |
|        | from the disk do not match.                     | controller.                                                                                   |

# IDE CD Tray Test Error Codes

| Code  | Explanation              | Recommended Action                                                                                             |
|-------|--------------------------|----------------------------------------------------------------------------------------------------|
| 0A00h | No CD in drive.          | Insert a CD in the drive.                                                                                      |
| 0A01h | Eject fails on drive x.  | The CD-ROM drive eject feature is either not implemented in the software or does not work. Run the test again. |
| 0A02h | Close failed on drive x. | The CD-ROM drive close feature is either not implemented in the software or does not work. Run the test again. |

### IDE CD Data Test Error Codes

| Code  | Explanation                          | Recommended Action                                                                                                    |
|-------|--------------------------------------|----------------------------------------------------------------------------------------------------|
| 0A00h | No CD in drive.                      | Insert a CD in the drive.                                                                                                    |
| 0A03h | Data test failed, Drive x, Sector Y. | Run the test again. Make sure the drive cables are properly connected. If the test fails repeatedly, replace the CD-ROM drive. |
| 0A05h | No data CD in drive                  | Insert a computer CD in the CD-ROM drive.                                                                                      |

### **IDE CD Audio Test Error Codes**

| Code  | Explanation                          | Recommended Action                                                                                                    |
|-------|--------------------------------------|----------------------------------------------------------------------------------------------------|
| 0A00h | No CD in drive.                      | Insert a CD in the drive.                                                                                                    |
| 0A04h | Play test failed, Drive x, Sector y. | Run the test again. Make sure the drive cables are<br>properly connected. If the test fails repeatedly, replace<br>the CD-ROM drive. |
| 0A06h | No audio CD in drive.                | Insert an audio CD in the CD-ROM drive.                                                                                              |

# IDE Tape Drive Test Error Codes

| Code  | Explanation                                                | Recommended Action                                                                                                    |
|-------|------------------------------------------------------------|----------------------------------------------------------------------------------------------------|
| 0C01h | No cartridge in tape drive n                               | Insert a tape cartridge in the selected tape drive.                                                                                                    |
| 0C02h | Medium is write-protected.                                 | Remove the write-protect mechanism from the                                                                                                    |
|       |                                                            | tape cartridge.                                                                                                    |
| 0C03h | Rewind failed.                                             | The tape cartridge cannot be rewound. Cartridge may be bad.                                                                                                    |
| 0C04h | Erase failed.                                              | The tape cartridge cannot be erased. The<br>cartridge may be bad. Replace the tape cartridge<br>and rerun the test. If it fails again, the tape drive<br>may be bad. |
| 0C05h | Write failed on tape drive n<br>block b                    | Could not write to the tape cartridge. The cartridge may be bad. Replace the tape cartridge and rerun the test. If it fails again, the tape drive may be bad.        |
| 0C06h | Read failed on tape drive n block b                        |                                                                                                    |
| 0C07h | This test can be done only after<br>the Write test is run. | Run the tape write test.                                                                                                    |
| 0C08h | Seek failed on tape drive n block b                        |                                                                                                    |

# 6 Floppy Diagnostic Tests

The floppy (FDD) drive tests are:

| Floppy test            |  |
|------------------------|--|
| Drive Speed Test       |  |
| Random Read/Write Test |  |
| Sequential Read/Write  |  |
| Elevator Seek Test     |  |
| Disk Change Line Test  |  |

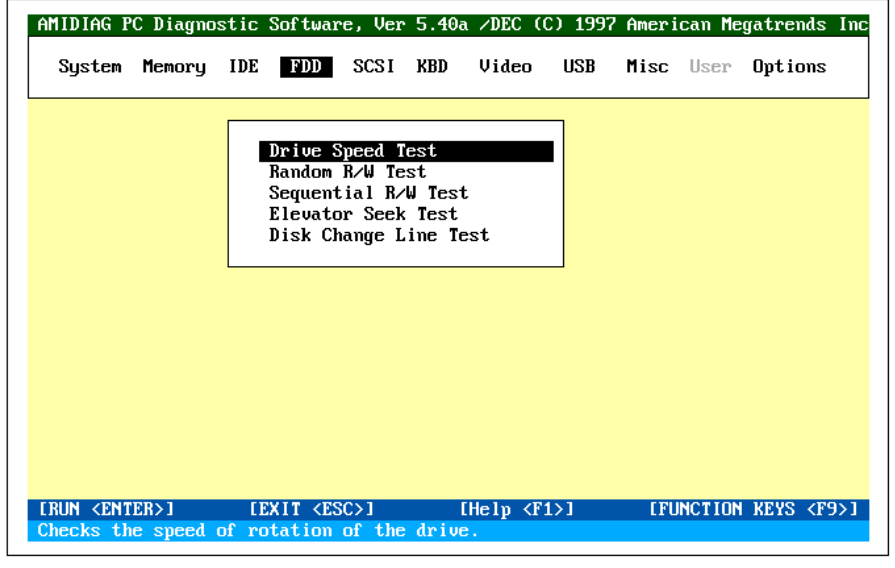

**User Input** The Drive Speed, Random Read/Write, and Sequential Read/Write tests require additional information. Enter the required information before performing the tests.

**Hide Destructive Tests** Press <Alt> <H> to display the destructive test (Diskette Format) on the menu. Press <Alt> <H> again to hide the destructive test.

This test determines the drive rotation speed. The 1.2 MB and 1.44 MB drive speed should be 360 RPM. The 360 KB and 720 KB drive speed should be 300 RPM.

**Run the Test** Select *Drive Speed Test* and press <Enter>. Select the drives to be tested. The following appears:

Insert an empty formatted or AMIDiag diskette in Drive A: CONTINUE EXIT

Insert a formatted floppy disk in the drive and press <Enter>.

#### About the Read/Write Tests

You can perform the floppy sequential and random read and write tests on the AMIDiag program floppy or on any DOS-formatted floppy that also contains other DOS files. This feature is useful when testing systems with only one floppy drive. Errors can also be logged to the test floppy. Turn error logging off in single execution mode. Place a formatted floppy disk in the test floppy drive.

- **TESTAREA** TESTAREA is a standard DOS file. All floppy reads and writes occur within the space occupied by this file. AMIDiag looks for the TESTAREA file. If not found, you can test either a small area or the entire floppy disk. If you test a smaller area, TESTAREA is created on the floppy disk on which the test is performed. If you test the entire disk, all data on the floppy disk is destroyed.
- **Data Saved** The test is non-destructive if error logging is on and the read and write tests are performed on the same drive.

Automatic AMIDiag automatically creates TESTAREA, allocating half the available space on the floppy to TESTAREA and half for error logging.

*Warning* Data on the floppy used in the Random Read/Write and Sequential Read/Write Tests is destroyed unless the TESTAREA file is specified when running these tests. This test checks the drive's random seek, read, and write ability. The diskette used in this test must be formatted on the operating system currently being used before running the test.

*Warning* Data on the floppy used in the Random Read/Write and Sequential Read/Write Tests is destroyed unless the TESTAREA file is specified when running these tests.

Select *Floppy* from the Main Menu and *Random Read/Write Test* and press <Enter>. Type *Y*. Press <Enter> after the following appears:

Insert an empty formatted or AMIDiag diskette in Drive A: CONTINUE EXIT

Insert a formatted floppy disk in the drive and press <Enter>. *Read*, *Write*, and *Verify* flash in sequence as these operations are performed. The cylinder numbers, head numbers, and sector numbers are read, written, and verified.

To abort the test, press <Esc>. Press <Enter> to return to the Main Menu when done, unless you have chosen to run this test on both drives A: and B:.

This test checks the sequential seek, read, and write capability of the drive. The floppy disk used in this test must be formatted on the current operating system before running the test.

#### Warning

Data on the floppy used in the Random Read/Write and Sequential Read/Write Tests is destroyed unless the TESTAREA file is specified when running these tests.

Select *Floppy* from the Main Menu and *Sequential Read/Write Test* and press <Enter>. The following appears:

| Select Parameters |   |     |
|-------------------|---|-----|
| Test Drive A      | : | Yes |
| Test Drive B      | : | Yes |
| Continue          | : | Yes |

Type Y and press <Enter>. The following appears. Press <Enter> to continue.

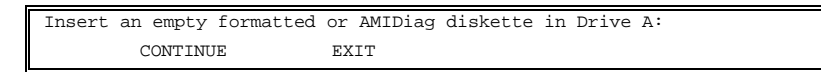

Press <Enter> to continue. *Write, Read,* and *Verify* flash as these operations are performed. The cylinder numbers, head numbers, and sector numbers are read, written, and verified sequentially by sector number.

Press <Enter> to return to the Main Menu when the test completes, unless drive B: is also being tested.

This test verifies the track-to-track seeking capability of the floppy drive. This test sends Seek instructions alternately to the outer and inner sections of the floppy drive. Select *Elevator Seek Test* from the Floppy menu and press <Enter>. Select the floppy drives to be tested when prompted. Insert an empty formatted floppy diskette in the floppy drive to be tested and press <Enter>.

The floppy disk used in this test must be formatted on the operating system currently being used. A graphical display of all 80 floppy diskette tracks appears. The tracks where the Seek instructions are being written are pointed to as the Seek instructions are issued.

TEST PASSED

appears when the test completes. Select *Return to menu*. If the test does not complete correctly, select *Browse error list* to display the AMIDiag errors. You may have to replace the floppy drive or floppy controller if the test does not pass. Type *Y*.

#### **Disk Change Line Test**

This test verifies the disk change line capability of the floppy drive. A drive with disk line change capability allows the operating system to recognize that a new floppy disk has been inserted without accessing the File Allocation Table (FAT). The floppy disk used in this test must be formatted on the operating system currently being used before running the test.

Select *Floppy* from the Main Menu and *Disk Change Line Test* and press <Enter>. Type *Y*. If you tested drives A: and B:, the previous screens are repeated for drive B:.

### Floppy Disk Drive Test Error Codes

| 6301h         Undefined or invalid command. A command<br>was not accepted by the floppy drive or<br>controller. This often occurs on some drive<br>controllers. When using the Format command.         If the error-generating test is not supported,<br>do not run this test. If it is supported and this<br>error appears, replace the drive or controller.           0302h         Address mark not found. The address or test<br>parameters you specified could not be found<br>on the drive being tested.         Reenter the parameters or replace the drive.           0303h         Disk is write-protected. The floppy disk<br>controller.         Reenter the parameters or replace the drive.           0304h         Requested sector not found. The sector or test<br>parameters you specified could not be found<br>on the diskette being tested.         Reenter the parameters or replace the drive.           0305h         Reves to failed. A reset command was not<br>accepted or confirmed by the floppy disk<br>controller.         Reenter the drive parameters. Check the drive<br>connections to power and to the controller.           0307h         Drive parameter activity failed. BIOS INT<br>13h Function 08h is issued to find the number<br>of cylinders, heads, and sectors per track in<br>the drive. If these values cannot be retrieved,<br>the drive cannot be tested. Either the drive is<br>not connected or the drive type is incorrect.         Rerun the test.           0307h         DMA Overrun error. The DMA transfer<br>requested overrunts the 4 KB Boundary.         Rerun the test.           0308h         Bad sector flag detected. AMIDiag tested a<br>sector on the disktute that was marked as bad.         Rerun the test.           0311h                                                                                                    | 0301h       Undefined or invalid command. A command.       If the error-generating test is not supported, do nor run this test. If it is supported and this error appears, replace the drive.         0302h       Address mark nor found. The address or test parameters you specified could not be found on the drive being tested.       Reenter the parameters or replace the drive.         0303h       Disk is write-protected.       Reenter the parameters or replace the drive.         0303h       Requested sector not found. The soctor or test another diskette with no write protection.       Reenter the parameters or replace the drive.         0303h       Requested sector not found. The soctor or test accepted or confirmed by the floppy disk controller.       Reenter the parameters or replace the drive.         0303h       Dive parameter activity failed. BIOS INT in the drive annot be tested. Either the drive is not connections to power and to the controller.       Replace the drive.         0303h       Dive parameter activity failed. BIOS INT in the drive annot be tested. Either the drive is not connections to power and to the controller.       Replace the drive.         0308h       DMA Overrun error. The DMA transfer requested overruns the 64 KB boundary.       Rerun the test.         0300h       Eds cort ng directed. AMIDiag tested a sector or an ECC error.       Rerun the test.       Rerun the test.         0309h       Attern to data error. Amtoling received error the data error. Amtoling received error.       Rerun the test.       Rerun the test.                                                                                                    | Code   | Explanation                                                                          | Recommended Action                                                                               |
|----------------------------------------------------------------------------------------------------|----------------------------------------------------------------------------------------------------|--------|--------------------------------------------------------------------------------------|--------------------------------------------------------------------------------------------------|
| was not accepted by the floppy drive or<br>controllers, This often occurs on some drive<br>controllers, when using the Format command,<br>and the drive being tested.         do not nu this test. If it is supported and this<br>error appears, replace the drive or controller.           0302h         Address mark not found. The address or test<br>parameters you specified could not be found<br>on the drive being tested.         Reenter the parameters or replace the drive.           0303h         Disk is write-protected.         Reenter the parameters or replace the drive.           0304h         Requested sector not found. The sector or test<br>parameters you specified could not be found<br>on the diskete being tested.         Reenter the parameters or replace the drive.           0305h         Reset failed. A reset command was not<br>accepted or confirmed by the floppy disk<br>controller.         Replace the floppy disk controller.           0307h         Difference by the flopy disk<br>controller.         Replace the drive parameters. Check the drive<br>conections to power and to the controller.           0307h         DMA Overrun error. The DMA transfer<br>requested overmit the drive type is incorrect.         Rerun the test.           0308h         DMA Overrun error. The DMA transfer<br>requested overmit the data is probably good.<br>The BIOS returns an error so the application<br>program can decide what to do with the data.         Rerun the test.           0310h         CCC or testdy. the floppy disk drive did not<br>respond to commands issued by AMIDiag.         Replace the floppy drive.           0324h         Drive nor ready. The floppy disk driv                                                                                                    | was not accepted by the floppy drive or<br>controllers, when using the Format command.         do not run this test. If it is supported and this<br>error appears, replace the drive or controller.           0302h         Address mark not found. The address or test<br>parameters you specified could not be found<br>on the drive being tested.         Reenter the parameters or replace the drive.           0303h         Disk is write-protected.         Remove the write protection and reinsert the<br>diskette, or insert another diskette with no<br>write protection.           0304h         Requested sector not found. The sector or test<br>parameters you specified could not be found<br>on the disket being tested.         Reenter the parameters or replace the drive.           0305h         Reset failed. A reset command was not<br>accepted or confirmed by the floppy disk<br>controller.         Replace the floppy disk controller.           0307h         Diver parameter activity failed. BIOS INT<br>13b Function 08h is issued to find the number<br>of cylinders, heads, and sectors per track in<br>not connected or the drive yre is<br>not connected or the drive tyre is<br>not connected or the drive tyre is<br>not connected or the drive tyre is<br>not connected or the drive tyre is<br>not connected or the drive tyre is<br>not connected or the drive test.         Rerun the test.           0309h         Attempt to DMA at 64 KB boundary.         Rerun the test.         Rerun the test.           0300h         ECC or ECC data error. The DMA transfer<br>requested overnmis the 64 KB boundary.         Rerun the test.         Rerun the test.           0301h         ECC- orrected data error. The data read had<br>re                                                                                                    | 0301h  | Undefined or invalid command. A command                                              | If the error-generating test is not supported,                                                   |
| controller.controller.error appears, replace the drive or controller.0302hAddress mark not found. The address or test<br>parameters you specified could not be found<br>on the drive bring tested.Reenter the parameters or replace the drive.0303hDisk is write-protected. The floppy disket<br>being tested is write-protected. The floppy disket<br>being tested is write-protected. The floppy disk controller.Remose the write protection and reinsert the<br>diskette, or insert another diskette with no<br>write protection.0304hRequested sector not found. The sector or test<br>parameters you specified could not be found<br>on the diskette being tested.Reenter the arameters or replace the drive.0305hReset failed. A reset command was not<br>accepted or confirmed by the floppy disk<br>controller.Replace the floppy disk controller.0307hDrive parameter activity fuiled. BIOS INT<br>13h Function 08h is issued to find the number<br>of cylinders, heads, and sectors per truck in<br>the drive cannot be tested. Either the drive is<br>not connected or the drive type is incorrect.Rerun the test.0308hDAN Overrun cror. The DAA transfer<br>requested overruns the 64 KB boundary.<br>reside the drive test. Be segment boundary was<br>rejected by the floppy BIOS.Rerun the test.0310hEdS eccor flag detected. AMIDiag received<br>either a CRC error or an ECC error.Rerun the test with a good diskette. If the<br>problem persists, replace the floppy drive.0340hBeck operation failed.<br>a seek operation failed.Replace the floppy drive.0340hDesk experation failed. An attempt to perform<br>a seek operation failed. An attempt to perform<br>a seek operation failed.Replace the floppy d                                                                                                    | controller. This often occurs on some drive         error appears, replace the drive or controller.           0302h         Address mark not found. The address or test<br>parameters you specified could not be found<br>on the drive being tested.         Reenter the parameters or replace the drive.           0303h         Disk is write-protected.         Remove the write protection and reinsert the<br>diskette, or insert another diskette with no<br>write protection.           0304h         Requested sector not found. The sector or test<br>parameters you specified could not be found<br>on the diskette being tested.         Reenter the parameters or replace the drive.           0305h         Reset failed. A reset command was not<br>accepted or confirmed by the floppy disk<br>controller.         Replace the floppy disk controller.           0307h         Drive parameter activity failed. BLOS INT<br>13h Function 08h is issued to find the number<br>of cylinders, heads, and sectors per track in<br>the drive cannot be tested. Either the drive is<br>not connected or the drive type is incorrect.         Rerun the test.           0308h         DMA overrun error. The DMA transfer<br>requested overruns the 64 KB boundary.         Rerun the test.           0304h         ascetor fng detected. AMIDiag tested a<br>sector on the diskette that was marked as bad.         Rerun the test.           0304h         Back corpation failed.         Rerun the test.           0304h         Back corpation failed.         Replace the floppy drive.           0310h         CCC oretect data areror. AMIDiag tested a<br>recoverable error                                                                                                    |        | was not accepted by the floppy drive or                                              | do not run this test. If it is supported and this                                                |
| Controllers when using the Format command.         Reenter the parameters or replace the drive.           0302h         Address mark not found. The address or test parameters you specified could not be found on the drive being tested.         Remove the write protection and reinsert the diskette, or insert another diskette with no write protection.           0303h         Disk is write-protected.         Remove the write protection.         Remove the write protection.           0304h         Requested sector not found. The sector or test parameters you specified could not be found on the diskette being tested.         Reenter the parameters or replace the drive.           0305h         Reset failed. A reset command was not accepted or confirmed by the floppy disk controller.         Reenter the drive parameters. Check the drive connection of the drive is incorrect.           0307h         Drive parameter activity failed. BIOS INT its function 08h is issued to find the number of cylinders, heads, and sectors per track in the drive. If these values cannot be retrieved, the drive cannot be tested. Either the drive is not connected or the drive tip is incorrect.         Rerun the test.           0308h         DMA Overrun error. The DMA transfer requested overruns the 64 KB boundary. A DMA transfer at 64 KB boundary. A DMA transfer at 64 KB segment boundary was rejected by the floppy BIOS.         Rerun the test.           0310h         CK or ECC data error. AMDIng received prot helpopy BIOS.         Rerun the test with a good diskette. If the problem persists, replace the floppy drive.           0321h         Change tine not working. <td>controllers when using the format command.         Reenter the parameters or replace the drive.           0302h         Address mark not found. The address or test parameters you specified could not be found on the drive height ested.         Reenter the parameters or replace the drive.           0303h         Disk is write-protected. The floppy disk controller.         Reenter the parameters or replace the drive.           0304h         Advected being tested.         Reenter the parameters or replace the drive.           0305h         Reset failed. A reset command was not accepted or confirmed by the floppy disk controller.         Reenter the drive parameters. Check the drive connections to power and to the controller.           0307h         Drive parameter activity failed. BIOS INT 13b Function 08h is issued to find the number of cylinders, heads, and sectors per track in the drive cannot be tested. Either the drive is not connected or the drive type is incorrect.         Reenu the test.           0308h         DMA Overrun error. The DMA transfer requested overruns the 64 KB boundary. A DMA transfer at 64 KB boundary.         Rerun the test.           regeted overruns the 64 KB boundary.         Rerun the test.         Rerun the test.           regeted overruns.         Make sum Reek is supported. If the problem persists, replace the floppy drive.           0310h         CCC or tect data error. The data read haa recoverable error that was corrected by the ECC algorithm. The data is probably good. The BIOS returns an error so the application program can decide what to do with the data.      &lt;</td> <td></td> <td>controller. This often occurs on some drive</td> <td>error appears, replace the drive or controller.</td>                                                                                                    | controllers when using the format command.         Reenter the parameters or replace the drive.           0302h         Address mark not found. The address or test parameters you specified could not be found on the drive height ested.         Reenter the parameters or replace the drive.           0303h         Disk is write-protected. The floppy disk controller.         Reenter the parameters or replace the drive.           0304h         Advected being tested.         Reenter the parameters or replace the drive.           0305h         Reset failed. A reset command was not accepted or confirmed by the floppy disk controller.         Reenter the drive parameters. Check the drive connections to power and to the controller.           0307h         Drive parameter activity failed. BIOS INT 13b Function 08h is issued to find the number of cylinders, heads, and sectors per track in the drive cannot be tested. Either the drive is not connected or the drive type is incorrect.         Reenu the test.           0308h         DMA Overrun error. The DMA transfer requested overruns the 64 KB boundary. A DMA transfer at 64 KB boundary.         Rerun the test.           regeted overruns the 64 KB boundary.         Rerun the test.         Rerun the test.           regeted overruns.         Make sum Reek is supported. If the problem persists, replace the floppy drive.           0310h         CCC or tect data error. The data read haa recoverable error that was corrected by the ECC algorithm. The data is probably good. The BIOS returns an error so the application program can decide what to do with the data.      <                                                                                                    |        | controller. This often occurs on some drive                                          | error appears, replace the drive or controller.                                                  |
| 0302h       Address mark not found. The address or test<br>parameters you specified could not be found<br>on the drive being tested.       Remove the write protection and reinsert the<br>diskette, or insert another diskette with no<br>write protection.         0303h       Requested sector not found. The sector or test<br>parameters you specified could not be found<br>on the diskette being tested.       Reenter the parameters or replace the drive.         0305h       Reset failed. A reset command was not<br>accepted or confirmed by the floppy disk<br>controller.       Reenter the drive parameters. Check the drive<br>connections to power and to the controller.         0307h       Drive parameter subusces anot be retrieved,<br>the drive cannot be tested. Either the drive is<br>not connected or the drive type is incorrect.       Reenter the test.         0308h       DMA Overrun error. The DMA transfer<br>requested overruns the 64 KB boundary.       Rerun the test.         0300h       Attempt to DMA at 64 KB boundary.       Rerun the test.         0300h       Reset rait a 64 KB segment boundary was<br>rejected by the floppy BIOS.       Rerun the test with a good diskette. If the<br>problem persists, replace the floppy drive.         0310h       RCC error or an ECC error.       Read as abad.       Retry the test. Change the diskette.         0321h       Change line not working.       Retry the test. Change the diskette.       Retry the test. Change the diskette.         0340h       Seek operation failed.       Retry the test. Change the diskette.       Make sure Seek is supported. If its is, rep                                                                                                    | 0304h       Address mark not found. The address or test<br>parameters you specified could not be found<br>on the drive being tested.       Remove the write protection and reinsert the<br>diskette. or insert another diskette with no<br>write protection.         0304h       Requested sector not found. The sector or test<br>parameters you specified could not be found<br>on the disket being tested.       Reenter the parameters or replace the drive.         0305h       Reset failed. A reset command was not<br>accepted or confirmed by the floppy disk<br>controller.       Reenter the drive parameters. Check the drive<br>connections to power and to the controller.         0307h       Drive parameters values cannot be retrieved,<br>the drive cannot be tested. Either the drive is<br>not connected or the drive type is incorrect.       Reenut the test.         0308h       DMA Overrun error. The DMA transfer<br>requested overruns the 64 KB boundary.       Rerun the test.         0309h       Attempt to DMA at 64 KB boundary.       Rerun the test.         0304h       Bacetor flag detected. AMIDiag tested a<br>sector on the diskette that was marked as bad.       Rerun the test with a good diskette. If the<br>problem persists, replace the floppy drive.         0310h       CCC corrected data error. The DdAt<br>recoverable error that was corred by the<br>EOC calgorithm. The data is probably good.<br>The EIOS returns an error so the application<br>program can decide what to do with the data.       Relace the floppy drive.         0340h       Seek operation failed.<br>Otor meady. The floppy disk drive did not<br>respond to commands issued by AMIDiag.       Replace the floppy drive.                                                                                                    | 02021  | controllers when using the Format command.                                           |                                                                                                  |
| 0303h         Disk is write-protected. The floppy disk         Remove the write protection and reinsert the diskette, or insert another diskette with no write protection.           0304h         Requested sector not found. The sector or test parameters you specified could not be found on the diskette being tested.         Reenter the parameters or replace the drive.           0305h         Reset failed. A reset command was not accepted or confirmed by the floppy disk controller.         Reenter the drive parameters. Check the drive connections to power and to the controller.           0307h         Drive parameter activity failed. BIOS INT 13h Function 08h is issued to find the number of cylinders, heads, and sectors per track in the drive cannot be tested. Either the drive is incorrect.         Reenter the drive parameters. Check the drive connections to power and to the controller.           0308h         DMA Overrun error. The DMA transfer requested overruns the 64 KB boundary. A DMA transfer at a 44 KB segment boundary was rejected by the floppy BIOS.         Rerun the test.           0309h         Attempt to DMA at 64 KB boundary. A DMA transfer at a 64 KB segment boundary was rejected by the floppy BIOS.         Rerun the test.           0300h         CRC or ECC data error. AMIDiag tested a sector on the diskette that was marked as bad.         Rerun the test with a good diskette. If the problem persists, replace the floppy drive.           0311h         ECC corrected data error. The data read had recoverable error that was corrected by the ECC algorithm. The data is probably good. The BIOS returns an error so the application program can decide what to do with the data. </td <td>an the drive being tested.         Remove the write protection and reinsert the diskette, or insert another diskette with no write protection.           0303h         Requested sector not found. The sector or test parameters you specified could not be found on the diskette being tested.         Reenter the parameters or replace the drive.           0304h         Requested sector not found. The sector or test parameters or confirmed by the floppy disk controller.         Reenter the drive parameters. Check the drive connections to power and to the controller.           0307h         Drive parameter activity failed. BIOS INT 13h Function 08h is issued to find the number of cylinders, heads, and sectors per track in the drive cannot be retrieved, the drive cannot be retrieved, the drive cannot be retrieved, the drive cannot be tested.         Reenter the drive parameters. Check the drive connections to power and to the controller.           0308h         DMA Overrun error. The DMA transfer requested overrun sthe 64 KB boundary.         Rerun the test.           0309h         Attempt to DMA at 64 KB boundary. A DMA transfer at 64 KB segment boundary was rejected by the floppy BIOS.         Rerun the test.           0310h         CRC or ECC data error. AMIDiag reserved a sector on the diskette. that was marked as had.         Rerun the test with a good diskette. If the problem persists, replace the floppy drive.           0321h         Change line not working.         Replace the floppy drive.           0330h         Dive not ready. The floppy disk drive did not respond to commands issued by AMIDing.         Make sure the loppy drive.</td> <td>0302h</td> <td>Address mark not found. The address of test</td> <td>Reenter the parameters or replace the drive.</td>                                                                                                    | an the drive being tested.         Remove the write protection and reinsert the diskette, or insert another diskette with no write protection.           0303h         Requested sector not found. The sector or test parameters you specified could not be found on the diskette being tested.         Reenter the parameters or replace the drive.           0304h         Requested sector not found. The sector or test parameters or confirmed by the floppy disk controller.         Reenter the drive parameters. Check the drive connections to power and to the controller.           0307h         Drive parameter activity failed. BIOS INT 13h Function 08h is issued to find the number of cylinders, heads, and sectors per track in the drive cannot be retrieved, the drive cannot be retrieved, the drive cannot be retrieved, the drive cannot be tested.         Reenter the drive parameters. Check the drive connections to power and to the controller.           0308h         DMA Overrun error. The DMA transfer requested overrun sthe 64 KB boundary.         Rerun the test.           0309h         Attempt to DMA at 64 KB boundary. A DMA transfer at 64 KB segment boundary was rejected by the floppy BIOS.         Rerun the test.           0310h         CRC or ECC data error. AMIDiag reserved a sector on the diskette. that was marked as had.         Rerun the test with a good diskette. If the problem persists, replace the floppy drive.           0321h         Change line not working.         Replace the floppy drive.           0330h         Dive not ready. The floppy disk drive did not respond to commands issued by AMIDing.         Make sure the loppy drive.                                                                                                    | 0302h  | Address mark not found. The address of test                                          | Reenter the parameters or replace the drive.                                                     |
| 0303h         Disk is write-protected.         Remove the write protection and reinsert the diskette, or insert another diskette with no write protection.           0304h         Requested is write-protected.         Remove the write protection.           0304h         Requested sector not found. The sector or test parameters you specified could not be found on the diskette being tested.         Reenter the parameters or replace the drive.           0305h         Reset failed. A reset command was not accepted or confirmed by the floppy disk controller.         Replace the floppy disk controller.           0307h         Drive parameter activity failed. BIOS INT 15 Function 08h is issued to find the number of cylinders, heads, and sectors per track in the drive tranot be tested.         Replace the drive.           0308h         DMA Overrun error. The DMA transfer requested overruns the 64 KB boundary.         Rerun the test.           0309h         Attempt to DMA at 64 KB boundary.         Rerun the test.           0304h         Bad sector flag detected. AMIDiag tested a sector or or an ECC error.         Rerun the test with a good diskette. If the problem persists, replace the floppy drive.           0311h         ECC-corrected drat error. The data read had record read was to recide what to do with the data.         Replace the floppy drive.           0321h         Change line not working.         Replace the floppy drive.           0330h         Seek operation failed. An attempt to perform a seek operation failed.         Replace the flop                                                                                                    | 0303h         Disk is write-protected. The floppy diskette<br>being tested is write-protected.         Remove the write protection and reinsert the<br>diskette, or insert another diskette with no<br>write protection.           0304h         Requested sector not found. The sector or test<br>parameters you specified could not be found<br>on the diskette being tested.         Reenter the parameters or replace the drive.           0305h         Reset failed. A reset command was not<br>accepted or confirmed by the floppy disk<br>controller.         Replace the floppy disk controller.           0307h         Drive parameter activity failed. BIOS INT<br>13h Function 08h is issued to find the number<br>of cylinders, heads, and sectors per track in<br>the drive. If these values cannot be retrieved,<br>the drive cannot be tested. Either the drive is<br>not connected or the drive type is incorrect.         Reenar the drive parameters. Check the drive<br>connections to power and to the controller.           0308h         DMA Overrun error. The DMA transfer<br>requested overruns the 64 KB boundary. A DMA<br>transfer at a 64 KB boundary. A DMA<br>transfer at a 64 KB boundary.         Rerun the test.         Rerun the test.           0310h         CK or ECC data error. AMDing received<br>either a CRC error or an ECC error.         Rerun the test with a good diskette. If the<br>problem persists, replace the floppy drive.           0321h         EGC encorect data error. Amd a sea<br>sect operation failed. An attempt to perform<br>a seek operation failed. An attempt to perform<br>a seek operation failed. An attempt to perform<br>a seek operation failed. An attempt to perform<br>a seek operation failed. An attempt to perform<br>a seek operation failed. An attempt to perform<br>a seek operation failed. Th |        | on the drive being tested.                                                           |                                                                                                  |
| being tested is write-protected.         diskette, or insert another diskette with no<br>write protection.           0304h<br>on the diskette being tested.         Renter the parameters or replace the drive.           0305h<br>accepted or confirmed by the floppy disk<br>controller.         Reenter the parameters or replace the drive.           0307h<br>0307h         Drive parameter activity failed. BIOS INT<br>13h Function 08h is issued to find the number<br>of cylinders, heads, and sectors per track in<br>the drive. If these values cannot be retrieved,<br>the drive cannot be tested.         Reenter the drive parameters. Check the drive<br>connections to power and to the controller.           0308h         DMA Overrun error. The DMA transfer<br>requested overruns the 64 KB boundary.         Rerun the test.           0309h         Attempt to DMA at 64 KB boundary.         Rerun the test.           0309h         Attempt to DMA at 64 KB boundary.         Rerun the test.           0309h         Attempt to DMA at 64 KB boundary.         Rerun the test.           03010         CRC or ECC data error. AMIDiag received<br>either a CRC error or an ECC error.         Rerun the test with a good diskette. If the<br>problem persists, replace the floppy drive.           0311h         ECC-corrected data error. The data read had<br>recoverable error that was corrected by the<br>ECC calgorithm. The data is probably good.<br>The BIOS returns an error so the application<br>program can decide what to do with the data.           0321h         Change line not working.         Replace the floppy drive.           03380h <td>being tested is write-protected.         diskette, or insert another diskette with no write protection.           0304h         Requested sector not found. The sector or test parameters you specified could not be found on the diskette being tested.         Reenter the parameters or replace the drive.           0305h         Reset failed. A reset command was not accepted or confirmed by the floppy disk controller.         Replace the floppy disk controller.           0307h         Drive parameters activity failed. BIOS INT 13h Function 08h is issued to find the number of cylinders, heads, and sectors per track in the drive cannot be retrieved, the drive cannot be rested. Either the drive is not connected or the drive type is incorrect.         Reenter the drive parameters. Check the drive connections to power and to the controller.           0308h         DMA Overrun error. The DMA transfer requested overruns the 64 KB boundary. was rejected by the floppy BIOS.         Rerun the test.         Rerun the test.           0304h         Bad sector flag detected. AMIDiag tested a sector on the diskette that was marked as had recoverable error that was corrected by the ECC calgorithm. The data is probably good. The BIOS returns an error so the application program can decide what to do with the data.         Replace the floppy dive.           0311h         ECC-corrected drive. The floppy disk drive did not respond to commands issued by AMIDiag.         Relace the floppy dive.           0321h         Change line not working.         Replace the floppy dive.         Make sure the diskette is fully inserted in the drive. Check the drive connections to both power and the c</td> <td>0303h</td> <td>Disk is write-protected. The floppy diskette</td> <td>Remove the write protection and reinsert the</td>                                                                                                    | being tested is write-protected.         diskette, or insert another diskette with no write protection.           0304h         Requested sector not found. The sector or test parameters you specified could not be found on the diskette being tested.         Reenter the parameters or replace the drive.           0305h         Reset failed. A reset command was not accepted or confirmed by the floppy disk controller.         Replace the floppy disk controller.           0307h         Drive parameters activity failed. BIOS INT 13h Function 08h is issued to find the number of cylinders, heads, and sectors per track in the drive cannot be retrieved, the drive cannot be rested. Either the drive is not connected or the drive type is incorrect.         Reenter the drive parameters. Check the drive connections to power and to the controller.           0308h         DMA Overrun error. The DMA transfer requested overruns the 64 KB boundary. was rejected by the floppy BIOS.         Rerun the test.         Rerun the test.           0304h         Bad sector flag detected. AMIDiag tested a sector on the diskette that was marked as had recoverable error that was corrected by the ECC calgorithm. The data is probably good. The BIOS returns an error so the application program can decide what to do with the data.         Replace the floppy dive.           0311h         ECC-corrected drive. The floppy disk drive did not respond to commands issued by AMIDiag.         Relace the floppy dive.           0321h         Change line not working.         Replace the floppy dive.         Make sure the diskette is fully inserted in the drive. Check the drive connections to both power and the c                                                                                                    | 0303h  | Disk is write-protected. The floppy diskette                                         | Remove the write protection and reinsert the                                                     |
| org         write protection.           0304h         Requested sector not found. The sector or test<br>parameters you specified could not be found<br>on the diskette being tested.         Renter the parameters or replace the drive.           0305h         Reset failed. A reset command was not<br>accepted or confirmed by the floppy disk<br>controller.         Replace the floppy disk controller.           0307h         Drive parameter activity failed. BIOS INT<br>13h Function 08h is issued to find the number<br>of cylinders, heads, and sectors per track in<br>the drive. If these values cannot be retrieved,<br>the drive cannot be testieved,<br>the drive cannot be testieved,<br>the drive acannot be testieved,<br>the drive acannot be testieved,<br>the drive acannot be testieved,<br>the drive acannot be drive type is incorrect.         Rerun the test.           0308h         DMA Overrun error. The DMA transfer<br>requested overruns the 64 KB boundary.         Rerun the test.           0309h         Attempt to DMA at 64 KB boundary.         Rerun the test.           0310h         CRC or ECC data error. AMIDiag tested a<br>sector on the diskette that was marked as bad.         Rerun the test with a good diskette. If the<br>problem persists, replace the floppy drive.           0310h         CRC or ECC data error. The data read had<br>recoverable error that was corrected by the<br>ECC algorithm. The data is probably good.<br>The BIOS returns an error so the application<br>program can decide what to do with the data.         Replace the floppy drive.           0320h         Seek operation failed.         Make sure the floppy disk is injurested in<br>the drive. Check the drive connections to both<br>power and                                                                                                    | 0304h         Requested sector not found. The sector or tesp<br>aremeters you specified could not be found<br>on the diskette being tested.         Reenter the parameters or replace the drive.           0305h         Reset failed. A reset command was not<br>accepted or confirmed by the floppy disk<br>controller.         Replace the floppy disk controller.           0307h         Drive parameter activity failed. BIOS INT<br>13h Function 08h is issued to find the number<br>of cylinders, heads, and sectors per track in<br>the drive. If these values cannot be retrieved,<br>the drive cannot be testied. Either the drive is<br>not connected or the drive type is incorrect.         Reenter the drive parameters. Check the drive<br>connections to power and to the controller.           0308h         DMA Overrun error. The DMA transfer<br>requested overruns the 64 KB boundary.         Rerun the test.           0309h         Attempt to DMA at 64 KB boundary.         Rerun the test.           0304h         Bad sector flag detected. AMIDiag tested a<br>sector on the diskette that was marked as bad.         Rerun the test with a good diskette. If the<br>problem persists, replace the floppy drive.           0310h         ECC-corrected data error. The data read had<br>recoverable error that was corrected by the<br>ECC algorithm. The data is probably good.<br>The BIOS returns an error so the application<br>program can decide what to do with the data.         Replace the floppy drive.           0320h         Seek operation failed. An attempt to perform<br>a seek operation failed.         Replace the diskette is fully inserted in<br>the drive. Check the drive connections to both<br>power and the controller. Replace the drive.                                                                                    |        | being tested is write-protected.                                                     | diskette, or insert another diskette with no                                                     |
| 0304h         Requested sector not found. The sector or test<br>parameters you specified could not be found<br>on the diskette being tested.         Reenter the parameters or replace the drive.           0305h         Reset failed. A reset command was not<br>accepted or confirmed by the floppy disk<br>controller.         Replace the floppy disk controller.           0307h         Drive parameter activity failed. BIOS INT<br>135 Function 08h is issued to find the number<br>of cylinders, heads, and sectors per track in<br>the drive. If these values cannot be retrieved,<br>the drive tranto be tested. Either the drive is<br>not connected or the drive type is incorrect.         Rerun the test.           0308h         DMA Overrun error. The DMA transfer<br>requested overruns the 64 KB boundary.         Rerun the test.           0309h         Attempt to DMA at 64 KB boundary.         Rerun the test.           0310h         CRC or ECC data error. AMIDiag received<br>either a CRC error or an ECC error.         Rerun the test with a good diskette. If the<br>problem persists, replace the floppy drive.           0311h         ECC-corrected dua terror. The data read had a<br>recoverable error that was corrected by the<br>ECC algorithm. The data is probably good.<br>The BIOS returns an error so the application<br>program can decide what to do with the data.         Replace the floppy drive.           0340h         Seek operation failed. An attempt to perform<br>a seek operation failed.         Replace the floppy drive.           0340h         Drive not ready. The floppy disk drive did no<br>respond to commands issued by AMIDiag.<br>Prover nor ready. The floppy gisk drive did no<br>respond to commands issued                                                                                                    | 0304h         Requested sector not found. The sector or test<br>parameters you specified could not be found<br>on the diskette being tested.         Reenter the parameters or replace the drive.           0305h         Reset failed. A reset command was not<br>accepted or confirmed by the floppy disk<br>controller.         Replace the floppy disk controller.           0307h         Drive parameter activity failed. BIOS INT<br>15h Function 08h is issued to find the number<br>of cylinders, heads, and sectors per track in<br>the drive. If these values cannot be retrieved,<br>the drive cannot be tested. Either the drive is<br>not connected or the drive type is incorrect.         Reenter the drive.         Replace the drive.           0308h         DMA Overrun error. The DMA transfer<br>requested overruns the 64 KB boundary.         Rerun the test.         Rerun the test.           030Ah         Ba descort flag detected. AMIDiag tested a<br>sector on the diskette that was marked as bad.         Rerun the test.         Rerun the test.           0310h         CRC or fCC data error. The DMA tarasfer<br>requested overruns an error so the application<br>program can decide what to do with the data.         Rerun the test with a good diskette. If the<br>problem persists, replace the floppy drive.           0311h         ECC-corrected data error. The DMA tarasfer<br>escel error that was corrected by the<br>ECC algorithm. The data is probably good.<br>The BIOS returns an error so the application<br>program can decide what to do with the data.         Replace the floppy drive.           0324h         Seek operation failed. An attempt to perform<br>a seek operation failed. An attempt to perform<br>a seek operation failed. An at                                                                              |        |                                                                                      | write protection.                                                                                |
| an the diskette being tested.         Reset failed. A reset command was not accepted or confirmed by the floppy disk controller.           0305h         Reset failed. A reset command was not accepted or confirmed by the floppy disk controller.         Replace the floppy disk controller.           0307h         Drive parameter activity failed. BIOS INT I 3h Function 08h is issued to find the number of cylinders, heads, and sectors per track in the drive. If these values cannot be retrieved, the drive cannot be tested. Either the drive is not connected or the drive type is incorrect.         Reenter the drive parameters. Check the drive connections to power and to the controller.           0309h         DMA Overrun error. The DMA transfer requested overruns the 64 KB boundary.         Rerun the test.           0309h         Attempt to DMA at 64 KB boundary. A DMA transfer at a 64 KB segment boundary was rejected by the floppy BIOS.         Rerun the test.           0304h         Bad sector flag detected. AMIDiag received either a CRC error or an ECC error.         Rerun the test with a good diskette. If the problem persists, replace the floppy drive.           0310h         CRC or ECC data error. AMIDiag received received a sector on the disket that was marked as bad.         Retrun the test with a good diskette. If the problem persists, replace the floppy drive.           0340h         Seek operation failed. An attempt to perform a seek operation failed.         Replace the floppy drive.           0340h         Drive not ready. The floppy disk drive did not respond to commands issued by AMIDiag.         Replace the floppy disk is is up                                                                                                    | parameters you specified could not be found<br>on the diskete being tested.         Replace the floppy disk controller.           0305h         Reset failed. A reset command was not<br>accepted or confirmed by the floppy disk<br>controller.         Replace the floppy disk controller.           0307h         Drive parameter activity failed. BIOS INT<br>13h Function 08h is itsued to find the number<br>of cylinders, heads, and sectors per track in<br>the drive. If these values cannot be retrieved,<br>the drive cannot be tested. Either the drive is<br>not connected or the drive type is incorrect.         Reerun the test.           0308h         DMA Overrun error. The DMA transfer<br>requested overruns the 64 KB boundary.         Rerun the test.           0309h         Attempt to DMA at 64 KB boundary.         Rerun the test.           0309h         Attempt to DMA at 64 KB segment boundary was<br>rejected by the floppy BIOS.         Rerun the test with a good diskette. If the<br>problem persists, replace the floppy drive.           0310h         CRC or ECC data error. AIIDiag received<br>either a CRC error or an ECC error.         Rerun the test with a good diskette. If the<br>problem persists, replace the floppy drive.           0321h         ECC corrected data eran the application<br>program can decide what to do with the data.         Rerus the test. With a good diskette.           03240h         Seek operation failed. An attempt to perform<br>a seek operation failed. An attempt to perform<br>a seek operation failed. An attempt to perform<br>a seek operation failed. An attempt to perform<br>a seek operation failed. An attempt to perform<br>a seek operation failed. An attempt to perform<br>a seek operatio                                                                                      | 0304h  | Requested sector not found. The sector or test                                       | Reenter the parameters or replace the drive.                                                     |
| on the diskette being tested.         Replace the floppy disk controller.           0305h         Reset failed. A reset command was not accepted or confirmed by the floppy disk controller.         Replace the floppy disk controller.           0307h         Drive parameter activity failed. BIOS INT 13h Function 08h is issued to find the number of cylinders, heads, and sectors per track in the drive. If these values cannot be retrieved, the drive cannot be tested. Either the drive is not connected or the drive type is incorrect.         Reenter the drive.         Replace the drive.           0308h         DMA Overrun error. The DMA transfer requested overruns the 64 KB boundary.         Rerun the test.         Rerun the test.           0309h         Attempt to DMA at 64 KB boundary.         Rerun the test.         requested overruns the 64 KB boundary.           030Ah         Bad sector flag detected. AMIDiag received either a CRC error or an ECC error.         Rerun the test with a good diskette. If the problem persists, replace the floppy drive.           0311h         ECC-corrected data error. The data read had a recoverable error that was corrected by the ECC algorithm. The data is probably good. The BIOS returns an error so the application program can decide what to do with the data.         Replace the floppy drive.           0320h         Seek operation failed. An attempt to perform a seek operation failed. An attempt to perform a seek operation failed.         Replace the drive connections to both power and the controller. Replace the drive.           0320h         Drive not ready. The floppy disk drive did not                                                                                                    | on the disketite being tested.         Replace the floppy disk controller.           0305h         Reset failed. A reset command was not accepted or confirmed by the floppy disk controller.         Replace the floppy disk controller.           0307h         Drive parameter activity failed. BIOS INT 13h Function 08h is issued to find the number of cylinders, heads, and sectors per track in the drive. If these values cannot be testrieved, the drive cannot be testiced. Either the drive is incorrect.         Reenter the drive parameters. Check the drive connections to power and to the controller.           0308h         DMA Overrun error. The DMA transfer requested overruns the 64 KB boundary.         Rerun the test.           0308h         DMA Overrun error. The DMA transfer requested overruns the 64 KB boundary.         Rerun the test.           0309h         As desctor flag detected. AMIDiag tested a sector on the diskette that was marked as bad.         Rerun the test with a good diskette. If the problem persists, replace the floppy drive.           0310h         ECC-corrected data error. The data read had recoverable error that was corrected by the ECC calgorithm. The data is probably good. The BIOS returns an error so the application program can decide what to do with the data.         Replace the floppy drive.           0321h         Change line not working.         Replace the drive connections to both power and the controller. Replace the drive.           0380h         Drive not ready. The floppy disk drive did not respond to commands issued by AMIDiag.         Make sure the dinypy disk is fully inserted in the drive. Check the d                                                                                                    |        | parameters you specified could not be found                                          |                                                                                                  |
| 0305h       Reset Tailed. A reset command was not<br>accepted or confirmed by the floppy disk<br>controller.       Replace the hoppy disk controller.         0307h       Drive parameter activity failed. BIOS INT<br>I.3h Function 08h is issued to find the number<br>of cylinders, heads, and sectors per track in<br>the drive. If these values cannot be retrieved,<br>the drive cannot be tested. Ether the drive is<br>not connected or the drive type is incorrect.       Reenter the drive parameters. Check the drive.         0308h       DMA Overrun error. The DMA transfer<br>requested overruns the 64 KB boundary.       Rerun the test.         0309h       Attempt to DMA at 64 KB boundary. was<br>rejected by the floppy BIOS.       Rerun the test.         030Ah       Bad sector flag detected. AMIDiag tested a<br>sector on the diskette that was marked as bad.       Rerun the test with a good diskette. If the<br>problem persists, replace the floppy drive.         0310h       CCC oreccted data error. The data read had a<br>recoverable error that was corrected by the<br>ECC algorithm. The data is probably good.<br>The BIOS returns an error so the application<br>program can decide what to do with the data.       Replace the floppy drive.         0321h       Change line not working.       Make sure the floppy disk is fully inserted in<br>the drive. Check the drive connections to both<br>power and the controller. Replace the drive.         0330h       Drive not ready. The floppy disk drive did not<br>respond to commands issued by AMIDiag.       Replace the floppy disk is fully inserted in the<br>drive. Check the drive connections to both<br>power and the controller. Replace the drive.         033Ch <td< td=""><td>0305h     Reset Tailed. A reset command was not<br/>accepted or comfirmed by the floppy disk<br/>controller.     Replace the floppy disk controller.       0307h     Drive parameter activity failed. BIOS INT<br/>13h Function 08h is issued to find the number<br/>of cylinders, heads, and sectors per track in<br/>the drive. If these values cannot be retrieved,<br/>the drive cannot be tested. Either the drive is<br/>not connected or the drive type is incorrect.     Reenter the drive parameters. Check the drive.       0308h     DMA Overrun reror. The DMA transfer<br/>requested overruns the 64 KB boundary.     Rerun the test.       0308h     Attempt to DMA at 64 KB boundary. A DMA<br/>transfer at a 64 KB segment boundary was<br/>rejected by the floppy BIOS.     Rerun the test.       0310h     CRC or ECC data error. AMIDiag received<br/>either a CRC error or an ECC error.     Rerun the test with a good diskette. If the<br/>problem persists, replace the floppy drive.       0311h     ECC-corrected data error. The data read had a<br/>recoverable error that was corrected by the<br/>ECC algorithm. The data is probably good.<br/>The BIOS returns an error so the application<br/>program can decide what to do with the data.     Replace the floppy drive.       0320h     Seek operation failed. An attempt to perform<br/>a seek operation failed.     Replace the floppy disk is fully inserted in<br/>the drive. Check the drive connections to both<br/>power and the controller. Replace the drive.       0330h     Drive not ready. The floppy disk drive did not<br/>respond to commands issued by AMIDiag.     Make sure Eesk is supported. If its does not<br/>work, replace the floppy drive. If that does not<br/>work, replace the floppy drive. If that does not<br/>work, replace the floppy drive. If that does not<br/>work, replace</td><td>02051</td><td>on the diskette being tested.</td><td></td></td<> | 0305h     Reset Tailed. A reset command was not<br>accepted or comfirmed by the floppy disk<br>controller.     Replace the floppy disk controller.       0307h     Drive parameter activity failed. BIOS INT<br>13h Function 08h is issued to find the number<br>of cylinders, heads, and sectors per track in<br>the drive. If these values cannot be retrieved,<br>the drive cannot be tested. Either the drive is<br>not connected or the drive type is incorrect.     Reenter the drive parameters. Check the drive.       0308h     DMA Overrun reror. The DMA transfer<br>requested overruns the 64 KB boundary.     Rerun the test.       0308h     Attempt to DMA at 64 KB boundary. A DMA<br>transfer at a 64 KB segment boundary was<br>rejected by the floppy BIOS.     Rerun the test.       0310h     CRC or ECC data error. AMIDiag received<br>either a CRC error or an ECC error.     Rerun the test with a good diskette. If the<br>problem persists, replace the floppy drive.       0311h     ECC-corrected data error. The data read had a<br>recoverable error that was corrected by the<br>ECC algorithm. The data is probably good.<br>The BIOS returns an error so the application<br>program can decide what to do with the data.     Replace the floppy drive.       0320h     Seek operation failed. An attempt to perform<br>a seek operation failed.     Replace the floppy disk is fully inserted in<br>the drive. Check the drive connections to both<br>power and the controller. Replace the drive.       0330h     Drive not ready. The floppy disk drive did not<br>respond to commands issued by AMIDiag.     Make sure Eesk is supported. If its does not<br>work, replace the floppy drive. If that does not<br>work, replace the floppy drive. If that does not<br>work, replace the floppy drive. If that does not<br>work, replace              | 02051  | on the diskette being tested.                                                        |                                                                                                  |
| accepted of controller.         Recenter the drive parameters. Check the drive connections to power and to the controller.           0307h         Drive parameter activity failed. BIOS INT 13h Function 08h is issued to find the number of cylinders, heads, and sectors per track in the drive. If these values cannot be retrieved, the drive cannot be tested. Either the drive is not connected or the drive type is incorrect.         Reenter the drive is not connected or the drive type is incorrect.           0308h         DMA Overrun error. The DMA transfer requested overruns the 64 KB boundary.         Rerun the test.           0309h         Attempt to DMA at 64 KB boundary.         Rerun the test.           0309h         Attempt to DMA at 64 KB boundary.         Rerun the test.           0310h         CRC or ECC data error. The DMA transfer a CRC or ECC data error. AMIDiag received reither a CRC error or an ECC error.         Rerun the test with a good diskette. If the problem persists, replace the floppy drive.           0310h         CRC or ECC data error. The data read had a recoverable error that was corrected by the ECC algorithm. The data is probably good. The BIOS returns an error so the application program can decide what to do with the data.         Replace the floppy drive.           0320h         Seek operation failed. An attempt to perform a seek operation failed. An attempt to perform a seek operation failed.         Make sure bet is supported. If its is, replace the row connections to both power and the controller. Replace the drive.           0320h         Seek operatin failed.         Make sure the diskette is fully insert                                                                                                    | accepted of controller.         Recenter the drive parameters. Check the drive connections to power and to the controller.           0307h         Drive parameter activity failed. BIOS INT 13h Function 08h is issued to find the number of cylinders, heads, and sectors per track in the drive. If these values cannot be retrieved, the drive cannot be tested. Either the drive is not connected or the drive type is incorrect.         Reenter the drive parameters. Check the drive connections to power and to the controller.           0308h         DMA Overrun error. The DMA transfer requested overruns the 64 KB boundary.         Rerun the test.           0309h         Attempt to DMA at 64 KB boundary.         Rerun the test.           0304h         Bad sector flag detected. AMIDiag tested a sector on the diskette that was marked as bad.         Rerun the test with a good diskette. If the problem persists, replace the floppy drive.           0310h         CRC or ECC data error. The data read had a recoverable error that was corrected by the ECC algorithm. The data is probably good. The BIOS returns an error so the application program can decide what to do with the data.         Replace the floppy drive.           0321h         Change line not working.         Replace the floppy drive.         Make sure beek is supported. If its is, replace the flopy drive.           0330h         Drive not ready. The floppy disk drive did not respond to commands issued by AMIDiag.         Reenter the drive connections to both power and the controller. Replace the drive. Check the drive connections to both power are the drive connections to both power are the diskette is fully inserted in the dri                                                                                                    | 0305h  | Reset failed. A reset command was not                                                | Replace the floppy disk controller.                                                              |
| O307h         Drive parameter activity failed. BIOS INT<br>13h Function 08h is issued to find the number<br>of cylinders, heads, and sectors per track in<br>the drive. If these values cannot be retrieved,<br>the drive cannot be tested. Either the drive is<br>not connected or the drive type is incorrect.         Reenter the drive parameters. Check the drive.           0308h         DMA Overrun error. The DMA transfer<br>requested overruns the 64 KB boundary.         Rerun the test.         Rerun the test.           0309h         Attempt to DMA at 64 KB boundary.         Rerun the test.         Rerun the test.           0309h         Attempt to DMA at 64 KB boundary.         Rerun the test.         Rerun the test.           0309h         Bad sector flag detected. AMIDiag tested a<br>sector on the diskette flat was marked as bad.         Rerun the test with a good diskette. If the<br>problem persists, replace the floppy drive.           0310h         CRC or ECC data error. The data read had<br>recoverable error that was corrected by the<br>ECC algorithm. The data is probably good.<br>The BIOS returns an error so the application<br>program can decide what to do with the data.         Replace the floppy drive.           0340h         Seek operation failed.         Replace the floppy drive.         Make sure Eck is supported. If its is, replace<br>the drive connections to both<br>power and the controller. Replace the drive.           0340h         Seek operation failed.         Make sure the floppy drive.         Make sure the diskette in the<br>drive. Check the drive connections to both<br>power and the controller. Replace the drive.           0340h </td <td>0307h         Drive parameter activity failed. BIOS INT<br/>13h Function 08h is issued to find the number<br/>of cylinders, heads, and sectors per track in<br/>the drive. If these values cannot be tertireved,<br/>the drive cannot be testel. Either the drive is<br/>not connected or the drive type is incorrect.         Reenter the drive is<br/>not connected or the drive type is incorrect.           0308h         DMA Overrun error. The DMA transfer<br/>requested overruns the 64 KB boundary.         Rerun the test.           0309h         Attempt to DMA at 64 KB boundary.         Rerun the test.           0309h         assector flag detected. AMIDiag tested a<br/>sector on the diskette that was marked as bad.         Rerun the test with a good diskette. If the<br/>problem persists, replace the floppy drive.           0310h         CRC or ECC data error. AMIDiag received<br/>either a CRC error or an ECC error.         Rerun the test with a good diskette. If the<br/>problem persists, replace the floppy drive.           0311h         ECC-corrected data error. The data read had a<br/>recoverable error that was corrected by the<br/>ECC algorithm. The data is probably good.<br/>The BIOS returns an error so the application<br/>program can decide what to do with the data.         Replace the floppy drive.           0340h         Drive not ready. The floppy disk drive did not<br/>respond to commands issued by AMIDiag.         Replace the drive connections to both<br/>power and the controller. Replace the drive.           032Ch         Write fault on selected drive. Bit 5 (write<br/>error bit) of the floppy controller staus<br/>register is set on write completion. There is a<br/>bad write precompensation parameter<br/>(reduced write current) or a problem in the<br/>write circui</td> <td></td> <td>controller</td> <td></td>                                                                                                    | 0307h         Drive parameter activity failed. BIOS INT<br>13h Function 08h is issued to find the number<br>of cylinders, heads, and sectors per track in<br>the drive. If these values cannot be tertireved,<br>the drive cannot be testel. Either the drive is<br>not connected or the drive type is incorrect.         Reenter the drive is<br>not connected or the drive type is incorrect.           0308h         DMA Overrun error. The DMA transfer<br>requested overruns the 64 KB boundary.         Rerun the test.           0309h         Attempt to DMA at 64 KB boundary.         Rerun the test.           0309h         assector flag detected. AMIDiag tested a<br>sector on the diskette that was marked as bad.         Rerun the test with a good diskette. If the<br>problem persists, replace the floppy drive.           0310h         CRC or ECC data error. AMIDiag received<br>either a CRC error or an ECC error.         Rerun the test with a good diskette. If the<br>problem persists, replace the floppy drive.           0311h         ECC-corrected data error. The data read had a<br>recoverable error that was corrected by the<br>ECC algorithm. The data is probably good.<br>The BIOS returns an error so the application<br>program can decide what to do with the data.         Replace the floppy drive.           0340h         Drive not ready. The floppy disk drive did not<br>respond to commands issued by AMIDiag.         Replace the drive connections to both<br>power and the controller. Replace the drive.           032Ch         Write fault on selected drive. Bit 5 (write<br>error bit) of the floppy controller staus<br>register is set on write completion. There is a<br>bad write precompensation parameter<br>(reduced write current) or a problem in the<br>write circui                                             |        | controller                                                                           |                                                                                                  |
| 13h Function 08h is issued to find the number<br>of cylinders, heads, and sectors per track in<br>the drive. If these values cannot be retrieved,<br>the drive cannot be tested. Either the drive is<br>not connected or the drive type is incorrect.       connections to power and to the controller.         0308h       DMA Overrun error. The DMA transfer<br>requested overruns the 64 KB boundary.       Rerun the test.         0309h       Attempt to DMA at 64 KB boundary. A DMA<br>transfer at a 64 KB segment boundary was<br>rejected by the floppy BIOS.       Rerun the test.         030Ah       Bad sector flag detected. AMIDiag tested a<br>sector on the diskette that was marked as bad.       Rerun the test with a good diskette. If the<br>problem persists, replace the floppy drive.         0310h       CRC or ECC data error. The data read had<br>a recoverable error that was corrected by the<br>ECC algorithm. The data is probably good.<br>The BIOS returns an error so the application<br>program can decide what to do with the data.       Replace the floppy drive.         0321h       Change line not working.       Replace the floppy drive.         0340h       Seek operation failed. An attempt to perform<br>a seek operation failed.       Replace the floppy disk is fully inserted in<br>the drive. Check the drive connections to both<br>power and the controller. Replace the drive.         03AAh       Drive not ready. The floppy disk drive did not<br>respond to commands issued by AMIDiag.       Make sure the diskette is flully inserted in the<br>drive. Check the drive connections to both<br>power and the controller. Replace the drive.         03CCh       Write fault on selected drive. Bit 5 (write<br>error bit) o                                                                                                    | 13h Function 08h is issued to find the number<br>of cylinders, heads, and sectors per track in<br>the drive. If these values cannot be retrieved,<br>the drive cannot be tested. Either the drive is<br>not connected or the drive type is incorrect.       connections to power and to the controller.         0308h       DMA Overrun error. The DMA transfer<br>requested overruns the 64 KB boundary.       Rerun the test.         0309h       Attempt to DMA at 64 KB boundary.       Rerun the test.         0309h       Attempt to IDMA at 64 KB boundary.       Rerun the test.         0309h       Attempt to IDMA at 64 KB boundary.       Rerun the test.         0310h       CRC or ECC data error. AMIDiag tested a<br>sector on the diskette that was marked as bad.       Rerun the test with a good diskette. If the<br>problem persists, replace the floppy drive.         0310h       ECC -corrected data error. The data read had a<br>recoverable error that was corrected by the<br>ECC algorithm. The data is probably good.<br>The BIOS returns an error so the application<br>program can decide what to do with the data.       Replace the floppy drive.         0321h       Change line not working.       Make sure Seek is supported. If its is, replace<br>the controller if this error occurs.         0380h       Drive not ready. The floppy disk drive did not<br>respond to commands issued by AMIDiag.       Make sure the floppy drive connections to both<br>power and the controller. Replace the drive.         033CCh       Write fault on selected drive. Bit 5 (write<br>error bit) of the floppy controller status<br>register is set on write completion. There is a<br>bad write precom                                                                                                    | 0307h  | Drive parameter activity failed. BIOS INT                                            | Reenter the drive parameters. Check the drive                                                    |
| of cylinders, heads, and sectors per track in<br>the drive. If these values cannot be retrieved,<br>the drive cannot be tested. Either the drive is<br>not connected or the drive type is incorrect.Replace the drive.0308hDMA Overrun error. The DMA transfer<br>requested overruns the 64 KB boundary.Rerun the test.0309hAttempt to DMA at 64 KB boundary.Rerun the test.0309hAttempt to DMA at 64 KB boundary.Rerun the test.030AhBad sector flag detected. AMIDiag tested a<br>sector on the diskette that was marked as bad.Rerun the test with a good diskette. If the<br>problem persists, replace the floppy drive.0310hCRC or ECC data error. AMIDiag received<br>either a CRC error or an ECC error.Rerun the test with a good diskette. If the<br>problem persists, replace the floppy drive.0311hECC-corrected data error. The data read had a<br>recoverable error that was corrected by the<br>ECC algorithm. The data is probably good.<br>The BIOS returns an error so the application<br>program can decide what to do with the data.Replace the floppy drive.0320hSeek operation failed. An attempt to perform<br>a seek operation failed. An attempt to perform<br>a seek operation failed. An attempt to perform<br>a seek operation failed. An attempt to perform<br>a seek operation failed.Make sure be diskette is fully inserted in<br>the drive. Check the drive connections to both<br>power and the controller. Replace the drive.032ChWrite fault on selected drive. Bit 5 (write<br>error bit) of the floppy disk drive did not<br>register is set on write completion. There is a<br>bad write precompensation parameter<br>(reduced write current) or a problem in the<br>write circuity.Check the DMA controllers on the<br>motherboard and                                                                                                    | of cylinders, heads, and sectors per track in<br>the drive. If these values cannot be retrieved,<br>the drive cannot be tested. Either the drive is<br>not connected or the drive type is incorrect.Replace the drive.0308hDMA Overrun error. The DMA transfer<br>reguested overruns the 64 KB boundary. A DMA<br>transfer at a 64 KB segment boundary was<br>rejected by the floppy BIOS.Rerun the test.0304hBad sector flag detected. AMIDiag tested a<br>sector on the diskette that was marked as bad.Rerun the test with a good diskette. If the<br>problem persists, replace the floppy drive.0310hCRC or ECC data error. AMIDiag received<br>either a CRC error or an ECC error.Rerun the test with a good diskette. If the<br>problem persists, replace the floppy drive.0311hECC-corrected data error. The data read had<br>recoverable error that was corrected by the<br>ECC algorithm. The data is probably good.<br>The BIOS returns an error so the application<br>program can decide what to do with the data.Replace the floppy drive.0321hChange line not working.Replace the floppy drive.0330hDrive not ready. The floppy disk drive did not<br>respond to commands issued by AMIDiag.<br>Prover or bit of the floppy disk drive did not<br>register is set on write completion. There is a<br>bad write percompensation parameter<br>(reduced write eurrent) or a problem in the<br>write circuitry.Make sure the diskette. If that does not<br>work, replace the disket. If that does not<br>work, replace the disket. If that does not<br>work, replace the disket. If that does not<br>work, replace the disket. If that does not<br>work, replace the disket. If that does not<br>work, replace the disket. If that does not<br>work, replace the disket. If that does not<br>work, replace the disket. If that does not<                                        |        | 13h Function 08h is issued to find the number                                        | connections to power and to the controller.                                                      |
| the drive. If these values cannot be retrieved,<br>the drive is not connected or the drive type is incorrect.0308hDMA Overrun error. The DMA transfer<br>requested overruns the 64 KB boundary.Rerun the test.0309hAttempt to DMA at 64 KB boundary was<br>rejected by the floppy BIOS.Rerun the test.030AhBad sector flag detected. AMIDiag tested a<br>sector on the diskette that was marked as bad.Rerun the test with a good diskette. If the<br>problem persists, replace the floppy drive.0310hCRC or ECC data error. AMIDiag received<br>either a CRC error or an ECC error.Rerun the test with a good diskette. If the<br>problem persists, replace the floppy drive.0311hECC-corrected data error. The data read had a<br>recoverable error that was corrected by the<br>ECC algorithm. The data is probably good.<br>The BIOS returns an error so the application<br>program can decide what to do with the data.Replace the floppy drive.0321hChange line not working.Replace the floppy drive.0380hDrive not ready. The floppy disk drive did not<br>respond to commands issued by AMIDiag.Make sure the diskette is fully inserted in<br>the drive. Check the drive connections to both<br>power and the controller. Replace the drive.032ChWrite fault on selected drive. Bit 5 (write<br>error bit) of the floppy controller are status<br>register is set on write completion. There is a<br>bad write precompensation parameter<br>(reduced write current) or a problem in the<br>write circuitry.Check the DMA controllers on the<br>motherboard and the floppy controller.03EhData write/data read mismatch.Check the drive palace the diskette. If that does not<br>work, replace the diskette. If that does<br>notherboard or                                                                                                    | the drive. If these values cannot be retrieved,<br>the drive cannot be tested. Either the drive is<br>not connected or the drive type is incorrect.       Rerun the test.         0308h       DMA Overrun error. The DMA transfer<br>requested overruns the 64 KB boundary. A DMA<br>transfer at a 64 KB segment boundary was<br>rejected by the floppy BIOS.       Rerun the test.         030Ah       Bad sector flag detected. AMIDiag tested a<br>sector on the diskette that was marked as bad.       Rerun the test with a good diskette. If the<br>problem persists, replace the floppy drive.         0310h       CRC or ECC data error. AMIDiag received<br>either a CRC error or an ECC error.       Rerun the test with a good diskette. If the<br>problem persists, replace the floppy drive.         0311h       ECC-corrected data error rot be application<br>program can decide what to do with the data.       Retru the test with a good tiskette.         0321h       Change line not working.       Replace the floppy drive.         0340h       Seek operation failed. An attempt to perform<br>a seek operation failed.       Replace the floppy drive.         0340h       Seek operation failed.       Make sure tee floppy drive.         0340h       Prive not ready. The floppy disk drive did not<br>respond to commands issued by AMIDiag.       Make sure the drive connections to both<br>power and the controller. Replace the drive.         0340h       Drive not ready. The floppy disk drive did not<br>register is set on write completion. There is a<br>bad write precompensation parameter<br>(reduced write current) or a problem in the<br>write circuitry.       Make sure the di                                                                                                    |        | of cylinders, heads, and sectors per track in                                        | Replace the drive.                                                                               |
| the drive cannot be tested. Either the drive is not connected or the drive type is incorrect.         0308h       DMA Overrun error. The DMA transfer requested overruns the 64 KB boundary. A DMA Attempt to DMA at 64 KB boundary. A DMA ransfer at 64 KB segment boundary was rejected by the floppy BIOS.       Rerun the test.         0309h       Attempt to DMA at 64 KB boundary. A DMA Bad sector flag detected. AMIDiag tested a sector on the diskette that was marked as bad.       Rerun the test.         0310h       CRC or ECC data error. AMIDiag received either a CRC error or an ECC error.       Rerun the test with a good diskette. If the problem persists, replace the floppy drive.         0311h       ECC-corrected data error. The data read had a recoverable error that was corrected by the ECC algorithm. The data is probably good. The BIOS returns an error so the application program can decide what to do with the data.       Replace the floppy drive.         0321h       Change line not working.       Replace the floppy drive.         0340h       Seek operation failed. An attempt to perform a seek operation failed.       Make sure Seek is supported. If its is, replace the five.         0380h       Drive not ready. The floppy disk drive did not respond to commands issued by AMIDiag.       Make sure the diskette is fully inserted in the drive. Check the drive connections to both power and the controller. Replace the drive.         032Ch       Write fault on selected drive. Bit 5 (write error bit) of the floppy controller. Make sure the diskette is fully inserted in the drive circuitry.         032Fh       Data write/c                                                                                                    | the drive cannot be tested. Either the drive is<br>not connected or the drive type is incorrect.         Rerun the test.           0308h         DMA Overrun error. The DMA transfer<br>requested overruns the 64 KB boundary. A DMA<br>A trempt to DMA at 64 KB boundary. A DMA<br>resident of 46 KB segment boundary was<br>rejected by the floppy BIOS.         Rerun the test.           0304h         Bad sector flag detected. AMIDiag tested a<br>sector on the diskette that was marked as bad.         Rerun the test with a good diskette. If the<br>problem persists, replace the floppy drive.           0310h         CRC or ECC data error. AMIDiag received<br>either a CRC error or an ECC error.         Rerun the test with a good diskette. If the<br>problem persists, replace the floppy drive.           0311h         ECC-corrected data error. The data read had a<br>recoverable error that was corrected by the<br>ECC algorithm. The data is probably good.<br>The BIOS returns an error so the application<br>program can decide what to do with the data.         Replace the floppy drive.           0321h         Change line not working.         Replace the floppy drive.           0380h         Drive not ready. The floppy disk drive did not<br>respond to commands issued by AMIDiag.         Make sure the diskette is fully inserted in<br>the drive. Check the drive connections to both<br>power and the controller. Replace the drive.           032Ch         Write fault on selected drive. Bit 5 (write<br>error bit) of the floppy controller status<br>register is set on write completion. There is a<br>bad write precompensation parameter<br>(reduced write current) or a problem in the<br>write circuitry.         Check the DMA controllers on the<br>motherboard and the floppy con                                             |        | the drive. If these values cannot be retrieved,                                      |                                                                                                  |
| Indicion         Indicion         Indicion           0308h         DMA Overrun error. The DMA transfer<br>requested overruns the 64 KB boundary.         Rerun the test.           0309h         Attempt to DMA at 64 KB boundary. A DMA<br>transfer at a 64 KB segment boundary was<br>rejected by the floppy BIOS.         Rerun the test.           030Ah         Bad sector flag detected. AMIDiag tested a<br>sector on the diskette that was marked as bad.         Rerun the test with a good diskette. If the<br>problem persists, replace the floppy drive.           0310h         CRC or ECC data error. AMIDiag received<br>either a CRC error or an ECC error.         Rerun the test with a good diskette. If the<br>problem persists, replace the floppy drive.           0311h         ECC-corrected data error. The data read had a<br>recoverable error that was corrected by the<br>ECC algorithm. The data is probably good.<br>The BIOS returns an error so the application<br>program can decide what to do with the data.         Replace the floppy drive.           0321h         Change line not working.         Replace the floppy disk is fully inserted in<br>the controller if this error occurs.           0380h         Drive not ready. The floppy disk drive did not<br>respond to commands issued by AMIDiag.         Make sure the floppy disk is fully inserted in the<br>drive. Check the drive connections to both<br>power and the controller. Replace the drive.           03CCh         Write fault on selected drive. Bit 5 (write<br>error bit) of the floppy controller status<br>register is set on write completion. There is a<br>bad write precompensation parameter<br>(reduced write current) or a problem in the<br>write circuitry.<                                                                                                    | Index         Index         Index           0308h         DMA Overrun error. The DMA transfer<br>requested overruns the 64 KB boundary.         Rerun the test.           0309h         Attempt to DMA at 64 KB boundary.         Rerun the test.           0309h         Attempt to DMA at 64 KB boundary.         Rerun the test.           0309h         Attempt to DMA at 64 KB boundary.         Rerun the test.           0309h         Bad sector flag detected. AMIDiag tested a<br>sector on the diskette that was marked as bad.         Rerun the test with a good diskette. If the<br>problem persists, replace the floppy drive.           0310h         CRC or ECC data error. AMIDiag received<br>either a CRC error or an ECC error.         Rerun the test with a good diskette. If the<br>problem persists, replace the floppy drive.           0311h         ECC-corrected data error. The data read had a<br>recoverable error that was corrected by the<br>ECC algorithm. The data is probably good.<br>The BIOS returns an error so the application<br>program can decide what to do with the data.         Replace the floppy drive.           0340h         Seek operation failed.         Make sure Seek is supported. If its is, replace<br>the controller if this error occurs.           0380h         Drive not ready. The floppy disk drive did not<br>respond to commands issued by AMIDiag.         Make sure the diskette is fully inserted in<br>the drive. Check the drive connections to both<br>power and the controller. Replace the drive.           03CCh         Write fault on selected drive. Bit 5 (write<br>error bit) of the flopp                                                                                                    |        | the drive cannot be tested. Either the drive is                                      |                                                                                                  |
| Osobal     DMA Overrun erfor. The 64 KB boundary.     Retru the test.       0309h     Attempt to DMA at 64 KB boundary. A DMA<br>transfer at a 64 KB segment boundary was<br>rejected by the floppy BIOS.     Rerun the test.       030Ah     Bad sector flag detected. AMIDiag tested a<br>sector on the diskette that was marked as bad.     Rerun the test with a good diskette. If the<br>problem persists, replace the floppy drive.       0310h     CRC or ECC data error. AMIDiag received<br>either a CRC error or an ECC error.     Rerun the test with a good diskette. If the<br>problem persists, replace the floppy drive.       0311h     ECC-corrected data error. The data read had a<br>recoverable error that was corrected by the<br>ECC algorithm. The data is probably good.<br>The BIOS returns an error so the application<br>program can decide what to do with the data.     Replace the floppy drive.       0321h     Change line not working.     Replace the floppy drive.       0340h     Seek operation failed. An attempt to perform<br>a seek operation failed. An attempt to perform<br>a seek operation failed. An attempt did not<br>respond to commands issued by AMIDiag.     Make sure the floppy disk is fully inserted in<br>the drive. Check the drive connections to both<br>power and the controller. Replace the drive.       03CCh     Write fault on selected drive. Bit 5 (write<br>error bit) of the floppy controller status<br>register is set on write completion. There is a<br>bad write precompensation parameter<br>(reduced write current) or a problem in the<br>write circuitry.     Re-enter the drive parameters. If that does not<br>work, replace the floppy controller.       03EEh     Data write/data read mismatch.     Check the DMA controllers on the                                                                                                    | 0309h       DMA Overfun error. The DMA transfer<br>requested overruns the 64 KB boundary.       Rerun the test.         0309h       Attempt to DMA at 64 KB boundary.       Rerun the test.         0309h       Attempt to DMA at 64 KB boundary.       Rerun the test.         0304h       Bad sector flag detected. AMIDiag tested a<br>sector on the diskette that was marked as bad.       Rerun the test with a good diskette. If the<br>problem persists, replace the floppy drive.         0311h       ECC-corrected data error. The data read had a<br>recoverable error that was corrected by the<br>ECC algorithm. The data is probably good.<br>The BIOS returns an error so the application<br>program can decide what to do with the data.       Replace the floppy drive.         0321h       Change line not working.       Replace the floppy drive.       Make sure Seek is supported. If its is, replace<br>the controller if this error occurs.         0380h       Drive not ready. The floppy disk drive did not<br>respond to commands issued by AMIDiag.       Make sure the floppy disk is fully inserted in<br>the drive. Check the drive connections to both<br>power and the controller. Replace the drive.         03CCh       Write fault on selected drive. Bit 5 (write<br>error bit) of the floppy controller status<br>register is set on write completion. There is a<br>bad write precompensation parameter<br>(reduced write current) or a problem in the<br>write circuitry.       Check the DMA controllers on the<br>motherboard and the floppy controller.         03FFh       Data write/data read mismatch.       Check the DMA controller on the<br>motherboard on floppy controller.                                                                                                    | 02001  | not connected or the drive type is incorrect.                                        | Demon the test                                                                                   |
| 0309h       Attempt to DMA at 64 KB boundary. A DMA transfer at a 64 KB segment boundary was rejected by the floppy BIOS.       Rerun the test.         030Ah       Bad sector flag detected. AMIDiag tested a sector on the diskette that was marked as bad.       Rerun the test with a good diskette. If the problem persists, replace the floppy drive.         0310h       CRC or ECC data error. AMIDiag received either a CRC error or an ECC error.       Rerun the test with a good diskette. If the problem persists, replace the floppy drive.         0311h       ECC-corrected data error. The data read had a recoverable error that was corrected by the ECC algorithm. The data is probably good. The BIOS returns an error so the application program can decide what to do with the data.       Retry the test. Change the diskette.         0321h       Change line not working.       Replace the floppy drive.         0340h       Seek operation failed. An attempt to perform a seek operation failed.       Replace the floppy drive connections to both power and the controller. Replace the drive.         03AAh       Drive not ready. The floppy disk drive did not respond to commands issued by AMIDiag.       Make sure the diskette is fully inserted in the drive. Check the drive connections to both power and the controller. Replace the drive.         03CCh       Write fault on selected drive. Bit 5 (write error bit) of the floppy controller status register is set on write completion. There is a bad write precompensation parameter (reduced write current) or a problem in the write circuitry.       Check the DMA controllers on the motherboard and the floppy controller.                                                                                                    | 0309h         Attempt to DMA at 64 KB boundary. A DMA<br>transfer at a 64 KB segment boundary was<br>rejected by the floppy BIOS.         Rerun the test.           030Ah         Bad sector flag detected. AMIDiag tested a<br>sector on the diskett that was marked as bad.         Rerun the test with a good diskette. If the<br>problem persists, replace the floppy drive.           0310h         CRC or ECC data error. AMIDiag received<br>either a CRC error or an ECC error.         Rerun the test with a good diskette. If the<br>problem persists, replace the floppy drive.           0311h         ECC-corrected data error. The data read had a<br>recoverable error that was corrected by the<br>ECC algorithm. The data is probably good.<br>The BIOS returns an error so the application<br>program can decide what to do with the data.         Replace the floppy drive.           0321h         Change line not working.         Replace the floppy drive.           0340h         Seek operation failed. An attempt to perform<br>a seek operation failed. An attempt to perform<br>a seek operation failed.         Replace the floppy disk is fully inserted in<br>the drive. Check the drive connections to both<br>power and the controller. Replace the drive.           034Ah         Drive not ready. The floppy disk drive did not<br>respond to commands issued by AMIDiag.         Make sure the diskette is fully inserted in the<br>write circuitry.           035Ch         Write fault on selected drive. Bit 5 (write<br>error bit) of the floppy controller status<br>register is set on write completion. There is a<br>bad write precompensation parameter<br>(reduced write current) or a problem in the<br>write circuitry.         Check the DMA controllers on the<br>motherboard and                                                      | 03080  | DMA Overrun error. The DMA transfer                                                  | Kerun ine test.                                                                                  |
| OSANInterfereOSAN OF TREATING030AhBad sector flag detected. AMIDiag tested a<br>sector on the diskette that was marked as bad.Rerun the test with a good diskette. If the<br>problem persists, replace the floppy drive.0310hCRC or ECC data error. AMIDiag received<br>either a CRC error or an ECC error.Rerun the test with a good diskette. If the<br>problem persists, replace the floppy drive.0311hECC-corrected data error. The data read had a<br>recoverable error that was corrected by the<br>ECC algorithm. The data is probably good.<br>The BIOS returns an error so the application<br>program can decide what to do with the data.Retry the test. Change the diskette.0321hChange line not working.Replace the floppy drive.0380hDrive not ready. The floppy disk drive did not<br>respond to commands issued by AMIDiag.Make sure the floppy disk is fully inserted in<br>the drive. Check the drive connections to both<br>power and the controller. Replace the drive.03ChWrite fault on selected drive. Bit 5 (write<br>error bit) of the floppy controller status<br>register is set on write completion. There is a<br>bad write precompensation parameter<br>(reduced write current) or a problem in the<br>write circuitry.Re-enter the drive parameters. If that does not<br>work, replace the floppy drive. If that does not<br>work, replace the floppy controller.03EEhData write/read mismatch.Check the DMA controllers on the<br>motherboard and the floppy controller.03FFhDiskette data read/write error. The data<br>pattem written to the disk and the data readCheck the drive, Replace the diskette. If that does<br>not work, replace the diskette. If that does<br>motherboard or floppy controller.                                                                                                    | 0303h       Intersfer at a 64 KB segment boundary was rejected by the floppy BIOS.       Rerun the test with a good diskette. If the problem persists, replace the floppy drive.         0310h       Bad sector flag detected. AMIDiag tested a sector on the diskette that was marked as bad.       Rerun the test with a good diskette. If the problem persists, replace the floppy drive.         0310h       CRC or ECC data error. AMIDiag received either a CRC error or an ECC error.       Rerun the test with a good diskette. If the problem persists, replace the floppy drive.         0311h       ECC-corrected data error. The data read had a recoverable error that was corrected by the ECC algorithm. The data is probably good. The BIOS returns an error so the application program can decide what to do with the data.       Replace the floppy drive.         0321h       Change line not working.       Replace the floppy drive.         0340h       Seek operation failed. An attempt to perform a seek operation failed. An attempt to perform a seek operation failed.       Make sure Seek is supported. If its is, replace the floppy disk is fully inserted in the drive connections to both power and the controller. Replace the drive.         034Ah       Drive not ready. The floppy disk drive did not respond to commands issued by AMIDiag.       Make sure the diskette is fully inserted in the drive. Check the drive connections to both power and the controller. Replace the drive.         035Ch       Write fault on selected drive. Bit 5 (write error bit) of the floppy controller status register is set on write completion. There is a bad write precompensation parameter (reduced write current) or a probl                                                                                                    | 0309h  | Attempt to DMA at 64 KB boundary A DMA                                               | Rerun the test                                                                                   |
| rejected by the floppy BIOS.030AhBad sector flag detected. AMIDiag tested a<br>sector on the diskette that was marked as bad.Rerun the test with a good diskette. If the<br>problem persists, replace the floppy drive.0310hCRC or ECC data error. AMIDiag received<br>either a CRC error or an ECC error.Rerun the test with a good diskette. If the<br>problem persists, replace the floppy drive.0311hECC-corrected data error. The data read had a<br>recoverable error that was corrected by the<br>ECC algorithm. The data is probably good.<br>The BIOS returns an error so the application<br>program can decide what to do with the data.Retry the test. Change the diskette.0321hChange line not working.Replace the floppy drive.0340hSeek operation failed. An attempt to perform<br>a seek operation failed.Replace the floppy drive is singly inserted in<br>the drive. Check the drive connections to both<br>power and the controller. Replace the drive.03AAhDrive not ready. The floppy disk drive did not<br>respond to commands issued by AMIDiag.Make sure the diskette. If that does not<br>work, replace the drive.03CChWrite fault on selected drive. Bit 5 (write<br>error bit) of the floppy controller status<br>register is set on write completion. There is a<br>bad write precompensation parameter<br>(reduced write current) or a problem in the<br>write circuitry.Check the DMA controllers on the<br>motherboard and the floppy controller.03EEhData write/read mismatch.Check the drive power connections and the<br>controller. Replace the diskette. If that does<br>not work, replace the diskette. If that does<br>not work, replace the diskette. If that does<br>not controller.03FFhDiskette data read/write err                                                                                                    | rejected by the floppy BIOS.030AhBad sector flag detected. AMIDiag tested a<br>sector on the diskette that was marked as bad.Rerun the test with a good diskette. If the<br>problem persists, replace the floppy drive.0310hCRC or ECC data error. AMIDiag received<br>either a CRC error or an ECC error.Rerun the test with a good diskette. If the<br>problem persists, replace the floppy drive.0311hECC-corrected data error. The data read had a<br>recoverable error that was corrected by the<br>ECC algorithm. The data is probably good.<br>The BIOS returns an error so the application<br>program can decide what to do with the data.Retry the test. Change the diskette.0321hChange line not working.Replace the floppy drive.0380hSeek operation failed. An attempt to perform<br>a seek operation failed.Make sure Seek is supported. If its is, replace<br>the controller if this error occurs.0380hDrive not ready. The floppy disk drive did not<br>respond to commands issued by AMIDiag.Make sure the floppy disk is fully inserted in<br>the drive. Check the drive connections to both<br>power and the controller. Replace the drive.03AAhDrive not ready. The floppy disk drive did not<br>register is set on write completion. There is a<br>bad write precompensation parameter<br>(reduced write current) or a problem in the<br>write circuitry.Re-enter the drive parameters. If that does not<br>work, replace the floppy controller.03EEhData write/data read/write error. The data<br>pattern written to the disk and the data read<br>back from the disk do not match.Check the DMA controllers on the<br>motherboard or floppy controller.03FFhDiskette data read/write error. The data<br>pattern written to the disk and                                                                                                    | 000711 | transfer at a 64 KB segment boundary was                                             |                                                                                                  |
| 030AhBad sector flag detected. AMIDiag tested a<br>sector on the diskette that was marked as bad.Rerun the test with a good diskette. If the<br>problem persists, replace the floppy drive.0310hCRC or ECC data error. AMIDiag received<br>either a CRC error or an ECC error.Rerun the test with a good diskette. If the<br>problem persists, replace the floppy drive.0311hECC-corrected data error. The data read had a<br>recoverable error that was corrected by the<br>ECC algorithm. The data is probably good.<br>The BIOS returns an error so the application<br>program can decide what to do with the data.Retru the test. Change the diskette.0321hChange line not working.Replace the floppy drive.0340hSeek operation failed. An attempt to perform<br>a seek operation failed.Replace the floppy drive.0380hDrive not ready. The floppy disk drive did not<br>respond to commands issued by AMIDiag.<br>error bit) of the floppy controller status<br>register is set on write completion. There is a<br>bad write precompensation parameter<br>(reduced write current) or a problem in the<br>write circuitry.Make sure the diskette. If that does not<br>work, replace the floppy drive.03EEhData write/read mismatch.Check the DMA controllers on the<br>motherboard and the floppy controller.03FFhDiskette data read/write error. The data<br>pattern written to the disk and the data readCheck the drive power connections and the<br>controller. Replace the diskette. If that does                                                                                                    | 030Ah<br>sector on the diskette that was marked as bad.Rerun the test with a good diskette. If the<br>problem persists, replace the floppy drive.0310hCRC or ECC data error. AMIDiag received<br>either a CRC error or an ECC error.Rerun the test with a good diskette. If the<br>problem persists, replace the floppy drive.0311hECC-corrected data error. The data read had a<br>recoverable error that was corrected by the<br>ECC algorithm. The data is probably good.<br>The BIOS returns an error so the application<br>program can decide what to do with the data.Retry the test. Change the diskette.0321hChange line not working.Replace the floppy drive.0330hSeek operation failed. An attempt to perform<br>a seek operation failed.Replace the floppy drive.0340hSeek operation failed. An attempt to perform<br>respond to commands issued by AMIDiag.Make sure the floppy disk is fully inserted in<br>the drive. Check the drive connections to both<br>power and the controller. Replace the drive.032ChWrite fault on selected drive. Bit 5 (write<br>error bit) of the floppy controller status<br>register is set on write completion. There is a<br>bad write precompensation parameter<br>(reduced write current) or a problem in the<br>write circuitry.Re-enter the drive parameters. If that does not<br>work, replace the floppy controller.03EFhData write/data read mismatch.Check the DMA controller on the<br>motherboard and the floppy controller.03FFhDiskette data read/write error. The data<br>pattern written to the disk and the data read<br>back from the disk do not match.Check the drive power connections and the<br>controller. Replace the floppy drive. If that does<br>not work, replace the floppy drive. If that does<br><td></td> <td>rejected by the floppy BIOS.</td> <td></td>                                                  |        | rejected by the floppy BIOS.                                                         |                                                                                                  |
| sector on the diskette that was marked as bad.problem persists, replace the floppy drive.0310hCRC or ECC data error. AMIDiag received<br>either a CRC error or an ECC error.Rerun the test with a good diskette. If the<br>problem persists, replace the floppy drive.0311hECC-corrected data error. The data read had a<br>recoverable error that was corrected by the<br>ECC algorithm. The data is probably good.<br>The BIOS returns an error so the application<br>program can decide what to do with the data.Replace the floppy drive.0321hChange line not working.Replace the floppy drive.0340hSeek operation failed. An attempt to perform<br>a seek operation failed. An attempt to perform<br>a seek operation failed.Replace the floppy disk is fully inserted in<br>the drive. Check the drive connections to both<br>power and the controller. Replace the drive.03AAhDrive not ready. The floppy disk drive did not<br>respond to commands issued by AMIDiag.Make sure the diskette is fully inserted in the<br>drive. Check the drive connections to both<br>power and the controller. Replace the drive.03CChWrite fault on selected drive. Bit 5 (write<br>error bit) of the floppy controller status<br>register is set on write completion. There is a<br>bad write precompensation parameter<br>(reduced write current) or a problem in the<br>write circuitry.Check the DMA controllers on the<br>motherboard and the floppy controller.03EEhData write/read mismatch.Check the DMA controller on the<br>motherboard or floppy controller.03FFhDiskette data read/write error. The data<br>pattern written to the disk and the data readCheck the drive power connections and the<br>controller. Replace the diskette. If that does <td>sector on the diskette that was marked as bad.problem persists, replace the floppy drive.0310hCRC or ECC data error. AMIDiag received<br/>either a CRC error or an ECC error.Rerun the test with a good diskette. If the<br/>problem persists, replace the floppy drive.0311hECC-corrected data error. The data read had a<br/>recoverable error that was corrected by the<br/>ECC algorithm. The data is probably good.<br/>The BIOS returns an error so the application<br/>program can decide what to do with the data.Retry the test. Change the diskette.0321hChange line not working.Replace the floppy drive.0340hSeek operation failed. An attempt to perform<br/>a seek operation failed.Replace the floppy drive.0380hDrive not ready. The floppy disk drive did not<br/>respond to commands issued by AMIDiag.Make sure the diskette is fully inserted in<br/>the drive. Check the drive connections to both<br/>power and the controller. Replace the drive.03CChWrite fault on selected drive. Bit 5 (write<br/>error bit) of the floppy controller status<br/>register is set on write completion. There is a<br/>bad write precompensation parameter<br/>(reduced write current) or a problem in the<br/>write circuitry.Check the DMA controllers on the<br/>motherboard and the floppy controller.03FFhData write/data read mismatch.Check the drive prove connections and the<br/>controller. Replace the diskette. If that does<br/>not work, replace the diskette. If that does<br/>not work, replace the diskette. If that does<br/>not work, replace the diskette. If that does<br/>not work, replace the diskette. If that does<br/>not work, replace the diskette. If that does<br/>not work, replace the diskette. If that does<br/>not work, replace the diskette. If that does<br/>not work, replace the diske</td> <td>030Ah</td> <td>Bad sector flag detected. AMIDiag tested a</td> <td>Rerun the test with a good diskette. If the</td>                                   | sector on the diskette that was marked as bad.problem persists, replace the floppy drive.0310hCRC or ECC data error. AMIDiag received<br>either a CRC error or an ECC error.Rerun the test with a good diskette. If the<br>problem persists, replace the floppy drive.0311hECC-corrected data error. The data read had a<br>recoverable error that was corrected by the<br>ECC algorithm. The data is probably good.<br>The BIOS returns an error so the application<br>program can decide what to do with the data.Retry the test. Change the diskette.0321hChange line not working.Replace the floppy drive.0340hSeek operation failed. An attempt to perform<br>a seek operation failed.Replace the floppy drive.0380hDrive not ready. The floppy disk drive did not<br>respond to commands issued by AMIDiag.Make sure the diskette is fully inserted in<br>the drive. Check the drive connections to both<br>power and the controller. Replace the drive.03CChWrite fault on selected drive. Bit 5 (write<br>error bit) of the floppy controller status<br>register is set on write completion. There is a<br>bad write precompensation parameter<br>(reduced write current) or a problem in the<br>write circuitry.Check the DMA controllers on the<br>motherboard and the floppy controller.03FFhData write/data read mismatch.Check the drive prove connections and the<br>controller. Replace the diskette. If that does<br>not work, replace the diskette. If that does<br>not work, replace the diskette. If that does<br>not work, replace the diskette. If that does<br>not work, replace the diskette. If that does<br>not work, replace the diskette. If that does<br>not work, replace the diskette. If that does<br>not work, replace the diskette. If that does<br>not work, replace the diske                                                                         | 030Ah  | Bad sector flag detected. AMIDiag tested a                                           | Rerun the test with a good diskette. If the                                                      |
| 0310hCRC or ECC data error. AMIDiag received<br>either a CRC error or an ECC error.Rerun the test with a good diskette. If the<br>problem persists, replace the floppy drive.0311hECC-corrected data error. The data read had a<br>recoverable error that was corrected by the<br>ECC algorithm. The data is probably good.<br>The BIOS returns an error so the application<br>program can decide what to do with the data.Retry the test. Change the diskette.0321hChange line not working.Replace the floppy drive.0321hChange line not working.Replace the floppy drive.0340hSeek operation failed. An attempt to perform<br>a seek operation failed.Make sure Seek is supported. If its is, replace<br>the controller if this error occurs.0380hDrive not ready. The floppy disk drive did not<br>respond to commands issued by AMIDiag.Make sure the floppy disk is fully inserted in<br>the drive. Check the drive connections to both<br>power and the controller. Replace the drive.03CChWrite fault on selected drive. Bit 5 (write<br>error bit) of the floppy controller status<br>register is set on write completion. There is a<br>bad write precompensation parameter<br>(reduced write current) or a problem in the<br>write circuitry.Re-enter the drive parameters. If that does not<br>work, replace the floppy drive. If that does not<br>work, replace the floppy controller.03EEhData write/data read mismatch.Check the DMA controllers on the<br>motherboard and the floppy controller.03FFhDiskette data read/write error. The data<br>pattern written to the disk and the data readCheck the drive power connections and the<br>controller. Eplace the diskette. If that does                                                                                                    | 0310hCRC or ECC data error. AMIDiag received<br>either a CRC error or an ECC error.Rerun the test with a good diskette. If the<br>problem persists, replace the floppy drive.0311hECC-corrected data error. The data read had a<br>recoverable error that was corrected by the<br>ECC algorithm. The data is probably good.<br>The BIOS returns an error so the application<br>program can decide what to do with the data.Retry the test. Change the diskette.0321hChange line not working.Replace the floppy drive.0340hSeek operation failed.Make sure Seek is supported. If its is, replace<br>the controller if this error occurs.0380hDrive not ready. The floppy disk drive did not<br>respond to commands issued by AMIDiag.Make sure the floppy disk is fully inserted in<br>the drive. Check the drive connections to both<br>power and the controller. Replace the drive.03AAhDrive not ready. The floppy disk drive did not<br>respond to commands issued by AMIDiag.Re-enter the drive parameters. If that does not<br>work, replace the floppy drive. If that does not<br>work, replace the floppy outroller.03CChWrite fault on selected drive. Bit 5 (write<br>error bit) of the floppy controller status<br>register is set on write completion. There is a<br>bad write precompensation parameter<br>(reduced write current) or a problem in the<br>write circuitry.Check the DMA controllers on the<br>motherboard and the floppy controller.03FFhData write/data read/write error. The data<br>pattern written to the disk and the data read<br>back from the disk do not match.Check the drive power connections and the<br>controller. Replace the diskette. If that does<br>not work, replace the diskette. If that does<br>not work, replace the diskette. If that does<br>not                                                                                   |        | sector on the diskette that was marked as bad.                                       | problem persists, replace the floppy drive.                                                      |
| O311hECC-corrected data error. The data read had a<br>recoverable error that was corrected by the<br>ECC algorithm. The data is probably good.<br>The BIOS returns an error so the application<br>program can decide what to do with the data.Retry the test. Change the diskette.0321hChange line not working.Replace the floppy drive.0321hChange line not working.Replace the floppy drive.0340hSeek operation failed. An attempt to perform<br>a seek operation failed.Replace the floppy drive.0380hDrive not ready. The floppy disk drive did not<br>respond to commands issued by AMIDiag.<br>respond to commands issued by AMIDiag.Make sure the floppy disk is fully inserted in<br>the drive. Check the drive connections to both<br>power and the controller. Replace the drive.03AAhDrive not ready. The floppy disk drive did not<br>respond to commands issued by AMIDiag.Make sure the diskette is fully inserted in the<br>drive. Check the drive connections to both<br>power and the controller. Replace the drive.03CChWrite fault on selected drive. Bit 5 (write<br>error bit) of the floppy controller status<br>register is set on write completion. There is a<br>bad write precompensation parameter<br>(reduced write current) or a problem in the<br>write circuitry.Check the DMA controllers on the<br>motherboard and the floppy controller.03EEhData write/data read mismatch.Check the drive power connections and the<br>controller.03FFhDiskette data read/write error. The data<br>pattern written to the disk and the data readCheck the drive power connections and the<br>controller. Replace the diskette. If that does                                                                                                    | either a CRC error or an ECC error.problem persists, replace the floppy drive.0311hECC-corrected data error. The data read had a<br>recoverable error that was corrected by the<br>ECC algorithm. The data is probably good.<br>The BIOS returns an error so the application<br>program can decide what to do with the data.Retry the test. Change the diskette.0321hChange line not working.Replace the floppy drive.0340hSeek operation failed. An attempt to perform<br>a seek operation failed.Make sure Seek is supported. If its is, replace<br>the controller if this error occurs.0380hDrive not ready. The floppy disk drive did not<br>respond to commands issued by AMIDiag.Make sure the floppy disk is fully inserted in<br>the drive. Check the drive connections to both<br>power and the controller. Replace the drive.03AAhDrive not ready. The floppy disk drive did not<br>respond to commands issued by AMIDiag.Re-enter the drive parameters. If that does not<br>work, replace the drive.03CChWrite fault on selected drive. Bit 5 (write<br>error bit) of the floppy controller status<br>register is set on write completion. There is a<br>bad write precompensation parameter<br>(reduced write current) or a problem in the<br>write circuitry.Re-enter the drive parameters. If that does not<br>work, replace the floppy drive. If that does not<br>work, replace the floppy controller.03FFhData write/data read mismatch.Check the DMA controllers on the<br>motherboard or floppy controller.03FFhDiskette data read/write error. The data<br>patern written to the disk and the data read<br>back from the disk do not match.Check the drive power connections and the<br>controller. Replace the diskette. If that does<br>not work, replace                                                                                                    | 0310h  | CRC or ECC data error. AMIDiag received                                              | Rerun the test with a good diskette. If the                                                      |
| 0311nECC-corrected data error. The data read had a<br>recoverable error that was corrected by the<br>ECC algorithm. The data is probably good.<br>The BIOS returns an error so the application<br>program can decide what to do with the data.Replace the floppy drive.0321hChange line not working.Replace the floppy drive.0340hSeek operation failed. An attempt to perform<br>a seek operation failed.Replace the floppy drive.0380hDrive not ready. The floppy disk drive did not<br>respond to commands issued by AMIDiag.Make sure the floppy disk is fully inserted in<br>the drive. Check the drive connections to both<br>power and the controller. Replace the drive.03AAhDrive not ready. The floppy disk drive did not<br>respond to commands issued by AMIDiag.Make sure the diskette is fully inserted in the<br>drive. Check the drive connections to both<br>power and the controller. Replace the drive.03CChWrite fault on selected drive. Bit 5 (write<br>error bit) of the floppy controller status<br>register is set on write completion. There is a<br>bad write precompensation parameter<br>(reduced write current) or a problem in the<br>write circuitry.Re-enter the drive parameters. If that does not<br>work, replace the floppy drive. If that does not<br>work, replace the floppy controller.03EEhData write/data read mismatch.Check the DMA controllers on the<br>motherboard and the floppy controller.03FFhDiskette data read/write error. The data<br>pattern written to the disk and the data readCheck the drive power connections and the<br>controller. Replace the diskette. If that does                                                                                                    | 0311n       ECC-corrected data error. The data read had a<br>recoverable error that was corrected by the<br>ECC algorithm. The data is probably good.<br>The BIOS returns an error so the application<br>program can decide what to do with the data.       Replace the floppy drive.         0321h       Change line not working.       Replace the floppy drive.         0340h       Seek operation failed. An attempt to perform<br>a seek operation failed.       Replace the floppy drive.         0380h       Drive not ready. The floppy disk drive did not<br>respond to commands issued by AMIDiag.       Make sure the floppy disk is fully inserted in the<br>drive. Check the drive connections to both<br>power and the controller. Replace the drive.         03CCh       Write fault on selected drive. Bit 5 (write<br>error bit) of the floppy controller status<br>register is set on write completion. There is a<br>bad write precompensation parameter<br>(reduced write current) or a problem in the<br>write circuitry.       Check the DMA controllers on the<br>motherboard and the floppy controller.         03EEh       Data write/data read mismatch.       Check the DMA controller on the<br>motherboard or floppy controller.         03FFh       Diskette data read/write error. The data<br>pattern written to the disk and the data read<br>back from the disk do not match.       Check the drive power connections and the<br>controller. Replace the floppy drive. If that does<br>not work, replace the floppy drive. If that does<br>not work, replace the floppy drive. If that does<br>not work or, replace the floppy drive. If that does<br>not work, replace the floppy drive. If that does<br>not work, replace the floppy drive                                                                                                    | 02111  | either a CRC error or an ECC error.                                                  | problem persists, replace the floppy drive.                                                      |
| ECC algorithm. The data is probably good.<br>The BIOS returns an error so the application<br>program can decide what to do with the data.0321hChange line not working.Replace the floppy drive.0340hSeek operation failed. An attempt to perform<br>a seek operation failed.Make sure Seek is supported. If its is, replace<br>the controller if this error occurs.0380hDrive not ready. The floppy disk drive did not<br>respond to commands issued by AMIDiag.Make sure the floppy disk is fully inserted in<br>the drive. Check the drive connections to both<br>power and the controller. Replace the drive.03AAhDrive not ready. The floppy disk drive did not<br>respond to commands issued by AMIDiag.Make sure the floppy disk is fully inserted in the<br>drive. Check the drive connections to both<br>power and the controller. Replace the drive.03ChWrite fault on selected drive. Bit 5 (write<br>error bit) of the floppy controller status<br>register is set on write completion. There is a<br>bad write precompensation parameter<br>(reduced write current) or a problem in the<br>write circuitry.Re-enter the drive parameters. If that does not<br>work, replace the floppy drive. If that does not<br>work, replace the floppy controller.03EEhData write/read mismatch.Check the DMA controllers on the<br>motherboard and the floppy controller.03FFhDiskette data read/write error. The data<br>pattern written to the disk and the data readCheck the drive power connections and the<br>controller. Replace the diskette. If that does                                                                                                    | ECC algorithm. The data is probably good.<br>The BIOS returns an error so the application<br>program can decide what to do with the data.0321hChange line not working.Replace the floppy drive.0340hSeek operation failed. An attempt to perform<br>a seek operation failed.Replace the floppy drive.0380hDrive not ready. The floppy disk drive did not<br>respond to commands issued by AMIDiag.Make sure the floppy disk is fully inserted in<br>the drive. Check the drive connections to both<br>power and the controller. Replace the drive.03AAhDrive not ready. The floppy disk drive did not<br>respond to commands issued by AMIDiag.Make sure the diskette is fully inserted in the<br>drive. Check the drive connections to both<br>power and the controller. Replace the drive.03CChWrite fault on selected drive. Bit 5 (write<br>error bit) of the floppy controller status<br>register is set on write completion. There is a<br>bad write precompensation parameter<br>(reduced write current) or a problem in the<br>write circuitry.Re-enter the drive parameters. If that does not<br>work, replace the floppy drive. If that does not<br>work, replace the floppy controller.03EEhData write/data read mismatch.Check the DMA controllers on the<br>motherboard and the floppy controller.03FFhDiskette data read/write error. The data<br>pattern written to the disk and the data read<br>back from the disk do not match.Check the drive power connections and the<br>controller. Replace the floppy drive. If that does<br>not work, replace the floppy drive. If that does<br>not work, replace the floppy controller.                                                                                                    | 051111 | recoverable error that was corrected by the                                          | Kerry me test. Change me diskette.                                                               |
| The BIOS returns an error so the application<br>program can decide what to do with the data.Replace the floppy drive.0321hChange line not working.Replace the floppy drive.0340hSeek operation failed. An attempt to perform<br>a seek operation failed.Make sure Seek is supported. If its is, replace<br>the controller if this error occurs.0380hDrive not ready. The floppy disk drive did not<br>respond to commands issued by AMIDiag.<br>Drive not ready. The floppy disk drive did not<br>respond to commands issued by AMIDiag.Make sure the floppy disk is fully inserted in<br>the drive. Check the drive connections to both<br>power and the controller. Replace the drive.03AAhDrive not ready. The floppy disk drive did not<br>respond to commands issued by AMIDiag.<br>error bit) of the floppy controller status<br>register is set on write completion. There is a<br>bad write precompensation parameter<br>(reduced write current) or a problem in the<br>write circuitry.Re-enter the drive parameters. If that does not<br>work, replace the floppy drive. If that does not<br>work, replace the floppy controller.03EEhData write/read mismatch.Check the DMA controllers on the<br>motherboard and the floppy controller.03FFhDiskette data read/write error. The data<br>pattern written to the disk and the data readCheck the drive power connections and the<br>controller. Replace the diskette. If that does                                                                                                    | The BIOS returns an error so the application<br>program can decide what to do with the data.0321hChange line not working.Replace the floppy drive.0340hSeek operation failed. An attempt to perform<br>a seek operation failed.Make sure Seek is supported. If its is, replace<br>the controller if this error occurs.0380hDrive not ready. The floppy disk drive did not<br>respond to commands issued by AMIDiag.Make sure the floppy disk is fully inserted in<br>the drive. Check the drive connections to both<br>power and the controller. Replace the drive.03AAhDrive not ready. The floppy disk drive did not<br>respond to commands issued by AMIDiag.Make sure the diskette is fully inserted in the<br>drive. Check the drive connections to both<br>power and the controller. Replace the drive.03CChWrite fault on selected drive. Bit 5 (write<br>error bit) of the floppy controller status<br>register is set on write completion. There is a<br>bad write precompensation parameter<br>(reduced write current) or a problem in the<br>write circuitry.Re-enter the drive parameters. If that does not<br>work, replace the floppy drive. If that does not<br>work, replace the floppy controller.03EEhData write/data read mismatch.Check the DMA controllers on the<br>motherboard and the floppy controller.03FFhDiskette data read/write error. The data<br>pattern written to the disk and the data read<br>back from the disk do not match.Check the drive power connections and the<br>controller. Replace the diskette. If that does<br>not work, replace the floppy controller.                                                                                                    |        | ECC algorithm. The data is probably good.                                            |                                                                                                  |
| program can decide what to do with the data.0321hChange line not working.Replace the floppy drive.0340hSeek operation failed. An attempt to perform<br>a seek operation failed.Make sure Seek is supported. If its is, replace<br>the controller if this error occurs.0380hDrive not ready. The floppy disk drive did not<br>respond to commands issued by AMIDiag.<br>Prive not ready. The floppy disk drive did not<br>respond to commands issued by AMIDiag.Make sure the floppy disk is fully inserted in<br>the drive. Check the drive connections to both<br>power and the controller. Replace the drive.03AAhDrive not ready. The floppy disk drive did not<br>respond to commands issued by AMIDiag.<br>Prive not ready. The floppy controller status<br>register is set on write completion. There is a<br>bad write precompensation parameter<br>(reduced write current) or a problem in the<br>write circuitry.Make sure the diskette. If that does not<br>work, replace the floppy drive. If that does not<br>work, replace the floppy controller.03EEhData write/read mismatch.Check the DMA controllers on the<br>motherboard and the floppy controller.03FFhDiskette data read/write error. The data<br>pattern written to the disk and the data readCheck the drive power connections and the<br>controller. Replace the diskette. If that does                                                                                                    | program can decide what to do with the data.Replace the floppy drive.0321hChange line not working.Replace the floppy drive.0340hSeek operation failed. An attempt to perform<br>a seek operation failed.Make sure Seek is supported. If its is, replace<br>the controller if this error occurs.0380hDrive not ready. The floppy disk drive did not<br>respond to commands issued by AMIDiag.Make sure the floppy disk is fully inserted in<br>the drive. Check the drive connections to both<br>power and the controller. Replace the drive.03AAhDrive not ready. The floppy disk drive did not<br>respond to commands issued by AMIDiag.Make sure the diskette is fully inserted in the<br>drive. Check the drive connections to both<br>power and the controller. Replace the drive.03ChWrite fault on selected drive. Bit 5 (write<br>error bit) of the floppy controller status<br>register is set on write completion. There is a<br>bad write precompensation parameter<br>(reduced write current) or a problem in the<br>write circuitry.Re-enter the drive parameters. If that does not<br>work, replace the floppy controller.03EPhData write/read mismatch.Check the DMA controller on the<br>motherboard and the floppy controller.03FFhDiskette data read/write error. The data<br>pattern written to the disk and the data read<br>back from the disk do not match.Check the drive power connections and the<br>controller. Replace the diskette. If that does<br>not work, replace the floppy drive. If that does<br>not work, replace the floppy controller.                                                                                                    |        | The BIOS returns an error so the application                                         |                                                                                                  |
| 0321hChange line not working.Replace the floppy drive.0340hSeek operation failed. An attempt to perform<br>a seek operation failed.Make sure Seek is supported. If its is, replace<br>the controller if this error occurs.0380hDrive not ready. The floppy disk drive did not<br>respond to commands issued by AMIDiag.Make sure the floppy disk is fully inserted in<br>the drive. Check the drive connections to both<br>power and the controller. Replace the drive.03AAhDrive not ready. The floppy disk drive did not<br>respond to commands issued by AMIDiag.Make sure the diskette is fully inserted in the<br>drive. Check the drive connections to both<br>power and the controller. Replace the drive.03CChWrite fault on selected drive. Bit 5 (write<br>error bit) of the floppy controller status<br>register is set on write completion. There is a<br>bad write precompensation parameter<br>(reduced write current) or a problem in the<br>write circuitry.Re-enter the drive parameters. If that does not<br>work, replace the floppy controller.03EEhData write/read mismatch.Check the DMA controllers on the<br>motherboard and the floppy controller.03FFhDiskette data read/write error. The data<br>pattern written to the disk and the data readCheck the drive power connections and the<br>controller. Replace the diskette. If that does                                                                                                    | 0321hChange line not working.Replace the floppy drive.0340hSeek operation failed. An attempt to perform<br>a seek operation failed.Make sure Seek is supported. If its is, replace<br>the controller if this error occurs.0380hDrive not ready. The floppy disk drive did not<br>respond to commands issued by AMIDiag.Make sure the floppy disk is fully inserted in<br>the drive. Check the drive connections to both<br>power and the controller. Replace the drive.03AAhDrive not ready. The floppy disk drive did not<br>respond to commands issued by AMIDiag.Make sure the diskette is fully inserted in the<br>drive. Check the drive connections to both<br>power and the controller. Replace the drive.03ChWrite fault on selected drive. Bit 5 (write<br>error bit) of the floppy controller status<br>register is set on write completion. There is a<br>bad write precompensation parameter<br>(reduced write current) or a problem in the<br>write circuitry.Re-enter the diskette. If that does not<br>work, replace the floppy controller.03EEhData write/read mismatch.Check the DMA controllers on the<br>motherboard and the floppy controller.03FFhDiskette data read/write error. The data<br>pattern written to the disk and the data read<br>back from the disk do not match.Check the drive power connections and the<br>controller. Replace the floppy drive. If that does<br>not work, replace the floppy controller.                                                                                                    |        | program can decide what to do with the data.                                         |                                                                                                  |
| 0340hSeek operation failed. An attempt to perform<br>a seek operation failed.Make sure Seek is supported. If its is, replace<br>the controller if this error occurs.0380hDrive not ready. The floppy disk drive did not<br>respond to commands issued by AMIDiag.Make sure the floppy disk is fully inserted in<br>the drive. Check the drive connections to both<br>power and the controller. Replace the drive.03AAhDrive not ready. The floppy disk drive did not<br>respond to commands issued by AMIDiag.Make sure the diskette is fully inserted in the<br>drive. Check the drive connections to both<br>power and the controller. Replace the drive.03CChWrite fault on selected drive. Bit 5 (write<br>error bit) of the floppy controller status<br>register is set on write completion. There is a<br>bad write precompensation parameter<br>(reduced write current) or a problem in the<br>write circuitry.Re-enter the drive parameters. If that does not<br>work, replace the floppy drive. If that does not<br>work, replace the floppy controller.03EEhData write/read mismatch.Check the DMA controllers on the<br>motherboard and the floppy controller.03FFhDiskette data read/write error. The data<br>pattern written to the disk and the data readCheck the drive power connections and the<br>controller. Replace the diskette. If that does                                                                                                    | 0340hSeek operation failed. An attempt to perform<br>a seek operation failed.Make sure Seek is supported. If its is, replace<br>the controller if this error occurs.0380hDrive not ready. The floppy disk drive did not<br>respond to commands issued by AMIDiag.Make sure the floppy disk is fully inserted in<br>the drive. Check the drive connections to both<br>power and the controller. Replace the drive.03AAhDrive not ready. The floppy disk drive did not<br>respond to commands issued by AMIDiag.Make sure the diskette is fully inserted in the<br>drive. Check the drive connections to both<br>power and the controller. Replace the drive.03ChWrite fault on selected drive. Bit 5 (write<br>error bit) of the floppy controller status<br>register is set on write completion. There is a<br>bad write precompensation parameter<br>(reduced write current) or a problem in the<br>write circuitry.Re-enter the drive parameters. If that does not<br>work, replace the floppy drive. If that does not<br>work, replace the floppy controller.03EEhData write/read mismatch.Check the DMA controllers on the<br>motherboard and the floppy controller.03FFhDiskette data read/write error. The data<br>pattern written to the disk and the data read<br>back from the disk do not match.Check the drive power connections and the<br>controller. Replace the floppy chive. If that does<br>not work, replace the floppy controller.                                                                                                    | 0321h  | Change line not working.                                                             | Replace the floppy drive.                                                                        |
| 1a seek operation failed.the controller if this error occurs.0380hDrive not ready. The floppy disk drive did not<br>respond to commands issued by AMIDiag.Make sure the floppy disk is fully inserted in<br>the drive. Check the drive connections to both<br>power and the controller. Replace the drive.03AAhDrive not ready. The floppy disk drive did not<br>respond to commands issued by AMIDiag.Make sure the diskette is fully inserted in the<br>drive. Check the drive connections to both<br>power and the controller. Replace the drive.03AChWrite fault on selected drive. Bit 5 (write<br>error bit) of the floppy controller status<br>register is set on write completion. There is a<br>bad write precompensation parameter<br>(reduced write current) or a problem in the<br>write circuitry.Re-enter the drive parameters. If that does not<br>work, replace the floppy drive. If that does not<br>work, replace the floppy controller.03EhData write/read mismatch.Check the DMA controllers on the<br>motherboard and the floppy controller.03FhDiskette data read/write error. The data<br>pattern written to the disk and the data readCheck the drive power connections and the<br>controller. Replace the diskette. If that does                                                                                                    | a seek operation failed.the controller if this error occurs.0380hDrive not ready. The floppy disk drive did not<br>respond to commands issued by AMIDiag.Make sure the floppy disk is fully inserted in<br>the drive. Check the drive connections to both<br>power and the controller. Replace the drive.03AAhDrive not ready. The floppy disk drive did not<br>respond to commands issued by AMIDiag.Make sure the diskette is fully inserted in the<br>drive. Check the drive connections to both<br>power and the controller. Replace the drive.03ChWrite fault on selected drive. Bit 5 (write<br>error bit) of the floppy controller status<br>register is set on write completion. There is a<br>bad write precompensation parameter<br>(reduced write current) or a problem in the<br>write circuitry.Re-enter the drive parameters. If that does not<br>work, replace the floppy controller.03EEhData write/read mismatch.Check the DMA controllers on the<br>motherboard and the floppy controller.03FFhDiskette data read/write error. The data<br>pattern written to the disk and the data read<br>back from the disk do not match.Check the drive power connections and the<br>controller. Replace the diskette. If that does<br>not work, replace the floppy controller.                                                                                                    | 0340h  | Seek operation failed. An attempt to perform                                         | Make sure Seek is supported. If its is, replace                                                  |
| 0380nDrive not ready. The floppy disk drive did not<br>respond to commands issued by AMIDiag.Make sure the floppy disk is fully inserted in<br>the drive. Check the drive connections to both<br>power and the controller. Replace the drive.03AAhDrive not ready. The floppy disk drive did not<br>respond to commands issued by AMIDiag.Make sure the diskette is fully inserted in the<br>drive. Check the drive connections to both<br>power and the controller. Replace the drive.03CChWrite fault on selected drive. Bit 5 (write<br>error bit) of the floppy controller status<br>register is set on write completion. There is a<br>bad write precompensation parameter<br>(reduced write current) or a problem in the<br>write circuitry.Re-enter the drive parameters. If that does not<br>work, replace the floppy drive. If that does not<br>work, replace the floppy controller.03EEhData write/read mismatch.Check the DMA controllers on the<br>motherboard and the floppy controller.03FFhDiskette data read/write error. The data<br>pattern written to the disk and the data readCheck the drive power connections and the<br>controller. Replace the diskette. If that does                                                                                                    | 0380hDrive not ready. The Hoppy disk drive did not<br>respond to commands issued by AMIDiag.Make sure the Hoppy disk is fully inserted in<br>the drive. Check the drive connections to both<br>power and the controller. Replace the drive.03AAhDrive not ready. The floppy disk drive did not<br>respond to commands issued by AMIDiag.Make sure the diskette is fully inserted in the<br>drive. Check the drive connections to both<br>power and the controller. Replace the drive.03ChWrite fault on selected drive. Bit 5 (write<br>error bit) of the floppy controller status<br>register is set on write completion. There is a<br>bad write precompensation parameter<br>(reduced write current) or a problem in the<br>write circuitry.Re-enter the drive parameters. If that does not<br>work, replace the floppy drive. If that does not<br>work, replace the floppy controller.03EEhData write/read mismatch.Check the DMA controllers on the<br>motherboard and the floppy controller.03FFhDiskette data read/write error. The data<br>pattern written to the disk and the data read<br>back from the disk do not match.Check the drive power connections and the<br>controller. Replace the floppy drive. If that does<br>not work, replace the floppy controller.                                                                                                    | 02001  | a seek operation failed.                                                             | the controller if this error occurs.                                                             |
| O3AAhDrive not ready. The floppy disk drive did not<br>respond to commands issued by AMIDiag.Make sure the diskette is fully inserted in the<br>drive. Check the drive connections to both<br>power and the controller. Replace the drive.03CChWrite fault on selected drive. Bit 5 (write<br>error bit) of the floppy controller status<br>register is set on write completion. There is a<br>bad write precompensation parameter<br>(reduced write current) or a problem in the<br>write circuitry.Re-enter the drive parameters. If that does not<br>work, replace the floppy drive. If that does not<br>work, replace the floppy controller.03EEhData write/read mismatch.Check the DMA controllers on the<br>motherboard and the floppy controller.03FFhDiskette data read/write error. The data<br>pattern written to the disk and the data readCheck the drive power connections and the<br>controller. Replace the diskette. If that does                                                                                                    | O3AAhDrive not ready. The floppy disk drive did not<br>respond to commands issued by AMIDiag.Make sure the diskette is fully inserted in the<br>drive. Check the drive connections to both<br>power and the controller. Replace the drive.03AAhDrive not ready. The floppy disk drive did not<br>respond to commands issued by AMIDiag.Make sure the diskette is fully inserted in the<br>drive. Check the drive connections to both<br>power and the controller. Replace the drive.03CChWrite fault on selected drive. Bit 5 (write<br>error bit) of the floppy controller status<br>register is set on write completion. There is a<br>bad write precompensation parameter<br>(reduced write current) or a problem in the<br>write circuitry.Re-enter the drive parameters. If that does not<br>work, replace the floppy drive. If that does not<br>work, replace the floppy controller.03EEhData write/read mismatch.Check the DMA controllers on the<br>motherboard and the floppy controller.03FFhDiskette data read/write error. The data<br>pattern written to the disk and the data read<br>back from the disk do not match.Check the drive power connections and the<br>controller. Replace the diskette. If that does<br>not work, replace the floppy controller.                                                                                                    | 0380h  | Drive not ready. The floppy disk drive did not respond to commands issued by AMIDiag | Make sure the floppy disk is fully inserted in<br>the drive. Check the drive connections to both |
| 03AAhDrive not ready. The floppy disk drive did not<br>respond to commands issued by AMIDiag.Make sure the diskette is fully inserted in the<br>drive. Check the drive connections to both<br>power and the controller. Replace the drive.03CChWrite fault on selected drive. Bit 5 (write<br>                                                                                                    | 03AAhDrive not ready. The floppy disk drive did not<br>respond to commands issued by AMIDiag.Make sure the diskette is fully inserted in the<br>drive. Check the drive connections to both<br>power and the controller. Replace the drive.03CChWrite fault on selected drive. Bit 5 (write<br>error bit) of the floppy controller status<br>register is set on write completion. There is a<br>bad write precompensation parameter<br>(reduced write current) or a problem in the<br>write circuitry.Re-enter the drive parameters. If that does not<br>work, replace the floppy drive. If that does not<br>work, replace the floppy controller.03EEhData write/read mismatch.Check the DMA controllers on the<br>motherboard and the floppy controller.03FFhDiskette data read/write error. The data<br>pattern written to the disk and the data read<br>back from the disk do not match.Check the drive power connections and the<br>controller. Replace the floppy drive. If that does<br>not work, replace the floppy controller.                                                                                                    |        | respond to commands issued by AMIDiag.                                               | power and the controller Replace the drive                                                       |
| respond to commands issued by AMIDiag.drive. Check the drive connections to both<br>power and the controller. Replace the drive.03CChWrite fault on selected drive. Bit 5 (write<br>error bit) of the floppy controller status<br>register is set on write completion. There is a<br>bad write precompensation parameter<br>(reduced write current) or a problem in the<br>write circuitry.Re-enter the drive parameters. If that does not<br>work, replace the diskette. If that does not<br>work, replace the floppy drive. If that does not<br>work, replace the floppy controller.03EEhData write/read mismatch.Check the DMA controllers on the<br>motherboard and the floppy controller.03FFhDiskette data read/write error. The data<br>pattern written to the disk and the data readCheck the drive power connections and the<br>controller. Replace the diskette. If that does                                                                                                    | respond to commands issued by AMIDiag.drive. Check the drive connections to both<br>power and the controller. Replace the drive.03CChWrite fault on selected drive. Bit 5 (write<br>error bit) of the floppy controller status<br>register is set on write completion. There is a<br>bad write precompensation parameter<br>(reduced write current) or a problem in the<br>write circuitry.Re-enter the drive parameters. If that does not<br>work, replace the floppy drive. If that does not<br>work, replace the floppy controller.03EEhData write/read mismatch.Check the DMA controllers on the<br>motherboard and the floppy controller.03FFhData write/data read mismatch.Check the DMA controller on the<br>motherboard or floppy controller.03FFhDiskette data read/write error. The data<br>pattern written to the disk and the data read<br>back from the disk do not match.Check the drive power connections and the<br>controller. Replace the floppy drive. If that does<br>not work, replace the floppy drive. If that does<br>not work, replace the floppy controller.                                                                                                    | 03AAh  | Drive not ready. The floppy disk drive did not                                       | Make sure the diskette is fully inserted in the                                                  |
| 03CChWrite fault on selected drive. Bit 5 (write<br>error bit) of the floppy controller status<br>register is set on write completion. There is a<br>bad write precompensation parameter<br>(reduced write current) or a problem in the<br>write circuitry.Re-enter the drive parameters. If that does not<br>work, replace the diskette. If that does not<br>work, replace the floppy drive. If that does not<br>work, replace the floppy controller.03EEhData write/read mismatch.Check the DMA controllers on the<br>motherboard and the floppy controller.03FFhDiskette data read/write error. The data<br>pattern written to the disk and the data readCheck the drive power connections and the<br>controller. Replace the diskette. If that does                                                                                                    | O3CChWrite fault on selected drive. Bit 5 (write<br>error bit) of the floppy controller status<br>register is set on write completion. There is a<br>bad write precompensation parameter<br>(reduced write current) or a problem in the<br>write circuitry.Re-enter the drive parameters. If that does not<br>work, replace the diskette. If that does not<br>work, replace the floppy drive. If that does not<br>work, replace the floppy controller.03EEhData write/read mismatch.Check the DMA controllers on the<br>motherboard and the floppy controller.03FFhData write/data read mismatch.Check the DMA controller on the<br>motherboard or floppy controller.03FFhDiskette data read/write error. The data<br>pattern written to the disk and the data read<br>back from the disk do not match.Check the drive power connections and the<br>controller. Replace the floppy drive. If that does<br>not work, replace the floppy drive. If that does<br>not work, replace the floppy controller.                                                                                                    |        | respond to commands issued by AMIDiag.                                               | drive. Check the drive connections to both                                                       |
| 03CChWrite fault on selected drive. Bit 5 (write<br>error bit) of the floppy controller status<br>register is set on write completion. There is a<br>bad write precompensation parameter<br>(reduced write current) or a problem in the<br>write circuitry.Re-enter the drive parameters. If that does not<br>work, replace the floppy drive. If that does not<br>work, replace the floppy controller.03EEhData write/read mismatch.Check the DMA controllers on the<br>motherboard and the floppy controller.03FFhData write/data read mismatch.Check the DMA controller on the<br>motherboard or floppy controller.03FFhDiskette data read/write error. The data<br>pattern written to the disk and the data readCheck the drive power connections and the<br>controller. Replace the diskette. If that does                                                                                                    | 03CChWrite fault on selected drive. Bit 5 (write<br>error bit) of the floppy controller status<br>register is set on write completion. There is a<br>bad write precompensation parameter<br>(reduced write current) or a problem in the<br>write circuitry.Re-enter the drive parameters. If that does not<br>work, replace the floppy drive. If that does not<br>work, replace the floppy controller.03EEhData write/read mismatch.Check the DMA controllers on the<br>motherboard and the floppy controller.03FFhData write/data read mismatch.Check the DMA controller on the<br>motherboard and the floppy controller.03FFhDiskette data read/write error. The data<br>pattern written to the disk and the data read<br>back from the disk do not match.Check the drive power connections and the<br>controller. Replace the floppy drive. If that does<br>not work, replace the floppy drive. If that does<br>not work, replace the floppy controller.                                                                                                    |        |                                                                                      | power and the controller. Replace the drive.                                                     |
| error bit) of the floppy controller status<br>register is set on write completion. There is a<br>bad write precompensation parameter<br>(reduced write current) or a problem in the<br>write circuitry.work, replace the diskette. If that does not<br>work, replace the floppy drive. If that does not<br>work, replace the floppy controller.03EEhData write/read mismatch.Check the DMA controllers on the<br>motherboard and the floppy controller.03FFhData write/data read mismatch.Check the DMA controller on the<br>motherboard or floppy controller.03FFhDiskette data read/write error. The data<br>pattern written to the disk and the data readCheck the drive power connections and the<br>controller. Replace the diskette. If that does                                                                                                    | error bit) of the floppy controller status<br>register is set on write completion. There is a<br>bad write precompensation parameter<br>(reduced write current) or a problem in the<br>write circuitry.work, replace the diskette. If that does not<br>work, replace the floppy drive. If that does not<br>work, replace the floppy controller.03EEhData write/read mismatch.Check the DMA controllers on the<br>motherboard and the floppy controller.03FFhData write/data read mismatch.Check the DMA controller on the<br>motherboard or floppy controller.03FFhDiskette data read/write error. The data<br>pattern written to the disk and the data read<br>back from the disk do not match.Check the drive power connections and the<br>controller. Replace the floppy drive. If that does<br>not work, replace the floppy drive. If that does<br>not work, replace the floppy controller.                                                                                                    | 03CCh  | Write fault on selected drive. Bit 5 (write                                          | Re-enter the drive parameters. If that does not                                                  |
| register is set on write completion. There is a bad write precompensation parameter (reduced write current) or a problem in the write circuitry.       work, replace the floppy drive. If that does not work, replace the floppy controller.         03EEh       Data write/read mismatch.       Check the DMA controllers on the motherboard and the floppy controller.         03FFh       Data write/data read mismatch.       Check the DMA controller on the motherboard or floppy controller.         03FFh       Diskette data read/write error. The data pattern written to the disk and the data read       Check the drive power connections and the controller. Replace the diskette. If that does                                                                                                    | register is set on write completion. There is a bad write precompensation parameter (reduced write current) or a problem in the write circuitry.       work, replace the floppy drive. If that does not work, replace the floppy controller.         03EEh       Data write/read mismatch.       Check the DMA controllers on the motherboard and the floppy controller.         03FFh       Data write/data read mismatch.       Check the DMA controller on the motherboard or floppy controller.         03FFh       Diskette data read/write error. The data pattern written to the disk and the data read back from the disk do not match.       Check the drive power connections and the controller. Replace the floppy drive. If that does not work, replace the floppy controller.                                                                                                    |        | error bit) of the floppy controller status                                           | work, replace the diskette. If that does not                                                     |
| 03EEh       Data write/read mismatch.       Work, replace the hoppy controller.         03FFh       Data write/data read mismatch.       Check the DMA controllers on the motherboard and the floppy controller.         03FFh       Diskette data read/write error. The data pattern written to the disk and the data read       Check the drive power connections and the controller.                                                                                                    | bad write precompensation parameter<br>(reduced write current) or a problem in the<br>write circuitry.       work, reprace the hoppy controller.         03EEh       Data write/read mismatch.       Check the DMA controllers on the<br>motherboard and the floppy controller.         03FFh       Data write/data read mismatch.       Check the DMA controller on the<br>motherboard or floppy controller.         03FFh       Diskette data read/write error. The data<br>pattern written to the disk and the data read<br>back from the disk do not match.       Check the drive power connections and the<br>controller. Replace the diskette. If that does<br>not work, replace the floppy drive. If that does                                                                                                    |        | register is set on write completion. There is a                                      | work, replace the floppy drive. If that does not                                                 |
| 03EEh       Data write/read mismatch.       Check the DMA controllers on the motherboard and the floppy controller.         03FFh       Data write/data read mismatch.       Check the DMA controller on the motherboard or floppy controller.         03FFh       Diskette data read/write error. The data pattern written to the disk and the data read       Check the drive power connections and the controller.                                                                                                    | 03EEh       Data write/read mismatch.       Check the DMA controllers on the motherboard and the floppy controller.         03FFh       Data write/data read mismatch.       Check the DMA controller on the motherboard and the floppy controller.         03FFh       Data write/data read mismatch.       Check the DMA controller on the motherboard or floppy controller.         03FFh       Diskette data read/write error. The data pattern written to the disk and the data read back from the disk do not match.       Check the drive power connections and the controller. Replace the diskette. If that does not work, replace the floppy drive. If that does not work, replace the floppy drive. If that does not work, replace the floppy drive. If that does not work, replace the floppy drive. If that does not work replace the floppy drive.                                                                                                    |        | (reduced write current) or a problem in the                                          | work, replace the hoppy controller.                                                              |
| 03EEh       Data write/read mismatch.       Check the DMA controllers on the motherboard and the floppy controller.         03FFh       Data write/data read mismatch.       Check the DMA controller on the motherboard or floppy controller.         03FFh       Diskette data read/write error. The data pattern written to the disk and the data read       Check the drive power connections and the controller.                                                                                                    | 03EEh       Data write/read mismatch.       Check the DMA controllers on the motherboard and the floppy controller.         03FFh       Data write/data read mismatch.       Check the DMA controller on the motherboard or floppy controller.         03FFh       Diskette data read/write error. The data pattern written to the disk and the data read back from the disk do not match.       Check the drive power connections and the controller. Replace the diskette. If that does not work, replace the floppy drive. If that does not work, replace the floppy drive. If that does not work, replace the floppy drive.                                                                                                    |        | write circuitry.                                                                     |                                                                                                  |
| 03FFh       Data write/data read mismatch.       Check the DMA controller on the motherboard or floppy controller.         03FFh       Diskette data read/write error. The data pattern written to the disk and the data read       Check the drive power connections and the controller.                                                                                                    | Image: mode of the sector of the sector of the disk do not match.     motherboard and the floppy controller.       03FFh     Data write/data read mismatch.     Check the DMA controller on the motherboard or floppy controller.       03FFh     Diskette data read/write error. The data pattern written to the disk and the data read back from the disk do not match.     Check the drive power connections and the controller. Replace the diskette. If that does not work, replace the floppy drive. If that does not work, replace the floppy drive. If that does not work, replace the floppy drive.                                                                                                    | 03EEh  | Data write/read mismatch.                                                            | Check the DMA controllers on the                                                                 |
| 03FFh       Data write/data read mismatch.       Check the DMA controller on the motherboard or floppy controller.         03FFh       Diskette data read/write error. The data pattern written to the disk and the data read       Check the drive power connections and the controller. Replace the diskette. If that does                                                                                                    | 03FFh       Data write/data read mismatch.       Check the DMA controller on the motherboard or floppy controller.         03FFh       Diskette data read/write error. The data pattern written to the disk and the data read back from the disk do not match.       Check the drive power connections and the controller. Replace the diskette. If that does not work, replace the floppy drive. If that does not work, replace the floppy drive. If that does                                                                                                    |        |                                                                                      | motherboard and the floppy controller.                                                           |
| 03FFh     Diskette data read/write error. The data pattern written to the disk and the data read     Check the drive power connections and the controller. Replace the diskette. If that does                                                                                                    | motherboard or floppy controller.       03FFh     Diskette data read/write error. The data<br>pattern written to the disk and the data read<br>back from the disk do not match.     Check the drive power connections and the<br>controller. Replace the diskette. If that does<br>not work, replace the floppy drive. If that does                                                                                                    | 03FFh  | Data write/data read mismatch.                                                       | Check the DMA controller on the                                                                  |
| U3FFn Diskette data read/write error. The data pattern written to the disk and the data read controller. Replace the diskette. If that does                                                                                                    | U3FFn Diskette data read/write error. The data pattern written to the disk and the data read back from the disk do not match. Check the drive power connections and the controller. Replace the diskette. If that does not work, replace the floppy drive. If that does not work, replace the floppy drive. If that does                                                                                                    | 02555  |                                                                                      | motherboard or floppy controller.                                                                |
| pattern written to the disk and the data read controller. Replace the diskette. If that does                                                                                                    | back from the disk do not match.                                                                                                    | 03FFh  | Diskette data read/write error. The data                                             | Check the drive power connections and the                                                        |
| hack from the disk do not match not work replace the floppy drive. If that does                                                                                                    | not work replace the floppy drive. If that does                                                                                                    |        | back from the disk do not match                                                      | not work replace the floppy drive. If that does                                                  |
| not work, replace the floppy controller                                                                                                    | not work, replace the hodby controller.                                                                                                    |        | Suck from the disk to not match.                                                     | not work, replace the floppy drive. If that does                                                 |

# 7 SCSI Diagnostics

AMIDiag tests all SCSI host adapters installed in your computer. SCSI tests run on all legacy SCSI or Wide and Ultra Wide SCSI controllers and devices. The SCSI tests detect and test a combination of up to 120 SCSI hard disk drives, SCSI CD-ROM drives, and SCSI tape drives.

| Test     | Subtest               |
|----------|-----------------------|
| SCSI HD  | D Tests               |
|          | SCSI Disk Self Test   |
|          | SCSI Disk Buffer Test |
|          | SCSI Disk Read Test   |
|          | SCSI Disk Boot Test   |
| SCSI CD  | tests                 |
|          | SCSI CD-ROM Self Test |
|          | SCSI CD-ROM Read Test |
|          | SCSI CD-ROM Play Test |
|          | SCSI CD-ROM Data Test |
| SCSI Tap | e tests               |
|          | SCSI Tape Self Test   |
|          | SCSI Tape Buffer Test |
|          | SCSI Tape Rewind Test |
|          | SCSI Tape Read Test   |

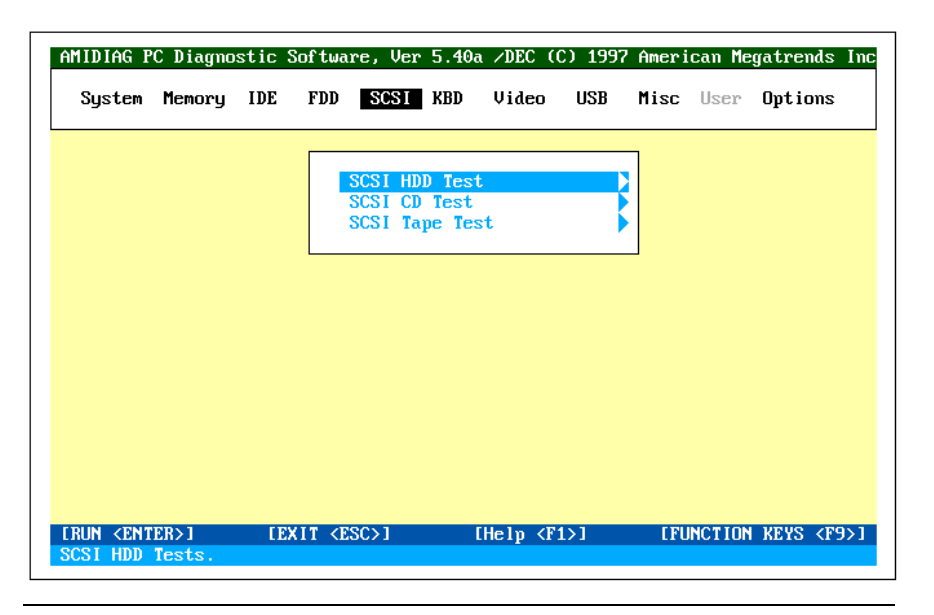

**Hide Destructive Tests** Press <Alt> <H> to display the destructive tests. Press <Alt> <H> again to hide these tests.

| System | Memory | IDE | FDD | SCSI  | KBD  | Video                | USB            | Misc | User | Options |
|--------|--------|-----|-----|-------|------|----------------------|----------------|------|------|---------|
|        |        |     |     |       |      |                      |                |      |      |         |
|        |        |     |     | SCS I | SCSI | HDD Self             | Test           |      |      |         |
|        |        |     |     | SCST  | SCSI | HDD Buff<br>HDD Read | er Tes<br>Test | t    |      |         |
|        |        |     |     |       | SCSI | HDD Boot             | Test           |      |      |         |
|        |        |     |     |       |      |                      |                |      |      |         |
|        |        |     |     |       |      |                      |                |      |      |         |
|        |        |     |     |       |      |                      |                |      |      |         |
|        |        |     |     |       |      |                      |                |      |      |         |
|        |        |     |     |       |      |                      |                |      |      |         |
|        |        |     |     |       |      |                      |                |      |      |         |
|        |        |     |     |       |      |                      |                |      |      |         |
|        |        |     |     |       |      |                      |                |      |      |         |
|        |        |     |     |       |      |                      |                |      |      |         |

The following appears when you select SCSI HDD tests:

#### **SCSI Disk Self Test**

Most SCSI disk drive manufacturers provide a diagnostics test in the firmware on the SCSI drive. Choose this option to execute the diagnostic tests that reside on the SCSI disk drive. If this test is successful, you will be assured that the drive is operating in accordance with the drive manufacturer's specifications.

Run the Test Select SCSI Disk Self Diagnostic Test and press <Enter>. Choose the parameters on the screen and choose Continue. The SCSI Disk Self diagnostics test cannot be aborted. You must wait until the entire disk self test completes.

#### **SCSI HDD Buffer Test**

This test write logical blocks of data to the internal buffer on the disk drive. The same logical blocks of data are then read from the drive buffer and compared to the original data. This test does not alter the data on the disk drive in any way. Disk drive data integrity is not compromised by this test. If the SCSI hard disk drive does not have an internal buffer, this test cannot be selected. This test sequentially and randomly reads logical blocks from the SCSI hard disk drive. This test uses the SCSI Read command with a 10-byte CDB (Command Data Block). If you do not specify a starting and ending block number, block 0 through the last block are tested. Select *SCSI Disk Read Test* and press <Enter>. A default parameter screen appears:

| Select SCSI Disk            |     |
|-----------------------------|-----|
| <b>Overall % Parameters</b> | 100 |
| SCSI Disk 0                 |     |
| CONTINUE                    |     |
|                             |     |

| Parameter   | Description                                                                                                    |
|-------------|----------------------------------------------------------------------------------------------------|
| overall %   | Specifies the drivewise:/ or common :/ as set for each drive. If Drivewise is selected, the drive parameters are specified for each drive used. If common is selected, all drive parameters used the % parameters, which are entered in the % for Common fields. This reduces the need to set each drive parameters if the computer has a large number of drives. |
| Common:     | Use the term % to specify all drives                                                                                                    |
| SCSI Disk n | Specify an individual drive parameter.                                                                                                    |

The following screen appears if you specify a drive:

| SCSI Disk Rea                                                                          | ad Test                             |
|----------------------------------------------------------------------------------------|-------------------------------------|
| Test Drive 0<br>Start Block<br>End Block<br>Sequential Test<br>Random Test<br>CONTINUE | : YES<br>: 000000000<br>: 002628000 |

When you choose Sequential Test or Random Test a prompt for the percent of the drive to be tested appears:

| Sequential T                             | est            |
|------------------------------------------|----------------|
| Sequential Test<br>% to test<br>CONTINUE | : YES<br>: 100 |

**Test Parameters** The start and end block number fields are 0 and the last block on the disk or the values set the last time this test was run. As the test runs, the current block number, number of blocks tested, and number of blocks left are updated. Also, the block tested is marked with a different character. The random test is performed on the specified percentage of blocks between the specified start and end blocks.

#### **SCSI Disk Boot Test**

This test makes sure that you can boot from the selected SCSI disk drive. Select SCSI Disk Boot Test form the SCSI menu and press <Enter>. Follow the instructions on the screen.

| System | Memory | IDE | FDD | SCSI | KBD  | Video   | USB  | Misc | User | Options |
|--------|--------|-----|-----|------|------|---------|------|------|------|---------|
|        |        |     |     |      |      |         |      |      |      |         |
|        |        |     |     | SCSI | SCSI | CD Self | Test |      |      |         |
|        |        |     |     | SCSI | SCSI | CD Read | Test |      |      |         |
|        |        |     |     | 5051 | SCSI | CD Data | Test |      |      |         |
|        |        |     |     |      |      |         |      |      |      |         |
|        |        |     |     |      |      |         |      |      |      |         |
|        |        |     |     |      |      |         |      |      |      |         |
|        |        |     |     |      |      |         |      |      |      |         |
|        |        |     |     |      |      |         |      |      |      |         |
|        |        |     |     |      |      |         |      |      |      |         |
|        |        |     |     |      |      |         |      |      |      |         |
|        |        |     |     |      |      |         |      |      |      |         |
|        |        |     |     |      |      |         |      |      |      |         |

The following appears when you select SCSI CD Tests:

#### **SCSI CD Self Test**

Most SCSI CD-ROM drive manufacturers provide a diagnostics test on the drive. Choose this option to execute the diagnostic tests that reside on the drive. If this test is successful, the drive is operating in accordance with the drive manufacturer's specifications.

**Run the Test** Select SCSI CD-ROM Self Diagnostics Test and press <Enter>. Choose the parameters on the screen and choose Continue. This test cannot be aborted. You must wait until the entire test completes.

This test reads logical blocks of data from the CD-ROM drive. This test issues the SCSI Read command with a 10-byte CDB. Select *SCSI CD-ROM Read Test* and press <Enter>. A parameter screen appears:

| Select SCSI Disk            |     |
|-----------------------------|-----|
| <b>Overall % Parameters</b> | 100 |
| SCSI Disk 0                 |     |
| CONTINUE                    |     |

| Parameter     | Description                                   |
|---------------|-----------------------------------------------|
| overall %     | Specifies drivewise :/ as set for each drive. |
| Common:       | Use the term % to specify all drives          |
| SCSI CD-ROM n | Specify an individual drive parameter.        |

| SCSI CD-RO                                                                            | M Read Test                         |
|---------------------------------------------------------------------------------------|-------------------------------------|
| Test CDROM0<br>Start Block<br>End Block<br>Sequential Test<br>Random Test<br>CONTINUE | : YES<br>: 000000000<br>: 002028000 |

If the Sequential Test or Random Test, you are prompted for the percentage of the drive to be tested. Choose a percentage and choose CONTINUE.

| Sequential T                             | est            |
|------------------------------------------|----------------|
| Sequential Test<br>% to test<br>CONTINUE | : YES<br>: 100 |

If the starting and ending block are not specified, this test reads from block 0 to the last block. This test fails if an audio CD is placed in the drive. This test supports multi-format CDs with data and audio tracks. The random test is performed on the specified blocks between the start and end blocks.

Before running this test: connect a speaker to the CD-ROM drive and insert an audio CD in the CD-ROM drive.

This test makes sure that the CD-ROM drive can play audio CDs. This test issues the SCSI Play command to the CD-ROM drive. You can select the sequence of tracks played. Follow the screen directions to play an audio CD. A default parameter screen appears when you select SCSI CD-ROM Play Test:

| Select SCSI Disk            |     |
|-----------------------------|-----|
| <b>Overall % Parameters</b> | 100 |
| SCSI Disk 0                 |     |
| CONTINUE                    |     |
|                             |     |

| Parameter     | Description                                   |
|---------------|-----------------------------------------------|
| overall %     | Specifies drivewise :/ as set for each drive. |
| Common:       | Use the term % to specify all drives          |
| SCSI CD-ROM n | Specify an individual drive parameter.        |

The following appears is you specify an individual drive:

| SCSI CD-ROM                                         | I Play Test                         |
|-----------------------------------------------------|-------------------------------------|
| Test CDROM0<br>Start Block<br>End Block<br>CONTINUE | : YES<br>: 000000000<br>: 020280000 |

#### **SCSI CD-ROM Data Test**

This test makes sure that the SCSI CD-ROM drive reads data correctly. Select SCSI CDROM Data test. Set the Test CDROM n parameter to Yes and choose Continue to run this test.

| MIDIAG P | C Diagno | stic S | Softwar | re, Ver | 5.40a | a ∕DEC (           | C) 1997 | 'Ameri     | can Me | gatrends I |
|----------|----------|--------|---------|---------|-------|--------------------|---------|------------|--------|------------|
| System   | Memory   | IDE    | FDD     | SCS1    | KBD   | Video              | USB     | Misc       | User   | Options    |
|          |          |        |         |         |       |                    |         |            |        |            |
|          |          |        |         | SCSI    | SCSI  | Tape Se            | If Test | t j        |        |            |
|          |          |        |         | SCST    | SCSI  | Tape Bu<br>Tape Re | wind Te | est<br>est |        |            |
|          |          |        |         |         | SCSI  | Tape Re            | ad Test |            |        |            |
|          |          |        |         |         |       |                    |         |            |        |            |
|          |          |        |         |         |       |                    |         |            |        |            |
|          |          |        |         |         |       |                    |         |            |        |            |
|          |          |        |         |         |       |                    |         |            |        |            |
|          |          |        |         |         |       |                    |         |            |        |            |
|          |          |        |         |         |       |                    |         |            |        |            |
|          |          |        |         |         |       |                    |         |            |        |            |
|          |          |        |         |         |       |                    |         |            |        |            |
|          |          |        |         |         |       |                    |         |            |        |            |

The following appears when you select SCSI Tape test:

#### SCSI Tape Self Test

Most SCSI tape drive manufacturers provide a diagnostics test in the firmware on the SCSI tape drive. Choose this option to execute the diagnostic tests that reside on the SCSI tape drive. If this test is successful, you are assured that the tape drive is operating in accordance with the drive manufacturer's specifications.

Run the Test Select SCSI Tape Self Diagnostics Test and press <Enter>. Choose the parameters on the screen and choose Continue. The SCSI Tape Self diagnostics test cannot be aborted. You must wait until the entire disk self test completes.

#### SCSI Tape Buffer Test

This test write logical blocks of data to the internal buffer on the tape drive. The same logical blocks of data are then read from the tape drive buffer and compared to the original data. This test does not alter the data on the tape in the tape drive in any way. Data integrity is not compromised by this test. If the tape drive does not have an internal buffer, this test cannot be selected.

#### SCSI Tape Rewind Test

This test makes sure that the SCSI tape drive can rewind a tape. Select *SCSI Tape Rewind Test* and press <Enter>.

This test reads sequential logical blocks from the SCSI tape. The reading terminates when end of medium marker, end of partition marker, or blank data is encountered. This test issues the SCSI Read command with a 6-byte CDB. Select *SCSI Tape Read Test* and press <Enter>. A default parameter screen appears:

| Select SCSI Disk     |     |
|----------------------|-----|
| Overall % Parameters | 100 |
| SCSI Disk 0          |     |
| CONTINUE             |     |

| Parameter   | Description                                   |
|-------------|-----------------------------------------------|
| overall %   | Specifies drivewise :/ as set for each drive. |
| Common:     | Use the term % to specify all drives          |
| SCSI Tape n | Specify an individual drive parameter.        |

The following screen appears when you specify an individual drive:

| SCSI Tape Read Test                                 |                                    |  |  |  |
|-----------------------------------------------------|------------------------------------|--|--|--|
| Test Tape 0<br>Start Block<br>End Block<br>CONTINUE | : YES<br>: 00000000<br>: 002028000 |  |  |  |

A prompt for the percent of the drive to be tested appears. Specify the percentage of the drive to be tested and choose CONTINUE.

If the tape is not positioned at the beginning or the starting block, a tape rewind command is issued before the test is performed. The rewind operation may take some time.

### **SCSI Test Error Codes**

| Code  | Explanation                                  | Recommended Action                                                             |
|-------|----------------------------------------------|--------------------------------------------------------------------------------|
| 0500h | SCSI device not ready                        | Make sure the SCSI devices are ready. Make sure SCSI termination is            |
|       |                                              | properly installed. Make sure all SCSI connectors are properly attached.       |
|       |                                              | Run the test again.                                                            |
| 0502h | SCSI device read error                       | Reformat or replace the SCSI disk drive.                                       |
| 0504h | SCSI device write error                      | Reformat the SCSI drive. If this fails, replace the SCSI drive.                |
| 0505h | SCSI disk format failed                      | Replace the SCSI drive                                                         |
| 0507h | SCSI disk buffer error                       | Replace the SCSI drive                                                         |
| 050Ch | Error in partition table                     | Reformat the drive.                                                            |
| 050Dh | Boot sector error                            | Use a software SCSI disk utility to fix the error.                             |
| 050Eh | Media error                                  | The media description for a partition is bad. The partition may not be usable. |
| 050Fh | Sector numbers                               | The sector number information in the partition table for partition n is        |
|       | inconsistent                                 | incorrect. The partition can be used, but errors will occur when you access    |
|       |                                              | data beyond the number of blocks defined in the table.                         |
| 0510h | No tape in unit                              | Make sure a tape cartridge is inserted in the drive.                           |
| 0511h | Positioning failed on                        | Replace the tape cartridge.                                                    |
|       | tape drive                                   |                                                                                |
| 0512h | Tape read error                              | Run the Tape Write test again.                                                 |
| 0514h | Tape write error                             | Replace the tape cartridge and/or the tape drive.                              |
| 0515h | Self test failed on tape n                   | Replace the tape cartridge and/or the tape drive.                              |
| 0516h | Tape buffer error                            | Replace the tape cartridge and/or the tape drive.                              |
| 0520h | No CD in drive                               | Insert a CD in the CD-ROM drive.                                               |
| 0521h | CD-ROM read error                            | Make sure a computer data CD is in the CD-ROM drive.                           |
| 0522h | Read timed out,                              | Make sure a CD is in the CD-ROM drive.                                         |
|       | CEROM n, Block nnnn                          |                                                                                |
| 0523h | CD-ROM play error                            | Make sure an audio CD is in the CD-ROM drive.                                  |
| 0524h | CD self-test error                           | Insert a CD in the CD-ROM drive.                                               |
| 0525h | CD open error                                | Rerun the test.                                                                |
| 0526h | CD Close error                               | Make sure that the CSI CD supports the Close operation.                        |
| 0527h | CD Buffer error                              | Replace the CD-ROM drive.                                                      |
| 0528h | Pattern check failed,<br>CDROM n. Block nnnn | Replace the CD-ROM drive.                                                      |
| 0550h | Read timeout                                 | Replace the SCSI device.                                                       |
| 0560h | Parameter file not                           | Replace the CD in the CD-ROM drive.                                            |
|       | present.                                     |                                                                                |
| 0580h | Cannot allocate memory                       | Unload device drivers and rerun the test.                                      |
| 0590h | Command not                                  | Cannot run this test on this device.                                           |
|       | supported                                    |                                                                                |

# 8 Keyboard Diagnostic Tests

The keyboard diagnostics tests are:

| Keyboard Test            |
|--------------------------|
| Keyboard Controller Test |
| Scan/ASCII Code Test     |
| Keyboard LED Test        |
| Keyboard Clock Line Test |
| Keyboard Data Line Test  |

AMIDIAG PC Diagnostic Software, Ver 5.40a /DEC (C) 1997 American Megatrends Inc System Memory IDE FDD SCSI KBD Video USB Misc User Options Controller Test Scan/ASCII Code Test Keyboard LED Test Keyboard Clock Line Test Keyboard Data line Test FUNCTION KEYS (F9) [RUN <ENTER>] [EXIT <ESC>] [Help <F1>]

#### **Keyboard Controller Test**

The Controller Test issues a Self-Test command to the keyboard controller and makes sure that the response is OK. It then sends the Diagnostic Echo command to the keyboard and waits for a return from the keyboard. Select *Keyboard* from the Main Menu and *Controller Test*.

#### Scan/ASCII Code Test

The Scan and ASCII Code Test determines if a pressed keys match the Scan and ASCII codes for that key. Every time you press a key to verify its code, both the scan code and ASCII code of the pressed key is displayed. The key symbol is also displayed.

Perform this test to identify faulty keys. Use the tables on the following screens to verify that the displayed scan and ASCII codes are correct.

 Run the Test
 Select Keyboard from the Main Menu and Scan/ASCII Code Test. Press

 <Enter> to display a keyboard layout. Scan code and ASCII Code appear above the keyboard layout.

Press the keys on the keyboard. The scan codes and ASCII codes display in the appropriate fields for each key as it is pressed. Use this test to verify the codes with their respective keys. Press <Ctrl> <Break> to exit this test.

| Keystroke       | Scan<br>Code | ASCII Code | Keystroke     | Scan<br>Code | ASCII<br>Code |
|-----------------|--------------|------------|---------------|--------------|---------------|
| Esc             | 01           | 1B         | 1             | 02           | 31            |
| 2               | 03           | 32         | 3             | 04           | 33            |
| 4               | 05           | 34         | 5             | 06           | 35            |
| 6               | 07           | 36         | 7             | 08           | 37            |
| 8               | 09           | 38         | 9             | 0A           | 39            |
| 0               | 0B           | 30         | -             | 0C           | 2D            |
| =               | 0D           | 3D         | Backspace     | 0E           | 08            |
| Tab             | 0F           | 09         | q             | 10           | 71            |
| W               | 11           | 77         | e             | 12           | 65            |
| r               | 13           | 72         | t             | 14           | 74            |
| y               | 15           | 79         | u             | 16           | 75            |
| i               | 17           | 69         | 0             | 18           | 6F            |
| р               | 19           | 70         | 1             | 1A           | 5B            |
| 1               | 1B           | 5D         | Return        | 1C           | 0D            |
| Ctrl            | ***          | ***        | a             | 1E           | 61            |
| S               | 1F           | 73         | d             | 20           | 64            |
| f               | 21           | 66         | g             | 22           | 67            |
| h               | 23           | 68         | i             | 24           | 6A            |
| k               | 25           | 6B         | 1             | 26           | 6C            |
| :               | 27           | 3B         | 1             | 28           | 27            |
| ,               | 29           | 60         | Shift         | ***          | ***           |
| \               | 2B           | 5C         | Z             | 2C           | 7A            |
| x               | 2D           | 78         | с             | 2E           | 63            |
| v               | 2F           | 76         | b             | 30           | 62            |
| n               | 31           | 6E         | m             | 32           | 6D            |
|                 | 33           | 2C         |               | 34           | 2E            |
| ,               | 35           | 2F         | *             | 37           | 2A            |
| Alt             | ***          | ***        | Space         | 39           | 20            |
| Caps Lock       | ***          | ***        | F1            | 3B           | 00            |
| F2              | 3C           | 00         | F3            | 3D           | 00            |
| F4              | 3E           | 00         | F5            | 3F           | 00            |
| F6              | 40           | 00         | F7            | 41           | 00            |
| F8              | 42           | 00         | F9            | 43           | 00            |
| F10             | 44           | 00         | F11           | 85           | 00            |
| F12             | 86           | 00         | Num Lock      | ***          | ***           |
| Scroll Lock     | ***          | ***        | Home          | 47           | 00            |
| 1               | 48           | 00         | PgUn          | 49           | 00            |
|                 | 4A           | 2D         | - 8-F         | 4B           | 00            |
| –<br>Center key | 40           | 00         | )<br>         | 4D           | 00            |
|                 | 4E           | 2R         | Fnd           | 4E           | 00            |
|                 | 50           | 00         | PgDn          | 51           | 00            |
| <br>Inc         | 52           | 00         | Del           | 53           | 00            |
| SvePag          | J2<br>no key | no key     | Key 15        | 56           | 50            |
| Entor           | EO           | 00         | KCy 43        | 50<br>E0     | 25            |
| Drint Soroce    | EU<br>***    | ***        | /<br>Douso    | £0<br>***    | ∠Γ<br>***     |
| Home            | 17           | FO         | r ause<br>↑   | 48           | FO            |
| Dalla           | +/           | EO         | 1             | +0<br>4D     | EO            |
| rgop            | 49           | EU         | $\rightarrow$ | 4D           | EU            |

### Lower Case Keyboard Scan/ASCII Codes

\*\*\*

No keystroke but perform another action.

| Uppercase | (Shift) | Keyboard | Scan/ASCII | Codes |
|-----------|---------|----------|------------|-------|
|-----------|---------|----------|------------|-------|

| Keystroke      | Scan Code | ASCII Code     | Keystroke           | Scan Code | ASCII Code |
|----------------|-----------|----------------|---------------------|-----------|------------|
| Shift Esc      | 01        | 1B             | !                   | 02        | 21         |
| @              | 03        | 40             | #                   | 04        | 23         |
| \$             | 05        | 24             | %                   | 06        | 25         |
| ^              | 07        | 5E             | &                   | 08        | 26         |
| *              | 09        | 2A             | (                   | 0A        | 28         |
| )              | 0B        | 29             | _                   | 0C        | 5F         |
| +              | 0D        | 2B             | Shift Backspace     | 0E        | 08         |
| Shift Tab      | 0F        | 00             | Q                   | 10        | 51         |
| W              | 11        | 57             | E                   | 12        | 45         |
| R              | 13        | 52             | Т                   | 14        | 54         |
| Y              | 15        | 59             | U                   | 16        | 55         |
| I              | 17        | 49             | 0                   | 18        | 4F         |
| Р              | 19        | 50             | {                   | 1A        | 7B         |
| }              | 1B        | 7D             | Shift Return        | 1C        | 0D         |
| Shift Ctrl     | ***       | ***            | A                   | 1E        | 41         |
| S              | 1F        | 53             | D                   | 20        | 44         |
| F              | 21        | 46             | G                   | 22        | 47         |
| Н              | 23        | 48             | J                   | 24        | 4A         |
| K              | 25        | 4B             | L                   | 26        | 4C         |
| :              | 27        | 3A             | "                   | 28        | 22         |
| ~              | 29        | 7e             |                     | 2B        | 7C         |
| Z              | 2C        | 5A             | Х                   | 2D        | 58         |
| С              | 2E        | 43             | V                   | 2F        | 56         |
| В              | 30        | 42             | N                   | 31        | 4E         |
| M              | 32        | 4D             | <                   | 33        | 3C         |
| >              | 34        | 3E             | ?                   | 35        | 3F         |
| *              | 37        | 2A             | Shift Alt           | ***       | ***        |
| Shift Space    | 39        | 20             | Shift Caps Lock     | ***       | ***        |
| Shift F1       | 54        | 00             | Shift F2            | 55        | 00         |
| Shift F3       | 56        | 00             | Shift F4            | 57        | 00         |
| Shift F5       | 58        | 00             | Shift F6            | 59        | 00         |
| Shift F/       | 5A        | 00             | Shift F8            | 5B        | 00         |
| Shift F9       | 50        | 00             | Shift F10           | 5D        | 00         |
| Shift FII      | 8/        | 00             | Shift F12           | 88        | 00         |
| Shift Num Lock | 47        | ***            | Shift Scroll Lock   | 444       | 20         |
| Shift /        | 47        | 37             | Shift 8             | 48        | 38         |
| Shift 9        | 49<br>4D  | 39             | Shift -             | 4A        | 2D         |
| Shift 6        | 4B<br>4D  | 34             | Shift               | 4C<br>4E  | 33<br>2P   |
| Shift 0        | 4D<br>4E  | 21             | Shift +             | 4E        | 20         |
| Shift 1        | 4F<br>51  | 22             | Shift 0             | 50        | 32         |
| Shift          | 52        | 33<br>2E       | Shift Suc Pag       | J2        | 50         |
| Shift kov 45   | 55        | 2E<br>7C       | Shift Enter         | EO        |            |
| Shift /        | 50<br>E0  | 7C<br>2E       | Shift Print Screen  | ***       | ***        |
| Shift Dauca    | ***       | <u></u><br>*** | Shift Home          | 47        | FO         |
| ch;a ↑         | 48        | FO             | Shift DoUp          | 47        | E0         |
|                | 4D        | EO             | Sint rgup           | 4D        | E0         |
| Shift ←        | 4B<br>4E  | EU             | $Shift \rightarrow$ | 4D        | EU         |
| Shint End      | 4F        | EU             | Shift↓              | 50        | EU         |
| Shift PgDn     | 51        | EU             | Shift Ins           | 52        | EU         |

These combinations do not provide a keystroke for the application but perform another action.

\*\*\*

# Ctrl Keyboard ASCII/Scan Codes

| Keystroke            | Scan Code | ASCII Code | Keystroke          | Scan Code | ASCII Code |
|----------------------|-----------|------------|--------------------|-----------|------------|
| Ctrl Esc             | 01        | 1B         | Ctrl 1             |           |            |
| Ctrl 2 (NUL)         | 03        | 00         | Ctrl 3             |           |            |
| Ctrl 4               |           |            | Ctrl 5             |           |            |
| Ctrl 6 (RS)          | 07        | 1E         | Ctrl 7             |           |            |
| Ctrl 8               |           |            | Ctrl 9             |           |            |
| Ctrl 0               |           |            | Ctrl _             | 0C        | 1F         |
| Ctrl Backspace (Del) | 0E        | 7F         | Ctrl Tab           | 94        | 00         |
| Ctrl Tab             | 0F        | 00         | Q                  | 10        | 51         |
| Ctrl q (DC1)         | 10        | 11         | Ctrl w (ETB)       | 11        | 17         |
| Ctrl e (ENQ)         | 12        | 05         | Ctrl r (DC2)       | 13        | 12         |
| Ctrl t (DC4)         | 14        | 14         | Ctrl y (EM)        | 15        | 19         |
| Ctrl u (NAK)         | 16        | 15         | Ctrl i (HT)        | 17        | 09         |
| Ctrl o (SI)          | 18        | 0F         | Ctrl p (DLE)       | 19        | 10         |
| Ctrl [ (ESC)         | 1A        | 1B         | Ctrl ] (GS)        | 1B        | 1D         |
| Ctrl Return          | 1C        | 0A         | Ctrl a             | 1E        | 01         |
| Ctrl s (DC3)         | 1F        | 13         | Ctrl d (EOT)       | 20        | 04         |
| Ctrl f (ACK)         | 21        | 06         | Ctrl g (BEL)       | 22        | 07         |
| Ctrl h (Backspace)   | 23        | 08         | Ctrl j (LF)        | 24        | 0A         |
| Ctrl k (VT)          | 25        | 0B         | Ctrl 1             | 26        | 0C         |
| Ctrl ;               |           |            | Ctrl '             |           |            |
| Ctrl `               |           |            | Ctrl Shift         | ***       | ***        |
| Ctrl \ (FS)          | 2B        | 1C         | Ctrl z (SUB)       | 2C        | 1A         |
| Ctrl x (CAN)         | 2D        | 18         | Ctrl c (ETX)       | 2E        | 03         |
| Ctrl v (SYN)         | 2F        | 16         | Ctrl b (STX)       | 30        | 02         |
| Ctrl n (SO)          | 31        | 0E         | Ctrl m (CR)        | 32        | 0D         |
| Ctrl ,               |           |            | Ctrl.              |           |            |
| Ctrl /               |           |            | Ctrl *             | 96        | 00         |
| Ctrl Alt             | ***       | ***        | Ctrl Space         | 39        | 20         |
| Ctrl Caps Lock       |           |            | Ctrl F1            | 5E        | 00         |
| Ctrl F2              | 5F        | 00         | Ctrl F3            | 60        | 00         |
| Ctrl F4              | 61        | 00         | Ctrl F5            | 62        | 00         |
| Ctrl F6              | 63        | 00         | Ctrl F7            | 64        | 00         |
| Ctrl F8              | 65        | 00         | Ctrl F9            | 66        | 00         |
| Ctrl F10             | 67        | 00         | Ctrl F11           | 89        | 00         |
| Ctrl F12             | 8A        | 00         | Ctrl Num Lock      |           |            |
| Ctrl Scroll Lock     |           |            | Ctrl Home          | 77        | 00         |
| Ctrl↑                | 8D        | 00         | Ctrl PgUp          | 84        | 00         |
| Ctrl Keypad -        | 8E        | 00         | $Ctrl \leftarrow$  | 73        | 00         |
| Ctrl Center          | 8F        | 00         | $Ctrl \rightarrow$ | 74        | 00         |
| Ctrl Keypad +        | 90        | 00         | Ctrl End           | 75        | 00         |
| $Ctrl \downarrow$    | 91        | 00         | Ctrl PgDn          | 76        | 00         |
| Ctrl Ins             | 92        | 00         | Ctrl Del           | 93        | 00         |
| Ctrl SysReq          | (no key)  | (no key)   | Ctrl Key 45        |           |            |
| Ctrl Enter           | E0        | 0A         | Ctrl /             | 95        | 00         |
| Ctrl Print Screen    | 72        | 00         | Ctrl Break         | 00        | 00         |
| Ctrl Home            | 77        | E0         | Ctrl↑              | 8D        | EO         |
| Ctrl PgUp            | 84        | E0         | $Ctrl \leftarrow$  | 73        | E0         |
| $Ctrl \rightarrow$   | 74        | E0         | Ctrl End           | 75        | E0         |
| Ctrl↓                | 91        | E0         | Ctrl PgDn          | 76        | E0         |
| Ctrl Ins             | 92        | E0         | Ctrl Del           | 93        | E0         |
|                      |           | 10         | 200                |           | _0         |

\*\*\* These combinations do not provide a keystroke but perform another action. --- No function assigned to this keystroke combination.

### Alt Keyboard Scan/ASCII Code

| Alt Esc         01         00         Alt 1         78         00           Alt 2         79         00         Alt 3         7A         00           Alt 4         7B         00         Alt 5         7C         00           Alt 6         7D         00         Alt 7         7E         00           Alt 6         7D         00         Alt 7         7E         00           Alt 6         7D         00         Alt 7         7E         00           Alt 8         7F         00         Alt 9         80         00           Alt 1         83         00         Alt 4         82         00           Alt 1         83         00         Alt 4         10         00           Alt 1         13         00         Alt 1         14         00           Alt 1         13         00         Alt 1         16         00           Alt 1         17         00         Alt 1         18         00           Alt 1         17         00         Alt 2         00         0           Alt 2         18         00         Alt 2         00         0                                        |
|----------------------------------------------------------------------------------------------------|
| Alt 2         79         00         Alt 3         7A         00           Alt 4         7B         00         Alt 5         7C         00           Alt 6         7D         00         Alt 7         7E         00           Alt 6         7F         00         Alt 7         7E         00           Alt 8         7F         00         Alt 9         80         00           Alt 10         81         00         Alt 9         80         00           Alt 11         0         Alt 9         80         00         0           Alt 12         0         Alt 14         0         0         0         0         0           Alt 11         17         00         Alt 1         16         00         0           Alt 1         17         00         Alt 1         16         00         0           Alt 1         17         00         Alt 2         18         00         0           Alt 1         17         00         Alt 1         1A         00         0           Alt 2         18         00         Alt 2         00         0         0         0         0                          |
| Alt 4         7B         00         Alt 5         7C         00           Alt 6         7D         00         Alt 7         7E         00           Alt 8         7F         00         Alt 9         80         00           Alt 0         81         00         Alt -         82         00           Alt 1         83         00         Alt Backspace         0E         00           Alt w         11         00         Alt q         10         00           Alt w         11         00         Alt t         14         00           Alt w         11         00         Alt t         14         00           Alt v         15         00         Alt u         16         00           Alt I         17         00         Alt u         16         00           Alt I         17         00         Alt d         18         00           Alt I         18         00         Alt f         1A         00           Alt I         18         00         Alt f         20         00           Alt K         21         00         Alt f         22         00      <                         |
| Alt 6         7D         00         Alt 7         7E         00           Alt 8         7F         00         Alt 9         80         00           Alt 0         81         00         Alt -         82         00           Alt =         83         00         Alt Backspace         0E         00           Alt m         AS         00         Alt q         10         00           Alt w         11         00         Alt q         10         00           Alt r         13         00         Alt q         10         00           Alt r         13         00         Alt u         16         00           Alt J         17         00         Alt u         16         00           Alt I         17         00         Alt 0         18         00           Alt I         18         00         Alt Return         IC         00           Alt f         21         00         Alt g         22         00           Alt f         21         00         Alt g         22         00           Alt f         21         00         Alt g         20         00                           |
| Alt 8 $7F$ 00         Alt 9         80         00           Alt 0         81         00         Alt -         82         00           Alt =         83         00         Alt Backspace         0E         00           Alt Tab         A5         00         Alt q         10         00           Alt w         11         00         Alt e         12         00           Alt r         13         00         Alt t         14         00           Alt y         15         00         Alt u         16         00           Alt I         17         00         Alt o         18         00           Alt I         17         00         Alt c         18         00           Alt I         18         00         Alt f         14         00           Alt f         18         00         Alt Return         1C         00           Alt f         21         00         Alt d         20         00           Alt f         21         00         Alt d         20         00           Alt k         25         00         Alt f         28         00 </td                                  |
| Alt 0         81         00         Alt -         82         00           Alt =         83         00         Alt Backspace         0E         00           Alt Tab         A5         00         Alt q         10         00           Alt w         11         00         Alt q         10         00           Alt w         11         00         Alt t         14         00           Alt r         13         00         Alt t         14         00           Alt J         15         00         Alt u         16         00           Alt P         19         00         Alt [         1A         00           Alt B         17         00         Alt [         1A         00           Alt Crit         ***         ***         Alt a         1E         00           Alt f         21         00         Alt g         20         00           Alt k         25         00         Alt 1         26         00           Alt k         25         00         Alt 2         2C         00           Alt x         2D         00         Alt 2         2E         00                         |
| Alt =         83         00         Alt Backspace         0E         00           Alt Tab         A5         00         Alt q         10         00           Alt w         11         00         Alt q         12         00           Alt r         13         00         Alt t         14         00           Alt y         15         00         Alt u         16         00           Alt p         19         00         Alt o         18         00           Alt p         19         00         Alt [         1A         00           Alt f         18         00         Alt [         1A         00           Alt f         18         00         Alt f         00         00           Alt f         21         00         Alt g         22         00           Alt f         21         00         Alt g         22         00           Alt h         23         00         Alt f         28         00           Alt h         25         00         Alt f         28         00           Alt h         25         00         Alt f         28         00                              |
| Alt Tab         A5         00         Alt q         10         00           Alt w         11         00         Alt e         12         00           Alt r         13         00         Alt te         12         00           Alt r         13         00         Alt te         14         00           Alt y         15         00         Alt u         16         00           Alt p         19         00         Alt o         18         00           Alt p         19         00         Alt [         1A         00           Alt s         1F         00         Alt Return         1C         00           Alt s         1F         00         Alt d         20         00           Alt f         21         00         Alt g         22         00           Alt f         23         00         Alt g         22         00           Alt h         23         00         Alt f         28         00           Alt k         25         00         Alt f         28         00           Alt k         25         00         Alt f         28         00                               |
| Alt w         11         00         Alt e         12         00           Alt r         13         00         Alt t         14         00           Alt y         15         00         Alt u         16         00           Alt I         17         00         Alt o         18         00           Alt p         19         00         Alt o         18         00           Alt p         19         00         Alt f         1A         00           Alt s         1F         00         Alt g         22         00           Alt f         21         00         Alt g         22         00           Alt f         23         00         Alt g         22         00           Alt k         25         00         Alt f         28         00           Alt k         25         00         Alt f         28         00           Alt k         25         00         Alt f         28         00           Alt k         29         00         Alt f         28         00           Alt \         28         00         Alt f         30         00                                        |
| Alt r         13         00         Alt t         14         00           Alt y         15         00         Alt u         16         00           Alt I         17         00         Alt u         16         00           Alt p         19         00         Alt [         1A         00           Alt 1         1B         00         Alt Eutrm         1C         00           Alt s         1F         00         Alt d         20         00           Alt f         21         00         Alt g         22         00           Alt h         23         00         Alt j         24         00           Alt k         25         00         Alt i         26         00           Alt k         27         00         Alt i         26         00           Alt k         29         00         Alt s         28         00           Alt `         29         00         Alt z         2C         00           Alt `         2B         00         Alt z         2C         00           Alt `         33         00         Alt z         2E         00      A                             |
| Alt y         15         00         Alt u         16         00           Alt I         17         00         Alt o         18         00           Alt p         19         00         Alt [         1A         00           Alt I         1B         00         Alt Return         1C         00           Alt S         1F         00         Alt d         20         00           Alt f         21         00         Alt g         22         00           Alt h         23         00         Alt g         22         00           Alt h         23         00         Alt j         24         00           Alt k         25         00         Alt 1         26         00           Alt k         25         00         Alt 1         26         00           Alt k         27         00         Alt 2         28         00           Alt k         25         00         Alt 2         20         00           Alt x         2D         00         Alt z         2C         00           Alt v         2F         00         Alt b         30         00                                   |
| Alt I         17         00         Alt o         18         00           Alt p         19         00         Alt [         1A         00           Alt J         1B         00         Alt Return         1C         00           Alt Cul         ***         Alt a         1E         00           Alt s         1F         00         Alt d         20         00           Alt f         21         00         Alt g         22         00           Alt k         25         00         Alt 1         26         00           Alt k         25         00         Alt 1         26         00           Alt k         25         00         Alt 1         26         00           Alt k         25         00         Alt 1         28         00           Alt k         25         00         Alt 2         2C         00           Alt y         28         00         Alt z         2C         00           Alt y         2B         00         Alt z         2C         00           Alt y         2F         00         Alt c         32         00           Alt                             |
| Alt p         19         00         Alt [         1A         00           Alt ]         1B         00         Alt Return         IC         00           Alt Ctrl         ***         ***         Alt a         1E         00           Alt s         1F         00         Alt d         20         00           Alt f         21         00         Alt g         22         00           Alt h         23         00         Alt g         22         00           Alt h         23         00         Alt g         22         00           Alt k         25         00         Alt i         26         00           Alt i         27         00         Alt i         28         00           Alt i         29         00         Alt i         28         00           Alt v         2B         00         Alt c         2E         00           Alt x         2D         00         Alt c         2E         00           Alt x         31         00         Alt c         32         00           Alt n         31         00         Alt m         32         00                              |
| Alt ]         1B         00         Alt Return         1C         00           Alt Ctrl         ***         ***         Alt a         1E         00           Alt s         1F         00         Alt d         20         00           Alt f         21         00         Alt g         22         00           Alt h         23         00         Alt j         24         00           Alt k         25         00         Alt j         24         00           Alt k         25         00         Alt j         28         00           Alt ,         27         00         Alt '         28         00           Alt ,         29         00         Alt shift         ****         ****           Alt \         2B         00         Alt z         2C         00           Alt \         2B         00         Alt z         2C         00           Alt \         2B         00         Alt z         2C         00           Alt \         2B         00         Alt z         2C         00           Alt w         2F         00         Alt c         30         00     <                |
| Alt Ctrl         ***         Alt a         1E         00           Alt s         1F         00         Alt d         20         00           Alt f         21         00         Alt g         22         00           Alt h         23         00         Alt j         24         00           Alt h         25         00         Alt j         24         00           Alt k         25         00         Alt j         28         00           Alt i         29         00         Alt shift         ***         ***           Alt \         2B         00         Alt z         2C         00           Alt \         2B         00         Alt z         2C         00           Alt \         2B         00         Alt z         2C         00           Alt \         2B         00         Alt z         2C         00           Alt \         2B         00         Alt z         2C         00           Alt x         2D         00         Alt c         2E         00           Alt w         2F         00         Alt t         30         00           Al                            |
| Alt s         1F         00         Alt d         20         00           Alt f         21         00         Alt g         22         00           Alt h         23         00         Alt g         22         00           Alt h         23         00         Alt j         24         00           Alt k         25         00         Alt i         26         00           Alt ;         27         00         Alt sit i         28         00           Alt ,         29         00         Alt sit is         ***         ***           Alt \         2B         00         Alt z         2C         00           Alt x         2D         00         Alt z         2C         00           Alt v         2F         00         Alt z         2C         00           Alt n         31         00         Alt m         32         00           Alt n         31         00         Alt m         32         00           Alt n         33         00         Alt m         34         00           Alt f         35         00         Alt f         68         00                             |
| Alt f         21         00         Alt g         22         00           Alt h         23         00         Alt j         24         00           Alt k         25         00         Alt l         26         00           Alt ;         27         00         Alt '         28         00           Alt ;         27         00         Alt '         28         00           Alt ,         29         00         Alt sift         ***         ***           Alt /         2B         00         Alt sift         ***         ***           Alt /         2B         00         Alt c         2E         00           Alt x         2D         00         Alt c         2E         00           Alt v         2F         00         Alt m         32         00           Alt n         31         00         Alt m         32         00           Alt n         33         00         Alt m         34         00           Alt f         35         00         Alt *         37         00           Alt F2         69         00         Alt F3         6A         00                            |
| Alt h         23         00         Alt j         24         00           Alt k         25         00         Alt 1         26         00           Alt ;         27         00         Alt '         28         00           Alt ;         29         00         Alt Shift         ***         ***           Alt )         2B         00         Alt Shift         ***         ***           Alt \         2D         00         Alt c         2E         00           Alt x         2D         00         Alt c         2E         00           Alt v         2F         00         Alt m         32         00           Alt n         31         00         Alt m         32         00           Alt n         33         00         Alt m         32         00           Alt f         35         00         Alt *         37         00           Alt Space         39         00         Alt Caps Lock         ****         ****           Alt F2         69         00         Alt F3         6A         00           Alt F4         6B         00         Alt F7         6E <td< td=""></td<> |
| Alt k         25         00         Alt l         26         00           Alt;         27         00         Alt'         28         00           Alt i         29         00         Alt Shift         ***         ***           Alt i         28         00         Alt shift         ***         ***           Alt i         2B         00         Alt z         2C         00           Alt x         2D         00         Alt c         2E         00           Alt v         2F         00         Alt b         30         00           Alt n         31         00         Alt m         32         00           Alt n         31         00         Alt m         32         00           Alt n         31         00         Alt m         32         00           Alt n         33         00         Alt m         34         00           Alt f         35         00         Alt f         36         00           Alt F2         69         00         Alt F1         68         00           Alt F4         6B         00         Alt F7         6E         00                          |
| Alt;       27       00       Alt'       28       00         Alt i       29       00       Alt Shift       ***       ***         Alt \       2B       00       Alt z       2C       00         Alt x       2D       00       Alt c       2E       00         Alt v       2F       00       Alt b       30       00         Alt n       31       00       Alt m       32       00         Alt ,       33       00       Alt .       34       00         Alt ,       33       00       Alt .       34       00         Alt ,       35       00       Alt *       37       00         Alt Space       39       00       Alt Caps Lock       ***       ***           Alt F1       68       00         Alt F2       69       00       Alt F3       6A       00         Alt F4       6B       00       Alt F7       6E       00         Alt F6       6D       00       Alt F9       70       00         Alt F10       71       00       Alt F9       70       00         Alt F12                                                                                                    |
| Alt         29         00         Alt Shift         ***         ***           Alt         2B         00         Alt z         2C         00           Alt x         2D         00         Alt z         2C         00           Alt x         2D         00         Alt c         2E         00           Alt v         2F         00         Alt b         30         00           Alt n         31         00         Alt m         32         00           Alt ,         33         00         Alt .         34         00           Alt /         35         00         Alt *         37         00           Alt /         35         00         Alt *         37         00           Alt Space         39         00         Alt Caps Lock         ***         ***            -         Alt F1         68         00           Alt F2         69         00         Alt F3         6A         00           Alt F4         6B         00         Alt F5         6C         00           Alt F6         6D         00         Alt F9         70         00                                          |
| Alt \       2B       00       Alt z       2C       00         Alt x       2D       00       Alt c       2E       00         Alt v       2F       00       Alt c       2E       00         Alt n       31       00       Alt m       32       00         Alt n       31       00       Alt m       32       00         Alt ,       33       00       Alt m       34       00         Alt /       35       00       Alt *       37       00         Alt Space       39       00       Alt Caps Lock       ***       ***          Alt F1       68       00       Alt F3       6A       00         Alt F2       69       00       Alt F3       6A       00       Alt F4       6B       00       Alt F5       6C       00         Alt F4       6B       00       Alt F7       6E       00       00       Alt F7       6E       00         Alt F8       6F       00       Alt F9       70       00       00       Alt F9       70       00         Alt F10       71       00       Alt F11       8B       00                                                                                                   |
| Alt x         2D         00         Alt c         2E         00           Alt v         2F         00         Alt b         30         00           Alt n         31         00         Alt m         32         00           Alt n         31         00         Alt m         32         00           Alt ,         33         00         Alt .         34         00           Alt /         35         00         Alt *         37         00           Alt Space         39         00         Alt Caps Lock         ***         ***           0         Alt F1         68         00           Alt F2         69         00         Alt F3         6A         00           Alt F4         6B         00         Alt F5         6C         00           Alt F6         6D         00         Alt F7         6E         00           Alt F8         6F         00         Alt F9         70         00           Alt F10         71         00         Alt F11         8B         00           Alt Scroll Lock         ***         ***         Alt Keypad -         4A         00                    |
| Alt v         2F         00         Alt b         30         00           Alt n         31         00         Alt m         32         00           Alt n         31         00         Alt m         32         00           Alt n         33         00         Alt m         32         00           Alt ,         33         00         Alt .         34         00           Alt /         35         00         Alt *         37         00           Alt Space         39         00         Alt Caps Lock         ***         ***           -         Alt F1         68         00           Alt F2         69         00         Alt F3         6A         00           Alt F4         6B         00         Alt F5         6C         00           Alt F6         6D         00         Alt F7         6E         00           Alt F8         6F         00         Alt F9         70         00           Alt F10         71         00         Alt F11         8B         00           Alt Scroll Lock         ***         ***         Alt Keypad -         4A         00                    |
| Alt n         31         00         Alt m         32         00           Alt ,         33         00         Alt m         32         00           Alt ,         33         00         Alt m         34         00           Alt /         35         00         Alt m         34         00           Alt /         35         00         Alt m         37         00           Alt Space         39         00         Alt Caps Lock         ***         ***           Alt F2         69         00         Alt F1         68         00           Alt F4         6B         00         Alt F5         6C         00           Alt F6         6D         00         Alt F7         6E         00           Alt F8         6F         00         Alt F9         70         00           Alt F10         71         00         Alt F11         8B         00           Alt F12         8C         00         Alt Keypal -         4A         00           Alt Keypad +         4E         00         Alt Keypad -         4A         00           Alt Keypad +         4E         00         Alt Keypad |
| Alt,         33         00         Alt.         34         00           Alt,         35         00         Alt *         37         00           Alt Space         39         00         Alt Caps Lock         ***         ***           Alt Space         39         00         Alt Caps Lock         ***         ***           Alt F2         69         00         Alt F3         6A         00           Alt F4         6B         00         Alt F5         6C         00           Alt F6         6D         00         Alt F7         6E         00           Alt F8         6F         00         Alt F9         70         00           Alt F10         71         00         Alt F11         8B         00           Alt F12         8C         00         Alt Kum Lock         ***         ****           Alt Scroll Lock         ***         ***         Alt Kupad -         4A         00           Alt Keypad +         4E         00         Alt Kupad         #         #           Alt Del           Alt SvsRea         (no key)         (no key)                                       |
| Alt /         35         00         Alt *         37         00           Alt Space         39         00         Alt Caps Lock         ***         ****           Alt F1         68         00         Alt F1         68         00           Alt F2         69         00         Alt F3         6A         00           Alt F4         6B         00         Alt F5         6C         00           Alt F6         6D         00         Alt F7         6E         00           Alt F8         6F         00         Alt F9         70         00           Alt F10         71         00         Alt F11         8B         00           Alt F12         8C         00         Alt F11         8B         00           Alt F12         8C         00         Alt Reypad -         4A         00           Alt Scroll Lock         ***         ***         Alt Keypad +         #         #           Alt Keypad +         4E         00         Alt Keypad         #         #           Alt Del           Alt SvsRea         (no key)         (no key)                                              |
| Alt Space         39         00         Alt Caps Lock         ***         ***           Alt F1         68         00           Alt F2         69         00         Alt F3         6A         00           Alt F4         6B         00         Alt F5         6C         00           Alt F6         6D         00         Alt F7         6E         00           Alt F8         6F         00         Alt F9         70         00           Alt F10         71         00         Alt F11         8B         00           Alt F12         8C         00         Alt Keypad -         4A         00           Alt Scroll Lock         ***         ***         Alt Keypad -         4A         00           Alt Keypad +         4E         00         Alt Keypad         #         #           Alt Del           Alt SvsReg         (no key)         (no key)                                                                                                    |
| Alt F1         68         00           Alt F2         69         00         Alt F3         6A         00           Alt F4         6B         00         Alt F5         6C         00           Alt F6         6D         00         Alt F7         6E         00           Alt F8         6F         00         Alt F9         70         00           Alt F10         71         00         Alt F11         8B         00           Alt F12         8C         00         Alt Keypad -         4A         00           Alt Keypad +         4E         00         Alt Keypad #         #         #           Alt Del           Alt SvsReg         (no key)         (no key)                                                                                                    |
| Alt F2         69         00         Alt F3         6A         00           Alt F4         6B         00         Alt F5         6C         00           Alt F6         6D         00         Alt F7         6E         00           Alt F8         6F         00         Alt F9         70         00           Alt F10         71         00         Alt F11         8B         00           Alt F12         8C         00         Alt Num Lock         ***         ***           Alt Scroll Lock         ***         ***         Alt Keypad -         4A         00           Alt Keypad +         4E         00         Alt Keypad         #         #           Alt Del           Alt SvsRea         (no key)         (no key)                                                                                                    |
| Alt F4         6B         00         Alt F5         6C         00           Alt F6         6D         00         Alt F7         6E         00           Alt F8         6F         00         Alt F9         70         00           Alt F10         71         00         Alt F11         8B         00           Alt F12         8C         00         Alt Num Lock         ***         ***           Alt Scroll Lock         ***         ***         Alt Keypad -         4A         00           Alt Keypad +         4E         00         Alt Keypad         #         #           Alt Del           Alt SvsRea         (no key)         (no key)                                                                                                    |
| Alt F6         6D         00         Alt F7         6E         00           Alt F8         6F         00         Alt F9         70         00           Alt F10         71         00         Alt F11         8B         00           Alt F12         8C         00         Alt Num Lock         ***         ***           Alt Scroll Lock         ***         ***         Alt Keypad -         4A         00           Alt Keypad +         4E         00         Alt Keypad         #         #           Alt Del           Alt SvsRea         (no key)         (no key)                                                                                                    |
| Alt F8         6F         00         Alt F9         70         00           Alt F10         71         00         Alt F11         8B         00           Alt F12         8C         00         Alt Num Lock         ***         ***           Alt Scroll Lock         ***         ***         Alt Keypad -         4A         00           Alt Keypad +         4E         00         Alt Keypad #         #         #           Alt Del           Alt SvsRea         (no key)         (no key)                                                                                                    |
| Alt F10         71         00         Alt F11         8B         00           Alt F12         8C         00         Alt Num Lock         ***         ***           Alt Scroll Lock         ***         ***         Alt Keypad -         4A         00           Alt Keypad +         4E         00         Alt Keypad #         #         #           Alt Del           Alt SysRea         (no key)         (no key)                                                                                                    |
| Alt F12         8C         00         Alt Num Lock         ***         ***           Alt Scroll Lock         ***         ***         Alt Keypad -         4A         00           Alt Keypad +         4E         00         Alt Keypad         #         #           Alt Del           Alt SvsRea         (no key)         (no key)                                                                                                    |
| Alt Scroll Lock     ***     Alt Keypad -     4A     00       Alt Keypad +     4E     00     Alt Keypad     #     #       Alt Del       Alt SysRea     (no key)     (no key)                                                                                                    |
| Alt Keypad +     4E     00     Alt Keypad     #       Alt Del       Alt SysRea     (no key)     (no key)                                                                                                    |
| Alt Del Alt SysRea (no key) (no key)                                                                                                    |
|                                                                                                    |
| Alt key 45 Alt Enter A6 00                                                                                                    |
| Alt / A4 00 Alt Print Screen *** ***                                                                                                    |
| Alt Pause *** *** Alt Home 97 00                                                                                                    |
| Alt 1 98 00 Alt PgUp 99 00                                                                                                    |
| $Alt \leftarrow 9B 00 Alt \rightarrow 9D 00$                                                                                                    |
| Alt End $9F$ 00 Alt $\downarrow$ A0 00                                                                                                    |
| Alt PgDn A1 00 Alt Ins A2 00                                                                                                    |
| Alt Del A3 00                                                                                                    |

\*\*\*

Does not provide a keystroke but performs another action.

No function assigned to this keystroke combination.

This test makes sure that all keyboard LEDs are working. As each LED is turned on, you must report if the LED is lit.

#### Keyboard Clock Line Test

The Keyboard Clock Line Test makes sure the keyboard clock line is working properly. Select *Keyboard* and *Keyboard Clock Line Test*. Press <Enter> to start the Keyboard Clock Line Test. The Clock Line Test screen should appear when the test completes. The Keyboard clock line test error codes are shown below.

#### **Keyboard Data Line Test**

The Keyboard Data Line Test makes sure the keyboard data line is working properly. Select *Keyboard* from the Main Menu and *Keyboard Data Line Test*. Press <Enter> to start the Keyboard Data Line Test. The Keyboard data line test error codes are shown below.

#### **Keyboard Test Error Codes**

| Code                | Explanation                                                                                                    | Recommended Action                                                                                                    |
|---------------------|----------------------------------------------------------------------------------------------------|----------------------------------------------------------------------------------------------------|
| 0400h               | AMIDiag found a keyboard controller interface error.                                                                      | Make sure the keyboard controller (8042) is properly seated. Check the data paths.                                                                   |
| 0401h               | AMIDiag issued commands to the keyboard controller and received improper responses.                                       | Check the keyboard controller (8042) for proper seating.<br>Check the data paths.                                                                    |
| 0410h<br>-<br>0411h | Keyboard clock line is stuck<br>low/high. The clock line to the<br>keyboard is stuck either low or<br>high.               | Check the keyboard connections and all keyboard<br>connector circuitry. Check the clock line from the 8042 to<br>the connector for shorts or breaks. |
| 0412h<br>-<br>0413h | Keyboard data line is stuck<br>low/high. The data line to the<br>keyboard is stuck either low or<br>high.                 | Check the keyboard connections and all keyboard<br>connector circuitry. Check the clock line from the 8042 to<br>the connector for shorts or breaks. |
| 0414h               | AMIDiag issued a command to the<br>keyboard and either did not<br>receive a response or received an<br>improper response. | Check the keyboard connections and all circuitry regarding<br>the keyboard connector.                                                                |
| 0415h               | Keyboard LED could not be turned on.                                                                                      | Change keyboards.                                                                                                    |
| 0416h               | Keyboard diagnostic echo failed.                                                                                          | Change the keyboard or the keyboard controller.                                                                                                    |
| 0417h               | Keyboard is not responding to command.                                                                                    | Change the keyboard or the keyboard controller.                                                                                                    |

# 9 Video Diagnostic Tests

The video tests are:

| Video Test                           |
|--------------------------------------|
| Video Memory Test                    |
| Attribute Test                       |
| Page Selection Test                  |
| Color Test                           |
| Text Mode Tests                      |
| 80 x 25 Display Test                 |
| 40 x 25 Display Test                 |
| Graphics Mode Tests                  |
| 320 x 200 Graphics Test              |
| 640 x 200 Graphics Test              |
| 640 x 350 Graphics Test              |
| 640 x 480 Graphics Test              |
| VESA Video Modes Test                |
| Test 640x480 Modes                   |
| Test 800x600 Modes                   |
| Test 1024x768 Modes                  |
| Test 1280x1024 Modes                 |
| Test Text Modes                      |
| VESA Video Memory Test               |
| Window Memory Test                   |
| Linear Frame Buffer Test             |
| VESA Monitor Test                    |
| AGP Test                             |
| Eclipse Video Card Test              |
| Register Test                        |
| Texture Memory Test                  |
| Frame Buffer Test                    |
| GE-Minus Test                        |
| RAMDAC Signature Test                |
| REALimage 1000 2D BilBLT Engine Test |
| REALimage 1000 3D Rendering Test:    |

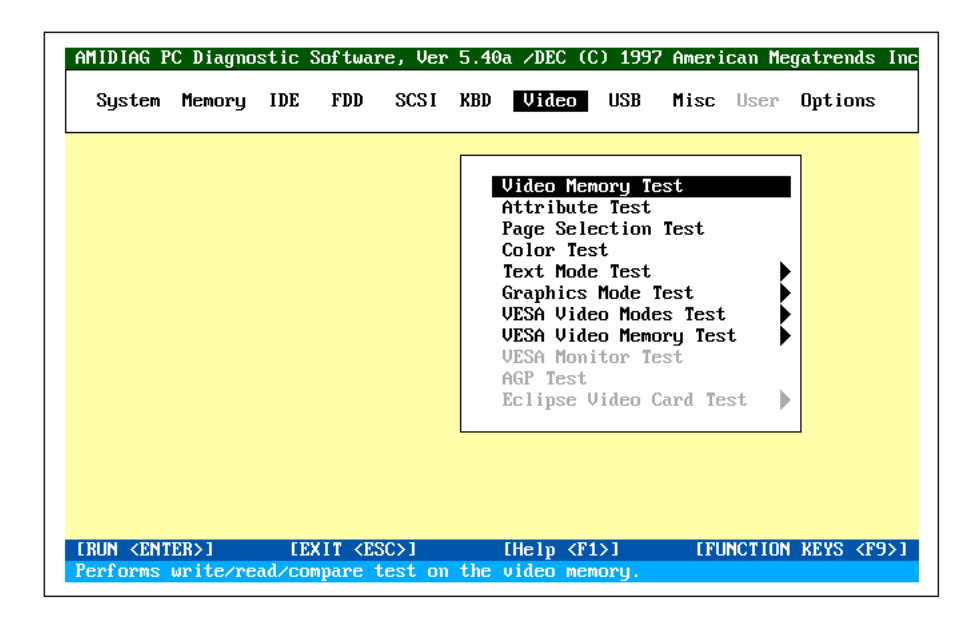

Cont'd

#### Important

Do not run the VESA Video Mode Test or the VESA Video Memory Test unless your monitor supports the VESA VGA modes.

The VESA video mode test and VESA video memory test are performed on all Super VGA adapter cards that support the VESA video BIOS extensions.

It does not matter if the video card is located on the ISA, EISA, VESA VL-Bus, or PCI bus. This test works for any Super VGA video card on any bus.

**Running Video Tests** The video test you run depend on the type of monitor installed on your computer. The type of monitor the test can be run on is specified below.

#### **Video Memory Test**

This test tests the base 256 KB of video memory via a memory pattern test. This test can be run on all monochrome and all color monitors.

#### Adapter Test

This test tests the video display memory at B8000h (monitor) or B0000h (color). This test can be run on all monochrome and all color monitors.

#### **Attribute Test**

This test tests the video display attributes. This test displays a screen with a blinking line, reverse video line, high intensity line, and lines in 8 colors in video mode 3 (mode 7 if monochrome). This test can be run on all monochrome and all color monitors.

#### Page Selection Test

This test tests all 8 video pages. This test displays a screen of 0s, then 1s, then 2s, then 3s, and so on, in black and white, indicating that each video page is being used correctly. This test only runs on color monitors.

#### Color Test

This test displays the possible colors in foreground, background, and border. This test can be run on all color monitors.
| Test Name               | Test Description                                                                                                    | Type of Monitor                        |
|-------------------------|----------------------------------------------------------------------------------------------------|----------------------------------------|
| 80 x 25 Display<br>Test | Tests the 80 x 25 character set of the display adapter,<br>displaying the entire character set in black and white,<br>then in reverse video in video mode 3 (mode 7 if<br>monochrome). | All monochrome and all color monitors. |
| 40 x 25 Display<br>Test | Tests the 40 x 25 character set of the display adapter in<br>black and white, displaying the entire character set in<br>black and white, then in reverse video.                        | All monochrome and all color monitors. |

The text mode tests are: 40 x 25 Display Test

## **Graphics Mode Tests**

The following subtests appear in all Graphics Mode Tests (320 x 200, 640 x 200, 640 x 350, 640 x 480):

| Subtest                            | Description                                                          |  |  |  |
|------------------------------------|----------------------------------------------------------------------|--|--|--|
| Text and Attribute Test            | Makes sure all characters are displayed in the proper color.         |  |  |  |
| Grid Test                          | Verifies the graphic dot spacing for each mode.                      |  |  |  |
| Aspect Ratio and Display Centering | Centers the monitor display.                                         |  |  |  |
| Circular Pattern Test              | Centers the monitor display.                                         |  |  |  |
| Resolution                         | Reports the screen resolution.                                       |  |  |  |
| Animation and Flicker              | Reports the video adapter card speed.                                |  |  |  |
| Pixel Throughput                   | Reports the speed at which complex patterns are drawn on the screen. |  |  |  |

These video tests may not appear correctly when displaying high resolution VESA video modes on a multisync monitor. The monitor must be adjusted for each individual video mode. After the video mode you will be using appears, you must center the monitor by choosing the **Aspect Ratio and Display Centering** subtest.

The graphics mode tests are:

| Test Name     | Test Description                                    | Type of Monitor      |
|---------------|-----------------------------------------------------|----------------------|
| 320 x 200     | Displays a black and white 9 x 13 window and        | All color monitors.  |
| Graphics Test | redisplays it in reverse video. Then displays a     |                      |
|               | three-color screen, a screen of random colors, then |                      |
|               | a black and white screen, and finally 256 colors    |                      |
| 640 x 200     | Displays three black and white boxes, then goes     | All color monitors   |
| Graphics Test | from a black screen to a white screen, and back to  |                      |
|               | a black screen.                                     |                      |
| 640 x 350     | Displays a 16 color screen, then fills the screen   | EGA and VGA adapters |
| Graphics Test | with random colors, then returns to a blank         | only.                |
|               | screen.                                             |                      |
| 640 x 480     | Displays a 16 color screen, then fills the screen   | Only VGA adapters.   |
| Graphics Test | with random colors, then returns to a blank         |                      |
|               | screen                                              |                      |

This test only works with *Super VGA adapters*. The VESA Video Memory Test checks all VESA video memory. This test may last a few minutes. Select *VESA Video Memory Test* from the Memory menu and press <Enter>. Since this test checks video memory, it is performed in the video mode that uses the greatest amount of video memory. The screen may be blank because this video mode may not be supported by the monitor attached to your computer. If an *x* appears next to this test on the menu, you cannot run this test because your computer does not have the correct video driver. VESA VGA BIOS drivers may be available from the manufacturer of the video adapter card in your computer.

The VESA Video Memory Test includes the:

- Window Memory Test, and the
- Linear Frame Buffer Test.

### **VESA Video Mode Test**

This test only works with *Super VGA adapters*. This test checks all Super VGA (VESA) video modes supported by the installed video adapter. Select *VESA Video Mode Test* from the Memory menu and press <Enter>. A screen such as the following appears. The list varies depending on the VESA screen resolutions that the video adapter in your computer supports.

Test 640x480 Modes Test 800x600 Modes Test 1024x768 Modes Test 1280x1024 Modes Test Text Modes CONTINUE

You can then select each resolution. A screen such as the following appears:

| Test 16 Color (4 bits per pixel) mode :<br>Test 256 Color (6 bits per pixel) mode :<br>Test text resolution :<br>Continue | YES<br>YES<br>YES |
|----------------------------------------------------------------------------------------------------|-------------------|
|----------------------------------------------------------------------------------------------------|-------------------|

You can enable or disable the test for each color or text mode.

#### **VESA Monitor Test**

This test tests the Display Data Channel (DDC) between the video adapter and the monitor. This test only works with *Plug and Play Monitors*.

#### AGP Test

This test makes sure that the Accelerated Graphics Port (AGP), the AGP graphics adapter card, and the AGP connectors and circuitry are all working correctly. Select AGP Test from the Video menu and press <Enter>. Follow the directions on the screen.

This test makes sure that the Eclipse video adapter card is working properly. Select Eclipse Video Card Test from the Video menu and press <Enter>. Follow the directions on the screen.

Eclipse Video Card Tests The seven test functions are:

- Register Test: Test all registers of the major video card components.
- Texture Memory Test: Write specific memory patterns to texture memory.
- Frame Buffer Test: Write specific memory patterns to the frame buffer.
- GE-Minus Test: Test DMA access.
- RAMDAC Signature Test: Test the RAMDAC chip.
- REALimage 1000 2D BilBLT Engine Test: Test the raster operation.
- REALimage 1000 3D Rendering Test: Test the rendering operation.

**Test Parameters** The Eclipse test parameters are grouped in two levels. The first level screen is shown below. Select an item from the list to configure the test parameters for each function.

Register Test Texture Memory Test Frame Buffer Test GE-Minus DMA Test RAMDAC Signature Test 2D BilBLT Engine Test 3D Rendering Test Continue

**Register Test Parameters** Choose Yes. The select Continue. Follow the instructions on the screen.

Test Eclipse Register: Yes Continue

Texture Test Parameters Choose Yes. The select Continue. Follow the instructions on the screen.

| Test Texture Memory: | Yes |
|----------------------|-----|
| Set Percentage:      | 100 |
| Continue             |     |

Frame Buffer Test Parameters Choose Yes. The select Continue. Follow the instructions on the screen.

| Test Frame Buffer: | Yes |
|--------------------|-----|
| Set Percentage:    | 100 |
| Continue           |     |

GE-Minus DMA Test Choose Yes. The select Continue. Follow the instructions on the screen.

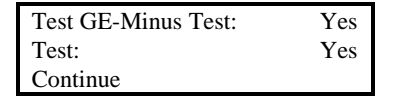

**RAMDAC Signature Test** Choose Yes. The select Continue. Follow the instructions on the screen.

Test RAMDAC Signature: Yes Continue

2D BilBLT Engine Test Choose Yes. The select Continue. Follow the instructions on the screen.

Test 2D BilBLT Engine: Yes Continue

3D Rendering Test Choose Yes. The select Continue. Follow the instructions on the screen.

| Test 3D Rendering: |  |
|--------------------|--|
| Yes                |  |
| Continue           |  |

## **Video Test Error Codes**

| Code   | Explanation                                          | Recommended Action                      |
|--------|------------------------------------------------------|-----------------------------------------|
| 0900h  | Video adapter memory read or write test failed.      | Replace video memory (RAM on video      |
|        | AMIDiag read from or wrote to the video adapter      | adapter) or replace the video adapter.  |
|        | memory but the results were incorrect.               |                                         |
| 0901h  | Video adapter attribute test failed. Improper text   | Replace the video adapter.              |
|        | attributes available to the video adapter.           |                                         |
| 0903h  | 80 x 25 video display test failed. The test patterns | Replace the video adapter.              |
|        | shown on the screen in the above mode were found     |                                         |
|        | to be improperly or unacceptably displayed.          |                                         |
| 0904h  | 40 x 25 video display test failed. The test patterns | Replace the video adapter.              |
|        | displayed in the above mode were improperly or       |                                         |
|        | unacceptably displayed.                              |                                         |
| 0905h  | 320 x 200 graphics test failed. The test patterns    | Replace the video adapter.              |
|        | displayed in the above mode were improperly or       |                                         |
| 000/1  | unacceptably displayed.                              | Dealers the file schedure               |
| 0906h  | 640 x 200 graphics test failed. The test patterns    | Replace the video adapter.              |
|        | unsplayed in the above mode were improperty or       |                                         |
| 0007h  | Video memory page selection test foiled. Attempts    | Poplace the video adepter               |
| 090711 | to access all available video pages failed           | Replace the video adapter.              |
| 0908h  | Video adapter color test failed Attempts to access   | Replace the video adapter               |
| 0,000  | all available colors failed.                         | Replace the video adapter.              |
| 0909h  | 640 x 350 graphics test failed. The test patterns    | Replace the video adapter.              |
|        | displayed in the above mode were improperly or       |                                         |
|        | unacceptably displayed.                              |                                         |
| 090Ah  | 640 x 480 graphics test failed. The test patterns    | Replace the video adapter.              |
|        | displayed in the above mode were improperly or       |                                         |
|        | unacceptably displayed.                              |                                         |
| 090Ch  | VESA video mode test failed.                         | The video BIOS does not support all     |
|        |                                                      | video modes. The mode should be         |
|        |                                                      | supported. The video card could be bad. |
| 090Dh  | VESA video memory test failed.                       | Video memory is bad or the video card   |
|        |                                                      | has less than 512 KB for VESA VGA       |
|        |                                                      | modes.                                  |
| 0D01h  | S3 register failed                                   | Replace the Eclipse card.               |
| 0D02h  | S3 register failed                                   | Replace the Eclipse card.               |
| 0D03h  | S3 register failed                                   | Replace the Eclipse card.               |
| 0D04h  | S3 FIFO Read/Write register failed.                  | Replace the Eclipse card.               |
| 0D05h  | No option ROM                                        | Replace the Eclipse card.               |

| Code      | Explanation                                                | Recommended Action                     |
|-----------|------------------------------------------------------------|----------------------------------------|
| 0900h     | Video adapter memory read or write test failed.            | Replace video memory (RAM on video     |
|           | AMIDiag read from or wrote to the video adapter            | adapter) or replace the video adapter. |
|           | memory but the results were incorrect.                     |                                        |
| 0D06h     | Can write to the video ROM.                                | Replace the ROM chip on the Eclipse    |
|           |                                                            | card.                                  |
| 0D07h     | RealImage register failed.                                 | Replace the Eclipse card.              |
| 0D08h     | Formatter R/W register failed.                             | Replace the Eclipse card.              |
| 0D09h     | RAMDAC ID failed.                                          | Replace the Eclipse card.              |
| 0D0Ah     | RAMDAC ID failed.                                          | Replace the Eclipse card.              |
| 0D0Bh     | RAMDAC VRAM mask failed.                                   | Replace the Eclipse card.              |
| 0D20h     | Incorrect status                                           | Replace the Eclipse card.              |
| 0D21h     | Pattern written to address xxxxxxxh was qqqqh              | Replace the 3D RAM in the affected     |
|           | but the pattern read was pppph.                            | memory area.                           |
| 0D22h     | Pattern written to address xxxxxxxh was qqqqh              |                                        |
|           | but the pattern read was pppph.                            |                                        |
| 0D23h     | Pattern written to address xxxxxxxh was qqqqh              |                                        |
|           | but the pattern read was pppph.                            | _                                      |
| 0D24h     | Pattern written to address xxxxxxxh was qqqqh              |                                        |
|           | but the pattern read was pppph.                            |                                        |
| 0D30h     | No texture memory.                                         |                                        |
| 0D31h     | Pattern written to address xxxxxxxh was qqqqh              | Replace the 3D RAM in the affected     |
|           | but the pattern read was pppph.                            | memory area.                           |
| 0D32h     | Pattern written to address xxxxxxxh was qqqqh              | Replace the 3D RAM in the affected     |
|           | but the pattern read was pppph.                            | memory area.                           |
| 0D34h     | Pattern written to address xxxxxxh was qqqqh               | Replace the 3D RAM in the affected     |
|           | but the pattern read was pppph.                            | memory area.                           |
| 0D35h     | Pattern written to address xxxxxxxh was qqqqh              | Replace the 3D RAM in the affected     |
| 00.411    | but the pattern read was pppph.                            | memory area.                           |
| 0D41h     | The data at screen space xxxxxxxh should be                | Replace the Eclipse card.              |
| 00.511    | qqqqqqqn but is pppppppn.                                  |                                        |
| 0D51h     | The data at screen space xxxxxxxh should be                | Replace the Eclipse card.              |
| 0D(11     | DMA h fforeiller file file h                               |                                        |
| 0D61h     | DMA buffer allocation failed.                              | Replace the Eclipse card.              |
| 0D62h     | DWA single double word test failed.                        | Replace the Eclipse card.              |
| 0D63h     | DWIA SIMPLE TEST TAILED.                                   | Replace the Eclipse card.              |
| $0D^{7}h$ | Register) is not the expected value. The Param1 bit in the | Replace the Eclipse card.              |
|           | VRAM MASK register is enabled.                             |                                        |
| 0D65h     | DMA buffer deallocation failed.                            | Replace the Eclipse card.              |

# 10 USB Tests

The USB tests diagnose problems with USB peripherals. The following appears when you select USB from the AMIDiag main menu:

| AMIDIAG P | C Diagnos | stic Sof | tware, \ | Jer 5.40 | a ∕DEC   | (C) 1997  | Ameri | can Me | gatrends In  |
|-----------|-----------|----------|----------|----------|----------|-----------|-------|--------|--------------|
| System    | Memory    | IDE F    | DD SCS   | SI KBD   | Video    | USB       | Misc  | User   | Options      |
|           |           |          |          |          |          |           |       |        | 7            |
|           |           |          |          |          | USB Tes  | t<br>Test |       |        |              |
|           |           |          |          |          |          | 1636      |       |        |              |
|           |           |          |          |          |          |           |       |        |              |
|           |           |          |          |          |          |           |       |        |              |
|           |           |          |          |          |          |           |       |        |              |
|           |           |          |          |          |          |           |       |        |              |
|           |           |          |          |          |          |           |       |        |              |
|           |           |          |          |          |          |           |       |        |              |
|           |           |          |          |          |          |           |       |        |              |
| FRUN KENT | ER>1      | TEXT     | (ESC>1   |          | [Heln <] | F1>1      | [F]]  | NCTION | KEYS (F9)1   |
| USB Devic | e Tests   | EBNII    |          |          | thorp (  |           |       | norion | 1110 XI 37 1 |

## **USB** Test

Select USB Test from the USB menu to diagnose problems with USB peripherals and to make sure that USB support is provided in the system BIOS.

The following appears when you select Device Test from the USB menu. You can diagnose problems with a USB keyboard and a USB mouse pointing device.

| AMIDIAG P | °C Diagno | stic | Softwar | e, Ver | 5.40 | a ∕DEC | (C) | l997 A | meri  | can Me   | gatrend | s Ir |
|-----------|-----------|------|---------|--------|------|--------|-----|--------|-------|----------|---------|------|
| System    | Memory    | IDE  | FDD     | SCSI   | KBD  | Video  | U   | SB M   | isc   | User     | Option  | S    |
|           |           |      |         |        |      |        |     |        |       |          |         | _    |
|           |           |      |         |        |      | USB    | USB | Кеуьо  | ard   |          |         |      |
|           |           |      |         |        |      | Devi   | 02R | Mice   |       |          |         |      |
|           |           |      |         |        |      |        |     |        |       |          |         |      |
|           |           |      |         |        |      |        |     |        |       |          |         |      |
|           |           |      |         |        |      |        |     |        |       |          |         |      |
|           |           |      |         |        |      |        |     |        |       |          |         |      |
|           |           |      |         |        |      |        |     |        |       |          |         |      |
|           |           |      |         |        |      |        |     |        |       |          |         |      |
|           |           |      |         |        |      |        |     |        |       |          |         |      |
|           |           |      |         |        |      |        |     |        |       |          |         |      |
|           |           |      |         |        |      |        |     |        | F TOL | N/27 101 |         | 701  |

## **USB Keyboard**

This test diagnoses USB keyboard hardware functionality and determines the data transfer rate between the USB host controller and the USB keyboard. The current OHCI does not support legacy systems. This test tests the USB keyboard key codes and keystrokes.

Run the TestSelect Device Test from the USB menu. Select USB Keyboard test and press<br/><Enter>. There are four sub tests available for USB keyboard test:

- USB Keyboard Control Test,
- USB Keyboard Code Test,
- USB Keyboard LED Test, and
- USB Keyboard PnP Test.

Test Parameters The following test parameters appear:

| Parameter        | Action                                                                                                    |
|------------------|----------------------------------------------------------------------------------------------------|
| Test This Device | Select YES to run the USB Keyboard Test. The default is YES if AMIDiag found                                                                                                    |
|                  | a USB keyboard.                                                                                                    |
| PnP Test         | Select YES to run the USB Keyboard PnP (Plug and Play) Test. The default is<br>YES if AMIDiag found a USB keyboard. This test makes sure that the USB<br>keyboard plug and play feature works properly. The Plug and Play feature<br>automatically configures the USB device when the device is attached to the<br>computer. |

This test performs USB Mouse tests on both UHCI and OHCI systems. The current OHCI does not support legacy systems.

 Run the Test
 Select Device Test from the USB menu. Select USB Mice test and press

 <Enter>. There are three sub tests available for USB mice test:

 USB Mouse Control Test,

- USB Mouse Control Test,
- USB Mouse Sensitive Test, and
- USB Mouse PnP Test.

Test Parameters The following test parameters appear:

| Parameter        |                                                                                | Action                                                               |
|------------------|--------------------------------------------------------------------------------|----------------------------------------------------------------------|
| Test This Device | Select YES                                                                     | S to run the USB Keyboard Test. The default is YES if AMIDiag found  |
|                  | a USB key                                                                      | board.                                                               |
| Sensitivity Test | Select YES                                                                     | S to run the Sensitivity test.                                       |
| PnP Test         | Select YES to run the USB Mice PnP (Plug and Play) Test. The default is YES if |                                                                      |
|                  | AMIDiag t                                                                      | found a USB mouse. This test makes sure that the USB mouse plug and  |
|                  | play featur                                                                    | e works properly. The Plug and Play feature automatically configures |
|                  | the USB d                                                                      | evice when the device is attached to the computer.                   |

## **USB Test Error Codes**

| Error Code | Description                              | Action                                |
|------------|------------------------------------------|---------------------------------------|
| 0B00h      | USB mouse set protocol failed.           | Replace USB mouse.                    |
| 0B10h      | USB mouse remove or attach tests failed. | Replace USB mouse.                    |
| 0B20h      | USB mouse no present.                    | Attach the USB mouse and run the USB  |
|            |                                          | Mice test.                            |
| 0B30h      | USB keyboard control test failed.        | Replace the USB keyboard.             |
| 0B40h      | USB keyboard LED test failed.            | Replace the USB keyboard.             |
| 0B50h      | USB keyboard PnP test failed.            | Replace the USB keyboard.             |
| 0B60h      | USB keyboard not present.                | Attach a USB keyboard and run the USB |
|            |                                          | keyboard test.                        |

# **11 Miscellaneous Diagnostic Tests**

The Miscellaneous Diagnostics include:

| DMI Test               |
|------------------------|
| Serial Port Test       |
| Parallel Port Test     |
| Modem Diagnostics      |
| Sound Test             |
| Mouse Test             |
| APM Functionality Test |
| Device APM Test        |
| SMBus Test             |
| Network Diagnostics    |

| System | Memory | IDE | FDD SCS | SI KBD | Video                                              | USB                                                                                                    | Misc U:                                                                             | ser Op    | tions |
|--------|--------|-----|---------|--------|----------------------------------------------------|----------------------------------------------------------------------------------------------------|-------------------------------------------------------------------------------------|-----------|-------|
|        |        |     |         |        | DI<br>St<br>Pa<br>Ma<br>So<br>Al<br>De<br>St<br>Ne | 11 Test<br><b>crial Po</b><br><b>crallel</b><br>odem Dia<br>ound Tes<br>ouse Tes<br>PM Funct<br>evice AH<br>1Bus Tes<br>etwork I | ort Test<br>Port Tes<br>gnostics<br>t<br>t<br>ionality<br>M Test<br>t<br>Diagnostic | t<br>Test | •     |
|        |        |     |         |        |                                                    |                                                                                                    |                                                                                     |           |       |

### **DMI Test**

The DMI (Desktop Management Interface) test makes sure that the DMI information in your computer is stored in the proper manner and is essentially correct. The DMI file stores system configuration information, and specification information about your computer and all peripheral devices attached to your computer.

Up to four serial ports are tested. All serial ports configured in memory locations 40:0 through 40:7 are tested. The test routines check all COM port controller at speeds from 300 to 115,200 baud (up to 460,800 baud if a 16550 UART is installed). Select the number of data bits, number of stop bits, and parity type for each serial port. This test includes seven subtests. Set the parameters for the ports to be tested. Highlight a field using the  $\uparrow$  and  $\downarrow$  keys and set the parameters. Select *Continue* and press <Enter>. Select *Miscellaneous* from the Main Menu, select *Serial Port Test*, and press <Enter>. The tests are:

| Subtest    | Description                                                                                      |
|------------|--------------------------------------------------------------------------------------------------|
| Register   | This test consists of reads and writes to the serial port controller UART (Universal             |
| test       | Asynchronous Receiver Transmitter) registers.                                                    |
| Interrupt  | The Named Interrupt Enable Register on the UART selectively enables the transmit and             |
| ID         | receive interrupts. When enabled, bits are set in the UART interrupt identification register.    |
|            | This test checks the proper correlation between the interrupt enable register and the            |
|            | interrupt identification register.                                                               |
| Internal   | The UART provides an internal loopback feature that tests most of the UART functionality.        |
| Loopback   | This test transmits and receives data at a fixed baud rate. The internal loopback feature is     |
|            | then exhaustively tested in the data transfer test.                                              |
| Line       | The line status test generates communication fault conditions, such as a data overrun or         |
| status     | parity error. It makes sure they have been properly reflected in the line status register        |
| IRQ        | The IBM-compatible BIOS Serial Communications Service (INT 14h) does not test data               |
| Activation | transfer in interrupt driven mode. It polls the status register to determine the availability of |
|            | received data. The IRQ activation test checks data transfer in interrupt driven mode (when       |
|            | an interrupt is generated when a byte of data is sent or received). This data transfer mode      |
|            | uses IRQ 4 for COM1 and IRQ 3 for COM2. This test fails if the IRQs are not used.                |
| Data       | The data transfer test checks data transfer within the UART using the internal loopback.         |
| transfer   | No external cable is necessary for this test. The data transfer test starts transmitting and     |
|            | receiving data at 300 bps. The baud rate is then gradually increased to 460.8 KBs.               |
|            | Received data is immediately displayed.                                                          |
| External   | This test checks data transmission via an external connector. If this connector is not           |
| Loopback   | attached, set to NO to skip this test.                                                           |
| FIFO       | If the serial port has a FIFO buffer, it is automatically tested.                                |
| Baud rate  | Checks the actual transmission and receiving speed.                                              |

**Parameters** You can edit any of the fields in the serial port tests:

| Field                | Description                                                                                                    |
|----------------------|----------------------------------------------------------------------------------------------------|
| External<br>Loopback | Specifies if an external loopback plug is connected to the serial port. An external loopback plug for a 9-pin connector may be provided. The external loopback routine tests the functionality of                                                                                                    |
|                      | control signal paths for the serial port controller. The settings are Yes or No (the default).                                                                                                    |
| Parity               | Specifies the parity in the transmitted or received character. Parity is used for error detection and correction. If even parity character is transmitted and an odd parity character is received, the data bits were modified during transmission. Depending on the protocol used, the receiving side can abort the communication session or request a <i>RESEND</i> from the transmitter. Parity can be set to <i>odd, even</i> , or <i>none</i> (the default). Parity is neither generated nor checked. |
| Data bits            | Specifies the number of bits in the transmitted or received character. The settings are 5, 6, 7, or 8 bits per character (the default). The significance of 5 or 6 bit characters is not appreciable if ASCII data is being transmitted or sent. Some ASCII terminals cannot display the extended characters in the upper half of the IBM PC character set. These terminals use 7 bits per character in transmission and reception. All other applications require 8 bits per character.                   |
| Stop bits            | Specifies the number of stop bits in one character. When bit patterns are being transmitted, the stop bits allow the receiver to distinguish between the last bit of one character and first bit of the next character. The settings are $1$ or $2$ stop bits (the default).                                                                                                    |
| Test                 | Select YES to run the test. The settings are YES (the default) or NO. Select CONTINUE to start the COM port test. The test results are displayed as they are executed.                                                                                                    |

| Code  | Explanation                                                                                                    | Recommended Action                                                                                                    |
|-------|----------------------------------------------------------------------------------------------------|----------------------------------------------------------------------------------------------------|
| 0601h | Data written to port <i>xxxx</i> h was <i>yyyy</i> h. Data<br>read back from the port was <i>zzzz</i> h.<br>AMIDiag wrote a pattern to port <i>xxxx</i> h.<br>When read back, the port value was<br>different. | If this error occurs under the external loopback test,<br>make sure the loopback plug is installed properly. If the<br>error occurs under the internal loopback test, replace the<br>serial port controller. |
| 0602h | Interrupt identification register test failed.<br>The interrupt identification register within<br>the serial port controller did not contain<br>proper values.                                                 | Replace the serial port controller.                                                                                                    |
| 0603h | Data written to port XXXXh was yyyyh.<br>Data read back from the port was zzzzh.<br>AMIDiag wrote a pattern to port xxxxh.<br>When read back, the port value was<br>different.                                 | If this error occurs under the external loopback test,<br>make sure the loopback plug is installed properly. If the<br>error occurs under the internal loopback test, replace the<br>serial port controller. |
| 0604h | Line status register test failed at port<br>XXXXh. The serial port controller line<br>status register did not return a proper<br>value.                                                                        | Replace the serial port controller.                                                                                                    |
| 0605h | Interrupt activation test failed at port XXXXh. The interrupt activation test failed on the above port.                                                                                                    | Replace the serial port controller.                                                                                                    |
| 0606h | Data transfer test failed at port XXXXh.<br>The serial port shown above failed the data<br>transfer test.                                                                                                    | If the external loopback test is running, make sure the<br>loopback plug is installed properly. If the internal<br>loopback test is running, replace the serial port<br>controller.                          |
| 0607h | Loop back test failed at port XXXXh. The external loop back test failed on the serial port shown above.                                                                                                    | Make sure the loopback plug is installed properly.<br>Replace the serial port controller.                                                                                                    |
| 0608h | FIFO register test failed.                                                                                                    | Reconfigure the COM port with the FIFO buffer<br>disabled. If this error code still occurs or you cannot<br>disable the FIFO buffer and replace the COM port.                                                |
| 0609h | FIFO register test failed.                                                                                                    |                                                                                                    |
| 0610h | FIFO trigger level error.                                                                                                    | •                                                                                                    |
| 0611h | FIFO test error.                                                                                                    |                                                                                                    |
| 0612h | Baud rate speed test failed at %x baud rate.                                                                                                    | Data is not being transmitted at the proper rate. Make sure all connections are secure.                                                                                                    |

This routine test all parallel ports found at memory locations 40:8 through 40:D. Up to three parallel ports can be tested. This test checks every part of the parallel port controller and allows you to set parameters for the characteristics of the individual parallel ports for testing.

Parallel Port Subtests The Parallel port subtests are:

| Subtest                                                                                                  | Description                                                                                                    |  |  |
|----------------------------------------------------------------------------------------------------|----------------------------------------------------------------------------------------------------|--|--|
| Register test                                                                                            | The register test is a series of read/write tests on the parallel port data buffer.                                                                                                    |  |  |
| IRQ activation test                                                                                      | The BIOS Parallel Port Service (INT 17h) does not send the data to the parallel port<br>in interrupt driven mode. This test checks data transfer in interrupt driven mode (an<br>interrupt is generated when the printer sends the ACK signal). This mode of data<br>transfer uses IRQ 7 for LPT1 and IRQ 5 for LPT2. If these IRQs are already being |  |  |
|                                                                                                    | used, this test may fail.                                                                                                    |  |  |
| The following tests print text patterns. If a printer is attached, the output is printed. If an external |                                                                                                    |  |  |
| loopback plug is c                                                                                       | onnected, the status is shown as Passed or Failed and there is no printed output.                                                                                                    |  |  |
| Pattern Print test                                                                                       | Prints a string of text consisting of all numerals, uppercase letters, and lowercase letters. The string is printed several times.                                                                                                    |  |  |
| Bold Print test                                                                                          | Prints the same string in bold letters.                                                                                                    |  |  |
| Compressed Print test                                                                                    | Prints the same string in compressed letters.                                                                                                    |  |  |
| Form Feed test                                                                                           | Sends two form feeds to separate the printed output.                                                                                                    |  |  |
| ECP test                                                                                                 | Test the parallel port Extended Capabilities Port (ECP) feature.                                                                                                    |  |  |

**Parameters** When *Parallel Port Test* is selected from *Misc. Menu*, editable test parameters for all parallel ports appear:

| Field     | Description                                                                               |
|-----------|-------------------------------------------------------------------------------------------|
| Printer   | Determines if a printer or an external loopback plug is connected to the parallel         |
| Connected | port. The settings are YES (connected) or NO (the default). If no printer or plug is      |
|           | connected, type NO to avoid a Failed test status.                                         |
| Run test  | Select <i>Continue</i> to start the LPT port test. Results for all subtests are displayed |
|           | when the test completes.                                                                  |

## **Parallel Port Test Error Codes**

| Code  | Explanation                                                   | Recommended Action                                                                                                    |
|-------|---------------------------------------------------------------|----------------------------------------------------------------------------------------------------|
| 0701h | Data written to port xxxh was<br>yyh. Data read back was zzh. | If running the external loopback test, make sure the<br>loopback plug is installed properly. If running the<br>internal loopback test, replace the parallel port<br>controller. |
| 0702h | The IRQ activation test failed at xxxxh.                      | Replace the parallel port controller.                                                                                                    |
| 0703h | No response from printer.                                     | Disable ECP for the parallel port and rerun this test. If<br>this error code still occurs, replace the parallel port.                                                           |
| 0704h | ECP register W/R failed.                                      |                                                                                                    |
| 0705h | ECP FIFO test failed.                                         |                                                                                                    |

|             | This test consists of four subtests that can work with any sound card that uses<br>Sound Blaster emulation mode. AMIDiag automatically detects all Sound<br>Blaster 16-Bit compatible sound cards. If a 16-bit Sound Blaster card is<br>installed in the computer, only the Speaker test requires a response. Select<br>Sound Test and press <enter>.</enter> |
|-------------|----------------------------------------------------------------------------------------------------|
| Stereo Test | The AMIDiag stereo test diagnoses problems with the stereo capability of the speakers attached to your computer. Select Stereo Test from the Misc menu. AMIDiag displays the following. Follow the instructions:                                                                                                    |
|             | Press a key to playback on left channel.<br>Press a key to playback on the right channel.<br>Press a key to playback on both channels.<br>Did the sound play OK?                                                                                                    |
| Volume Test | The AMIDiag volume test diagnoses problems with the volume of the speakers attached to your computer. Select Volume Test from the Misc menu. AMIDiag displays the following messages. Follow the instructions:                                                                                                    |
|             | Press a key to playback at low volume.<br>Press a key to playback at medium volume.<br>Press a key to playback at high volume.<br>Did the sound play OK?                                                                                                    |
| Pitch Test  | The pitch test diagnoses problems with the pitch of the sounds from the speakers attached to your computer. Select Pitch Test from the Misc menu. AMIDiag displays the following messages. Follow the instructions:                                                                                                    |

Press a key to playback at low pitch. Press a key to playback at medium pitch. Press a key to playback at high pitch. Did the sound play OK?

Playback Rate Test This test diagnoses problems with the playback rate of the speakers attached to your computer. Select Playback Rate Test from the Misc menu. AMIDiag displays the following messages. Follow the instructions:

Press a key to playback at low rate. Press a key to playback at medium rate. Press a key to playback at high rate. Did the sound play OK?

**Frequency Test** This test diagnoses problems with the frequency of the speakers attached to your computer. Select Frequency Test from the Misc menu. AMIDiag displays the following messages. Follow the instructions:

Press a key to playback at low rate. Press a key to playback at medium rate. Press a key to playback at high rate. Did the sound play OK?

|              | A mouse is now essential equipment in desktop and notebook computers.<br>AMIDiag includes a mouse functionality test. The underlying hardware in a<br>mouse differ widely. Some of the popular mouse types include serial, bus,<br>optical, and PS/2-style. The AMIDiag Mouse test can perform diagnostics on<br>all mouse devices.                                                                                                    |
|--------------|----------------------------------------------------------------------------------------------------|
|              | Differences exist even within the same types of mouse, such as true Microsoft<br>mouse compatibility. The only way to interact with a wide range of pointing<br>devices is through the mouse driver interface. The mouse drivers interact with<br>the hardware and let the operating system or application program interact with<br>the mouse through a uniform set of software interrupt calls.                                                                                                    |
|              | The AMIDiag mouse test assumes that a mouse driver has already been loaded.<br>Depending on the type of mouse, this driver should either be a resident<br>program in the .COM file format, or a device driver in the .SYS file format.<br>See the mouse manual for the appropriate program.                                                                                                    |
|              | Although AMIDiag should be run with all device drivers and resident programs<br>removed from the system, the mouse driver has no adverse affect on AMIDiag.<br>You can install the mouse driver before running AMIDiag. The mouse test is<br>fully interactive. AMIDiag asks you to move the mouse and to click the mouse<br>buttons. From the response, AMIDiag determines how the mouse is behaving.<br>You cannot select the mouse test during batch mode testing. The mouse test is a<br>standalone program (MOUSTEST.EXE) executed by AMIDiag. The mouse<br>tests are: single click test, double click test, and graphic cursor tests. |
| Single click | A picture of the mouse is displayed.                                                                                                    |
|              | The picture should correspond to the actual physical mouse. If it does not, contact the mouse manufacturer. When you press and hold down a mouse button, that button is highlighted on the mouse picture on the screen. Next, click the mouse in the designated area on the screen. If the test ends, the mouse interface properly reported the mouse click and coordinates. If the test does not terminate, there is a problem in the mouse interface. You can always press <esc> to terminate the test.</esc>                                                                                                    |
| Double click | This test is similar to the <b>Single click test</b> . Press the left mouse button twice, as prompted.                                                                                                    |
| Cursor       | The next three tests appear only if there is a CGA, EGA, or VGA adapter installed. These tests display a graphic mouse cursor in the shape of an hourglass in these graphics modes:                                                                                                    |
|              | <ul> <li>Mode 12 (640 x 480 in 16 colors), (VGA only)</li> <li>Mode 10 (640 x 350 in 16 colors), (VGA, EGA)</li> <li>Mode 6 (640 x 200 in 2 colors). (VGA, EGA, CGA)</li> </ul>                                                                                                    |
|              | Move the mouse pointer, making sure that the movement is smooth. Then click<br>the mouse once. In the mode 10 and 6 tests, the cursor should get bigger with a<br>loss of resolution and clarity and the cursor movement should be much<br>smoother.                                                                                                    |
| Parameters   | Since the mouse test is interactive, there are no starting parameters. You must load the mouse driver before loading AMIDiag to run the mouse test.                                                                                                    |

This test makes sure the internal or external modem is connected to the system properly. The subtests are:

- IRQ activation test,
- Loopback test, and
- Dial tone test

AMIDiag cannot test PCMCIA PC Card modems unless they have PCM drivers. This test also runs diagnostics on modems attached to the ISA bus, PnP modems, and PCMCIA modems.

### **APM Functionality Test**

This test checks the computer's Advanced Power Management (APM) functions using the APM functions that have been implemented on your computer. This test checks the display, hard disk drive, COM ports, parallel port, and PCMCIA sockets for proper APM operation.

### **Device APM Test**

This test makes sure that power management works for video, hard disk drive, COM ports, parallel port, and PCMCIA sockets (if these devices are under power management). This test puts the device in Standby mode and Off modes.

### **SMBus Diagnostics**

This test makes sure that the System Management Bus (SMBus) is working properly. Select SMBus Test from the Misc. menu and press <Enter>. This test consists of the register test and the SMB status test.

## **Register Test** This test makes sure that the SMB host registers are holding the read/write data correctly. Data patterns are performed on the:

- slave command register,
- slave shadow port 1,
- slave shadow port 2,
- host command register,
- host address register,
- host data register 0,
- host data register 1,
- block data register, and
- slave event register.

SMB Status Test This test makes sure that the SMB host status is generated correctly in the SMB host status register

#### **Network Diagnostics**

This test checks if the network connection is working properly. IPX/SPX or NETBIOS protocol drivers must be loaded for this test. If these drivers are not loaded, this test is disabled on the Misc. menu. This test sends a packet to itself and then receives the packet. It then compares the contents of the received packet to the contents of the packet that was transmitted.

## PC Speaker Test Error Codes

| Code  | Explanation         | Recommended Action                                                  |
|-------|---------------------|---------------------------------------------------------------------|
| 0810h | Speaker test failed | Make sure the PC speaker is properly connected. Run the test again. |
|       |                     | Replace the PC speaker if it fails this test repeatedly.            |

## **SMBus Test Error Codes**

| Code  | Explanation        | Recommended Action |
|-------|--------------------|--------------------|
| 0E00h | Register test      |                    |
|       | failed             |                    |
| 0E10h | Status test failed |                    |

## Sound Test Error Codes

| Code  | Explanation             | Recommended Action                                                                                                    |
|-------|-------------------------|----------------------------------------------------------------------------------------------------|
| 0801h | Stereo test failed      | Make sure the sound card and speakers are properly connected. Run the test again. Replace the sound card or PC speaker if it fails this test repeatedly. |
| 0802h | Volume test failed      | Make sure the sound card and speakers are properly connected. Run the test again. Replace the sound card or PC speaker if it fails this test repeatedly. |
| 0803h | Pitch test failed       | Make sure the sound card and speakers are properly connected. Run the test again. Replace the sound card or PC speaker if it fails this test repeatedly. |
| 0804h | Playback test<br>failed | Make sure the sound card and speakers are properly connected. Run the test again. Replace the sound card or PC speaker if it fails this test repeatedly. |
| 0805h | Speaker test failed     | Make sure the sound card and speakers are properly connected. Run the test again. Replace the sound card or PC speaker if it fails this test repeatedly. |

## **APM Functionality Test and Device APM Test Error Codes**

| Code  | Explanation       | Recommended Action                                                      |
|-------|-------------------|-------------------------------------------------------------------------|
| 1100h | Function error    | The APM function for this device did not work. Replace the system BIOS. |
| 1110h | Power state error | The power state for this device is incorrect. Replace the system BIOS.  |

## **Network Diagnostics Error Codes**

| Code  | Explanation              | Recommended Action                |
|-------|--------------------------|-----------------------------------|
| 1300h | Send error               | Check the network card and cable. |
| 1301h | Receive error            | Check the network card and cable. |
| 1302h | Comparison error         | Check the network card and cable. |
| 1303h | Socket not connected     | Check the network card and cable. |
| 1304h | Socket connected for LED | Check the network card and cable. |

## **Modem Diagnostics Error Codes**

| Code  | Explanation | Recommended Action                                                                                                    |
|-------|-------------|----------------------------------------------------------------------------------------------------|
| 1500h | No modem    | Could not find a modem. Make sure the modem power is on. If the modem has power, run the test again. If this test fails again, replace the modem. |

| Code  | Explanation           | Recommended Action                                                                                                    |
|-------|-----------------------|----------------------------------------------------------------------------------------------------|
| 1501h | IRQ activation failed | See the BIOS Setup options and jumper settings on the modem or motherboard. Make sure the IRQ settings are correct.                       |
| 1502h | Loopback test failed  | Replace the modem.                                                                                                    |
| 1503h | Dial tone test failed | Make sure the modem is connected to a live telephone line. Replace the modem if the phone line is OK and the modem is properly connected. |
|       |                       |                                                                                                    |

# **11 User Diagnostics**

You can add individual diagnostic routines to AMIDiag. These routines can be executed from the User Menu. A sample User menu screen follows:

| Suctorn N                                                                                                    | demory.    | IDE                                                                                                    | FIND | SCSI  | KBD                                                                                                 | Video | Mise       | Toor                                  | Ontions |
|----------------------------------------------------------------------------------------------------|------------|----------------------------------------------------------------------------------------------------|------|-------|----------------------------------------------------------------------------------------------------|-------|------------|---------------------------------------|---------|
| System 1                                                                                                    | icino y    | 100                                                                                                    | FDD  | 30.51 | KDD                                                                                                 | 11460 | 14186.     | Usei                                  | Options |
|                                                                                                    |            |                                                                                                    |      |       |                                                                                                    |       | User-      | Supplied Te                           | sts     |
|                                                                                                    |            |                                                                                                    |      |       |                                                                                                    |       |            |                                       |         |
|                                                                                                    |            |                                                                                                    |      |       |                                                                                                    |       |            |                                       |         |
|                                                                                                    |            |                                                                                                    |      |       |                                                                                                    |       |            |                                       |         |
|                                                                                                    |            |                                                                                                    |      |       |                                                                                                    |       |            |                                       |         |
|                                                                                                    |            |                                                                                                    |      |       |                                                                                                    |       |            |                                       |         |
|                                                                                                    |            |                                                                                                    |      |       |                                                                                                    |       |            |                                       |         |
|                                                                                                    |            |                                                                                                    |      |       |                                                                                                    |       |            |                                       |         |
|                                                                                                    |            |                                                                                                    |      |       |                                                                                                    |       |            |                                       |         |
|                                                                                                    |            |                                                                                                    |      |       |                                                                                                    |       |            |                                       |         |
|                                                                                                    |            |                                                                                                    |      |       |                                                                                                    |       |            |                                       |         |
| Run- <ente< td=""><td>¢}]</td><td>[ Exit-<es< td=""><td>C&gt;]</td><td>[Hel</td><td>p-<f1≥ td="" }<=""><td></td><td>[ Function</td><td>keys-<f9< td=""><td>&gt;]</td></f9<></td></f1≥></td></es<></td></ente<> | ¢}]        | [ Exit- <es< td=""><td>C&gt;]</td><td>[Hel</td><td>p-<f1≥ td="" }<=""><td></td><td>[ Function</td><td>keys-<f9< td=""><td>&gt;]</td></f9<></td></f1≥></td></es<> | C>]  | [Hel  | p- <f1≥ td="" }<=""><td></td><td>[ Function</td><td>keys-<f9< td=""><td>&gt;]</td></f9<></td></f1≥> |       | [ Function | keys- <f9< td=""><td>&gt;]</td></f9<> | >]      |
| fests the Adap                                                                                                    | tec 7850 ( | chipset.                                                                                                    |      |       |                                                                                                    |       |            |                                       |         |

**Custom Menus** Any item that appears on the User Menu has been added to AMIDiag by a user, OEM, VAR, or system integrator. This menu is entirely customized.

Writing User Programs The American Megatrends AMIDiag API Specification contains all the information you will need to write an AMIDiag user program.

This specification also describes how to modify an existing DOS program, utility, or diagnostic routine so that the program can be included in AMIDiag. Call American Megatrends AMIDiag Sales at 800-828-9264.

# **12 Options Menu**

The Options menu items are:

| Menu Item              |
|------------------------|
| System Information     |
| Edit Batch Parameters  |
| Load Batch Parameters  |
| Save Batch Parameters  |
| Generate Reports       |
| Display Error Log File |
| DOS shell              |

| Ĥ          | 1IDIA          | G PC         | : Diagno       | stic        | Softwar                                                                                                    | e, Ver | 5.40a | ∕DEC   | (C) | 1997                  | Ameri                                                             | ican                                                                | Megatre                                          | ends Inc                  |
|------------|----------------|--------------|----------------|-------------|----------------------------------------------------------------------------------------------------|--------|-------|--------|-----|-----------------------|-------------------------------------------------------------------|---------------------------------------------------------------------|--------------------------------------------------|---------------------------|
|            | Syst           | em           | Memory         | IDE         | FDD                                                                                                    | SCSI   | KBD   | Video  | l   | JSB                   | Misc                                                              | Use                                                                 | r Opti                                           | ons                       |
|            |                |              |                |             |                                                                                                    |        |       |        |     | S<br>E<br>G<br>D<br>D | ystem<br>dit Ba<br>oad Ba<br>ave Ba<br>enerat<br>isplay<br>OS She | Infc<br>itch<br>itch<br>itch<br>itch<br>itch<br>itch<br>itch<br>itc | prmation<br>Paramet<br>Paramet<br>port<br>or Log | ers<br>ers<br>ers<br>File |
| L I<br>V i | RUN <<br>iew S | ENTE<br>yste | R>]<br>m Infor | []<br>matic | EXIT <es< td=""><td>C&gt;1</td><td>[]</td><td>Help ≺</td><td>F1&gt;</td><td>]</td><td>EFL</td><td>INCTI</td><td>ION KEYS</td><td><f9>1</f9></td></es<> | C>1    | []    | Help ≺ | F1> | ]                     | EFL                                                               | INCTI                                                               | ION KEYS                                         | <f9>1</f9>                |

The Sysinfo utility detects and reports sound cards, PCI, Plug and Play, EISA, PCMCIA, and SCSI devices. You can run Sysinfo either from within AMIDiag by selecting System Information from the AMIDiag Options menu or as a standalone DOS program. Insert the AMIDiag diskette in a floppy drive. Type

A:(or B:)SYSINFO

and press <Enter>.

Sysinfo Requirements Sysinfo requires 400 KB of free DOS memory. Sysinfo may not run from the AMIDiag menu if you do not have enough free DOS memory space. If not, run Sysinfo from the DOS prompt by typing

SYSINFO

and pressing <Enter>.

When to Use Sysinfo Use Sysinfo to determine the hardware and software environment. The environment may not be what you expect. For example, computer dealers sometimes inadvertently mislabel computers. Does your computer really operate at 133 MHz? Sysinfo can tell you. It recognizes all Intel and Intel x86-compatible CPUs, including the P54C.

This example is just one of many ways that Sysinfo can be very useful.

Accuracy If Sysinfo reports that an attached component or device is not present, verify that the system BIOS supports the device and that the device has been installed through the computer manufacturer or dealer. Make sure the proper device drivers are loaded. Make sure the motherboard in your computer supports the device. Call American Megatrends technical support at 770-246-8645 if you are still having problems with Sysinfo reports.

**Sysinfo Limitations** Sysinfo gathers system information by directly accessing hardware, using standard APIs (Application Programming Interfaces), and traditional software scanning methods. However, even though a device is present in the computer, the device may not be supported by the system BIOS in the computer or the necessary drivers may not be loaded. For example, your computer may have PCMCIA sockets, but if the appropriate card and socket services device drivers are not loaded and the system BIOS does not support the appropriate version of card and socket services, Sysinfo cannot report PCMCIA sockets.

**Reports** Press P and select the printer to print any information displayed on a Sysinfo screen.

To print the entire Sysinfo report, press  $\langle F4 \rangle$  to select all Sysinfo menus when Sysinfo is running, then select *Execute batch* from the Sysinfo Options menu. Select the printer when prompted. The entire Sysinfo report on your computer will be printed.

| To display information about              | Menu        | Menu Option                  |
|-------------------------------------------|-------------|------------------------------|
| adapter cards installed in the computer   | Hardware    | Adapter Information          |
| the AUTOEXEC.BAT file                     | Environment | List AUTOEXEC.BAT            |
| the basic system configuration            | Hardware    | System Configuration         |
| BIOS version                              | Hardware    | BIOS Information             |
| computer configuration information        | Hardware    | CMOS Information             |
| the CONFIG.SYS file                       | Environment | List CONFIG.SYS              |
| device drivers                            | Environment | Device Drivers               |
| the display (system monitor)              | Setup       | Display Setup                |
| DMA channel assignments                   | Hardware    | DMA Assignment               |
| DOS information                           | Environment | DOS Environment              |
| editing system files                      | Options     | Edit System Files            |
| EISA configuration information            | Setup       | EISA information             |
| quitting Sysinfo                          | Options     | Exit Sysinfo                 |
| hardware interrupt assignments            | Hardware    | Hardware Interrupts          |
| I/O port assignments                      | Hardware    | I/O Ports                    |
| logical drive assignments                 | Storage     | Logical Drives               |
| map of memory                             | Environment | Memory Map                   |
| type and amount of memory                 | Hardware    | Memory                       |
| motherboard information                   | Hardware    | Motherboard                  |
| multimedia (CD-ROM, sound cards)          | Setup       | Multimedia information       |
| Multiprocessing information               | Hardware    | Multiprocessor information   |
| network information                       | Setup       | Network information          |
| PCI information                           | Setup       | PCI information              |
| PCMCIA information                        | Setup       | PCMCIA information           |
| physical drives assigned in the computer  | Storage     | Physical Drives              |
| Plug and Play information                 | Setup       | P-n-Play Information         |
| power management information              | Setup       | Power Management Information |
| printing system configuration information | Options     | Print All Information        |
| SCSI device information                   | Setup       | SCSI information             |
| software interrupt assignments            | Environment | Software Interrupts          |
| system configuration information          | Hardware    | System Configuration         |

**Finding Information** Select an option by pressing the  $\rightarrow$  or  $\leftarrow$  keys, then press <Enter>.

## Sysinfo Keys

| Key                                                     | Description                                             |
|---------------------------------------------------------|---------------------------------------------------------|
| В                                                       | Return to the Sysinfo menu.                             |
| Ν                                                       | Go to the next screen.                                  |
| <enter></enter>                                         | Select a menu option.                                   |
| V                                                       | Return to the previous screen.                          |
| Р                                                       | Prints the screen to LPT1 or to a disk file.            |
| $ ightarrow$ , $ ightarrow$ , $\uparrow$ , $\downarrow$ | Scroll through screen items.                            |
| <esc></esc>                                             | Quit this screen or exit Sysinfo and return to AMIDiag. |
| U                                                       | (Network Only) Display the user list.                   |
| D                                                       | (Network Only) Display detailed server information.     |
| Ι                                                       | (Network Only) Display server volume information.       |
| <f1></f1>                                               | Display a Help screen.                                  |
| <f3></f3>                                               | Select or deselect a menu option.                       |
| <f4></f4>                                               | Select all Sysinfo menu options.                        |
| <f5></f5>                                               | Deselect all Sysinfo menu options.                      |
| <f6></f6>                                               | Display only the selected Sysinfo options.              |
| <f8></f8>                                               | Select or deselect all Sysinfo menu items.              |
| <f9></f9>                                               | Display a description of the function keys.             |
| <f10></f10>                                             | Change the screen colors.                               |

The first Sysinfo screen displays hardware components. Verify that Sysinfo found all hardware components.

| System Information                                                                                                    | Software, Ver 5.                      | 14b /DEC (C) 1                 | 1996 American                                                                | Megatrends Inc.                           |
|----------------------------------------------------------------------------------------------------|---------------------------------------|--------------------------------|------------------------------------------------------------------------------|-------------------------------------------|
| Hardware S                                                                                                    | etup Enviro                           | nment S                        | Storage                                                                      | Options                                   |
| Intel 486DX2<br>Processor<br>Speed<br>Coprocessor<br>Standard BIOS<br>BIOS Manufactu:<br>Release Date<br>Memory below 1 Mb<br>Total RAM below<br>Memory above 1 Mb<br>Total RAM abov | System (<br>rer<br>w 1 Mb<br>e 1 Mb   | Configuration <sup>-</sup>     | - Intel<br>- 66.00<br>- Built<br>- Americ<br>- 11/11/<br>- 640 KB<br>- 19456 | 486DX2<br>In<br>an Megatrends<br>92<br>KB |
| Keyboard type<br>Keyboard inter<br>Special typema                                                                                                    | cept (int 15h, fo<br>tic function (in | unction 4fh)<br>t 16h, functio | - Enhanc<br>- suppor<br>on 9) - not su                                       | æd (101-key)<br>ted<br>pported            |
| [MENU <esc>] [SCROL</esc>                                                                                                    | L WINDOW KARROW 1                     | KEYS>] [NEXT <                 | (N>1 [PREVIOUS                                                               | <p>1</p>                                  |

| System Information                                                                                                    | Software, Ver. 5.14b                                    | /DEC (C) American          | Megatrends Inc. |                 |
|----------------------------------------------------------------------------------------------------|---------------------------------------------------------|----------------------------|-----------------|-----------------|
| Hardware                                                                                                    | Setup                                                   | Environment                | Storage         | Options         |
| System Configu<br>System Board<br>Memory<br>I/O Port List<br>Hardware Interr<br>DMA Assignme<br>BIOS Informatio<br>Adapter Informatio<br>Multiprocessor I | ation<br>upts<br>nts<br>on<br>tition<br>n<br>nformation |                            |                 |                 |
| [INFORMATION <e< td=""><td>ENTER&gt;] [EXIT ME</td><td>NU <esc>] [Help &lt;</esc></td><td>F1&gt;] [FUNCTION</td><td>KEYS <f9>]</f9></td></e<>             | ENTER>] [EXIT ME                                        | NU <esc>] [Help &lt;</esc> | F1>] [FUNCTION  | KEYS <f9>]</f9> |

The Sysinfo Hardware Menu (shown below) options are described below:

**Prerequisites** The system BIOS in your computer must support the PCI and Plug and Play BIOS extensions to allow Sysinfo to accurately correlate the bus type and the IRQ, DMA, I/O ports, and adapter cards that it finds. If using an EISA computer, the EISA Configuration Utility (ECU) must have been executed and the system must be configured before Sysinfo can accurately report about EISA devices.

The correct version of card services and socket services must be loaded before Sysinfo can accurately display information about PCMCIA cards and sockets.

The Novell NetWare IPX, NETX, or a similar network driver must have been loaded in your computer before Sysinfo can provide accurate network information.

**System Configuration** Select this option to display a comprehensive list of information about your computer. Select The Hardware menu, then select *System Configuration*.

| Motherboard           | Select this option to display information about the components on the motherboard installed in your computer. Normally, the BIOS ROM, system memory, CPU, cache memory, DMA controllers, timer, and interrupt controller are on the motherboard. Select the Hardware menu, then select <i>Motherboard</i> .                                                                                                    |
|-----------------------|----------------------------------------------------------------------------------------------------|
| Memory                | Select this option to display information about the type and amount of memory installed in your computer. The base memory, extended memory, ROM, and system memory are displayed. If your computer does not have an AMIBIOS, memory may be reported incorrectly. Some BIOS do not properly recognize system memory. Select the Hardware menu, then select <i>Memory</i> . When adding a new device to your computer that uses system memory, select this Sysinfo menu item to find free memory space. |
| I/O Ports             | Select this option to display information about the I/O ports currently being used in your computer. Sysinfo recognizes all ISA, EISA, PCI, Plug and Play, and PCMCIA I/O ports. Select the Hardware menu, then select <i>I/O Ports</i> . When adding a new device to your computer that uses I/O port addresses, select this Sysinfo menu item to find free I/O ports.                                                                                                    |
| Hardware Inter        | <b>rupts</b> Select this option to display information about all current hardware interrupt assignments in your computer. Hardware interrupts are also called IRQs. An IRQ is an actual physical signal from a hardware devices to the CPU or other components. Select the Hardware menu, then select <i>Hardware Interrupts</i> . When adding a new device to your computer that uses IRQs, select this item to find free IRQs.                                                                      |
| DMA Assignme          | <b>nt</b> Select this option to display information about the current DMA channel assignments in your computer. Select the Hardware menu, then select <i>DMA Assignment</i> . When adding a new device that uses DMA resources, select this item to find a free DMA resource.                                                                                                    |
| <b>BIOS Informati</b> | <b>on</b> Select this option to display the BIOS name, version number, and features. Select the Hardware menu, then select <i>BIOS Information</i> .                                                                                                    |
| Adapter Inform        | <b>ation</b> Select the Hardware menu, then select <i>Adapter Information</i> to display information about all ISA, EISA, PCI, and PnP adapter cards installed in your computer.                                                                                                    |
|                       | If an adapter card is not working, select this Sysinfo menu item to find out if<br>Sysinfo can read the adapter card configuration information. If it cannot, the<br>adapter card is not properly installed or configured.                                                                                                    |
| DMI Informatio        | n The DMI (Desktop Management Interface) information is stored in the system<br>BIOS. DMI information provides detailed descriptions of system components in<br>15 categories. Choose this menu option to display detailed information about<br>your computer in text format.                                                                                                    |
|                       |                                                                                                    |

| System Informatio | n Software, Ver. 5.14b                                                                                                    | /DEC (C) American                 | Megatrends Inc. |                 |
|-------------------|----------------------------------------------------------------------------------------------------|-----------------------------------|-----------------|-----------------|
| Hardware          | Setup                                                                                                    | Environment                       | Storage         | Options         |
|                   | Display Details<br>Network Information<br>SCSI Information<br>PCMCIA Informati<br>Power Management<br>Modem Information<br>Multimedia Information<br>PCI Information<br>PIug and Play Infor | on<br>on<br>t<br>tition<br>mation |                 |                 |
| [INFORMATION <    | <enter>J [EXIT ME</enter>                                                                                                    | ENU <esc>] [Help &lt;</esc>       | F1>] [FUNCTION  | KEYS <f9>]</f9> |

The Sysinfo Setup menu is shown below:

**Prerequisites** An ASPI for DOS driver must be loaded before Sysinfo can display SCSI information.

The correct version of the card and services drivers must be loaded before Sysinfo can display information about PCMCIA cards and sockets.

The system BIOS in your computer must support the APM (Advanced Power Management) protocol before Sysinfo can display power management information. The system BIOS in your computer must support the proper PCI interface before Sysinfo can report PCI information. The system BIOS must support the Plug and Play BIOS extensions before Sysinfo can display Plug and Play information. The Novell NetWare IPX, NETX, or a similar network driver must be loaded before Sysinfo can provide network information.

**Display Details** Select the Setup menu, then select *Display* to display information about the video monitor in your computer.

Select this menu item to display detailed information about the video card in your computer. The VGA chipset, supported video modes, the number of colors supported by this video card, and the amount of video memory.

Sysinfo can identify almost all video cards. Support for some video modes depends on VGA memory size and the video card operating mode. Many companies that sell video cards do not manufacture the VGA chipset on the card.

**Network Information** Select the Setup menu and select *Network* to display information about the networks that your computer is currently attached to. The first screen displays Novell NetWare servers.

If you only load the IPX, NETX, or equivalent network driver, the amount of information about the default network server that Sysinfo displays is limited.

If you log on to the network, Sysinfo displays additional information about all relevant network servers. You can display additional network information.

**SCSI Information** First make sure the ASPI driver for DOS is loaded. Sysinfo will not find SCSI device information if this ASPI driver is not loaded. Select the Setup menu, then select *SCSI* to display information about SCSI devices attached to the SCSI bus in your computer.

When adding a new external SCSI device to the SCSI bus, select this Sysinfo option to display the SCSI target IDs so you can correctly configure the Target ID for the new SCSI device.

**PCMCIA Information** Select this option to display information about PCMCIA sockets and any PCMCIA PC Cards in these sockets. Select the Setup menu, then select *PCMCIA*. Sysinfo automatically identifies and displays the number (up to 4) of PCMCIA sockets and PCMCIA cards in your computer. Sysinfo display the correct PCMCIA information even if you add or remove a PCMCIA card while Sysinfo is running. Follow the directions on the screen to display additional PC Card information.

The proper card and socket services drivers must be loaded and the appropriate system BIOS support must be present or the Sysinfo *PCMCIA Information* option will not work.

**Power Management** Select this option to display information about how power management is used in your computer, including battery power use and general power use. Select the Setup menu, then select *Power Management*. The appropriate power management software drivers must be loaded or the system BIOS in your computer must support APM before this Sysinfo option can be used. The APM API standards include versions 1.0, 1.1, and 1.2. If the APM implementation in your computer does not adhere to the APM standards, Sysinfo may display incorrect power management information, or may not display any power management information.

- Multimedia Information Select this option to display information about any CD-ROM drive and Sound Blaster or Sound Blaster-compatible adapter cards installed in your computer. Select the Setup menu, then select *Multimedia*. You do not have to load Sound Blaster drivers or change system files. Sysinfo finds DSP and Sound Blaster information by directly querying the hardware.
- **EISA Information** Make sure that the ECU (EISA Configuration Utility) has been executed before you select this option and that the EISA system is properly configured.

Select this option to display information about any EISA devices in EISA expansion slots in your computer, as configured by the ECU. Select the Setup menu, then select *EISA*.

- **PCI Information** The system BIOS in your computer must support the PCI BIOS extensions before Sysinfo can display PCI information. Select this option to display information about the characteristics of all PCI devices attached to the PCI bus in your computer. Some "PCI cards" do not have NVRAM for storing configuration data. Sysinfo identifies these cards as ISA cards because they do not conform to the PCI standard. Select the Setup menu, then select *PCI*.
- **Plug and Play Information** The system BIOS in your computer must support the Plug and Play BIOS extensions before Sysinfo can display Plug and Play information. Select this option to display information about any Plug and Play-aware devices attached to your computer. Select the Setup menu, then select *Plug and Play*.

|                  | System Information                                                                                                    | Software, Ver. 5.                              | 14b /DEC (C) American 1                                                                                                    | Megatrends Inc.                                |                                            |
|------------------|----------------------------------------------------------------------------------------------------|------------------------------------------------|----------------------------------------------------------------------------------------------------|------------------------------------------------|--------------------------------------------|
|                  | Hardware                                                                                                    | Setup                                          | Environment                                                                                                    | Storage                                        | Options                                    |
|                  |                                                                                                    |                                                | Memory Map<br>Device Drivers<br>Software Interrupts<br>DOS Environment<br>List AUTOEXEC.BAT<br>List CONFIG.SYS<br>XMS Environment<br>EMS Environment |                                                |                                            |
|                  | [INFORMATION <e< th=""><th>ENTER&gt;] [EXIT</th><th>MENU <esc>] [Help <f< th=""><th>51&gt;] [FUNCTION</th><th>[ KEYS <f9>]</f9></th></f<></esc></th></e<> | ENTER>] [EXIT                                  | MENU <esc>] [Help <f< th=""><th>51&gt;] [FUNCTION</th><th>[ KEYS <f9>]</f9></th></f<></esc>                                                          | 51>] [FUNCTION                                 | [ KEYS <f9>]</f9>                          |
| Memory Map       | Select this optic<br>Environment m                                                                                                    | on to display<br>enu, then se                  | a map of all of sys<br>lect <i>Memory Map</i> .                                                                                                    | stem memory                                    | . Select the                               |
|                  | Select this optic<br>each TSR (Terr<br>driver is located                                                                                                  | on to see how<br>ninate-and-S<br>1 and how m   | v memory is being<br>Stay-Resident) prog<br>uch memory each                                                                                          | used. This m<br>gram, DOS p<br>program is u    | ap shows where rogram, and device sing.    |
| Device Drivers   | Select this optic<br>computer. Selec<br>tries to identify                                                                                                 | on to display<br>et the Envire<br>the function | a list of all of devi<br>onment menu, then<br>of each device dri                                                                                     | ice drivers in<br>select <i>Device</i><br>ver. | stalled in your<br>e Drivers. Sysinfo      |
| Software Interro | upts Select this of your computer.                                                                                                    | option to dis<br>Select the E                  | play a list of all of<br>Invironment menu,                                                                                                    | software inte<br>then select S                 | errupt assignments in Software Interrupts. |
| DOS Environme    | ent Select this op<br>running in. Sele                                                                                                    | otion to displ<br>ect the Envir                | ay a list of the DO                                                                                                    | S environme<br>n select DOS                    | nt your computer is <i>Environment</i> .   |
| List AUTOEXE     | C.BAT Select th<br>computer. Select                                                                                                    | nis option to<br>ct the Enviro                 | display the AUTO                                                                                                    | EXEC.BAT<br>select <i>List A</i>               | file in your<br><i>UTOEXEC.BAT.</i>        |
| List CONFIG.S    | <b>YS</b> Select this of the Environmer                                                                                                    | ption to disp<br>nt menu, the                  | lay the CONFIG.S<br>n select <i>List CONF</i>                                                                                                    | YS file in yo<br>FIG.SYS.                      | ur computer. Select                        |
| XMS Environm     | ent Select this of usage in your co                                                                                                    | ption to disp                                  | lay a complete des                                                                                                    | cription of ex                                 | tended memory                              |
|                  |                                                                                                    | tion ( - 1                                     | lan a annu 1.4. 1                                                                                                    |                                                | 1 1                                        |

The Sysinfo Environment menu is shown below.

**EMS Environment** Select this option to display a complete description of enhanced memory (EMS) usage in your computer.

The Sysinfo Storage Menu is shown below.

| System Information S                                                                                                    | oftware, Ver. 5.14 | b /DEC (C) American         | Megatrends Inc.                   |                 |
|----------------------------------------------------------------------------------------------------|--------------------|-----------------------------|-----------------------------------|-----------------|
| Hardware                                                                                                    | Setup              | Environment                 | Storage                           | Options         |
|                                                                                                    | onep               | Livionieit                  | Physical Drives<br>Logical Drives |                 |
| [INFORMATION <en< td=""><td>NTER&gt;] [EXIT M</td><td>ENU <esc>] [Help &lt;</esc></td><td>F1&gt;] [FUNCTION</td><td>KEYS <f9>]</f9></td></en<> | NTER>] [EXIT M     | ENU <esc>] [Help &lt;</esc> | F1>] [FUNCTION                    | KEYS <f9>]</f9> |

- **Physical Drives** Select this option to display a list of all physical (actual) drives in your computer. Select the Environment menu, then select *Physical Drives*.
- **Logical Drives** Select this option to display a list of all logical drive assignments in your computer. Select the Environment menu, then select *Physical Drives*. Sysinfo also displays if the drive is local, network, RAM drive, or assigned.

The Sysinfo Options menu is shown below.

| System Information Softwa | re, Ver. 5.14b /I | DEC (C) Ar     | nerican Mega     | atrends Inc | Ċ.                                                                                                    |
|---------------------------|-------------------|----------------|------------------|-------------|----------------------------------------------------------------------------------------------------|
| Hardware                  | Setup             | Environme      | nt               | Storage     | Options                                                                                                    |
|                           |                   |                |                  |             | View System Files<br>Edit Report Paramaters<br>Load Report Parameters<br>Save Report Parameters<br>About<br>Exit Sysinfo |
| [INFORMATION < ENTER      | >] [EXIT MEN      | U <esc>]</esc> | [Help <f1>]</f1> | [FUNCT      | ION KEYS <f9>]</f9>                                                                                                    |

**View System Files** Select this option to display system files. You can change the default directory before viewing the files.

| System Filename | Directory                          |
|-----------------|------------------------------------|
| AUTOEXEC.BAT    | Boot                               |
| CONFIG.SYS      | Boot                               |
| WIN.INI         | Directory path defined for Windows |
| SYSTEM.INI      | Directory path defined for Windows |
| user-specified  | User-defined                       |

**Function Keys** You can execute several Sysinfo menu items and send the Sysinfo results to a DOS file or to the printer. To use this option, you must first select the Sysinfo menu items that you want information on. Highlight a menu item and press <F5> to select an item. Or you can press <F6> to select all Sysinfo menu items. You can press <F7> to deselect all Sysinfo menu items. Press <F7> to select or deselect all menu items on a specific Sysinfo menu.

About Select Option menu and *About* to see the version number.

**Exit Sysinfo** Select the Options menu and *Exit Sysinfo* to return to AMIDiag.

You can customize a set of AMIDiag diagnostic routines to run on your computer. You can save this customized set of diagnostic tests as a batch file to be run later.

To set or display AMIDiag runtime parameters, select Edit Batch Parameters from the AMIDiag Options menu. The following appears:

| AMIDIAC                                                                                                    | G PC Diagno   | ostics Softw                                                                                                    | are, Ver. 5. | 00 (C) Ai | nerican Me     | egatrends In | IC.                         |                                                  |                       |
|----------------------------------------------------------------------------------------------------|---------------|----------------------------------------------------------------------------------------------------|--------------|-----------|----------------|--------------|-----------------------------|--------------------------------------------------|-----------------------|
| System                                                                                                    | Memory        | HDD                                                                                                    | FDD          | SCSI      | KBD            | Video        | Misc.                       | User                                             | Options               |
|                                                                                                    |               |                                                                                                    |              |           |                |              | Syster                      | n Informatic                                     | n                     |
|                                                                                                    |               |                                                                                                    |              |           |                |              | Edit F                      | atch Parame                                      | eters                 |
|                                                                                                    |               |                                                                                                    |              |           |                |              | Load<br>Save<br>Gene<br>DOS | Batch Para<br>Batch Para<br>rate Report<br>Shell | meters<br>meters<br>s |
|                                                                                                    |               |                                                                                                    |              |           |                |              |                             |                                                  |                       |
|                                                                                                    |               |                                                                                                    |              |           |                |              |                             |                                                  |                       |
|                                                                                                    |               |                                                                                                    |              |           |                |              |                             |                                                  |                       |
|                                                                                                    |               |                                                                                                    |              |           |                |              |                             |                                                  |                       |
| [ Run- <en< td=""><td>TER&gt;]</td><td>[ Exit-<e< td=""><td>SC&gt; ]</td><td>[ He</td><td>lp-<f1>]</f1></td><td></td><td>[ Function</td><td>n keys-<f9< td=""><td>)&gt;]</td></f9<></td></e<></td></en<> | TER>]         | [ Exit- <e< td=""><td>SC&gt; ]</td><td>[ He</td><td>lp-<f1>]</f1></td><td></td><td>[ Function</td><td>n keys-<f9< td=""><td>)&gt;]</td></f9<></td></e<> | SC> ]        | [ He      | lp- <f1>]</f1> |              | [ Function                  | n keys- <f9< td=""><td>)&gt;]</td></f9<>         | )>]                   |
| Displays ir                                                                                                    | nformation at | out system                                                                                                    | componen     | ts.       |                |              |                             |                                                  |                       |

You can set:

- the type of AMIDiag test to be run,
- the number of times each test is run, and
- the test parameters. For example, you can specify the starting and ending hard disk drive heads and cylinders to be tested.

Edit Batch Parameters Menu The following box appears when you select Edit Batch

Parameters.

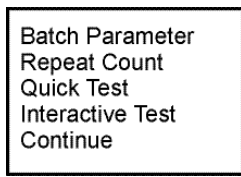

Choose Batch Parameters and press <Enter>. The following appears. Each field is explained below.

| Batch Param                                                                                                    | eters                                                                  |
|----------------------------------------------------------------------------------------------------|------------------------------------------------------------------------|
| Test Mode<br>Time Limit Hrs<br>Time Limit Min<br>Number of Passes<br>Test Order<br>Wait On Error<br>Break On Error<br>Quick Test<br>Interactive Test<br>CONTINUE | : PASSBOUND<br>: 1<br>: 1<br>: Default<br>: NO<br>: NO<br>: NO<br>: NO |

**Test Mode** The test modes are:

| Mode       | Description                                                                                                    |
|------------|----------------------------------------------------------------------------------------------------|
| Continuous | The specified tests are executed until <esc> or <ctrl> <break> is pressed.</break></ctrl></esc>                                                                                                    |
| Timebound  | Specify how long the test is to run. Type the hours in the <i>Time Limit Hrs</i> field and the minutes in the <i>Time Limit Min</i> and press <enter>. The maximum hours is 999. The maximum minutes is 59.</enter> |
| Passbound  | Set the number of passes (up to 9,999) for the selected AMIDiag tests in the <i>Number of Passes</i> field. You can press <enter> to accept the default (run each selected diagnostic test once).</enter>           |

#### **Test Order** The test order parameters are:

| Parameter | Description                                                                 |
|-----------|-----------------------------------------------------------------------------|
| Default   | The selected AMIDiag tests are executed in exactly the same order they were |
|           | selected in.                                                                |
| Random    | The selected AMIDiag tests are executed in a random manner.                 |
| Testwise  | The selected AMIDiag tests are executed in the order they appear on the     |
|           | AMIDiag menus.                                                              |

**Test Order Example** Assume that you want to run Test A three times, Test B two times, and Test C just one time. The AMIDiag tests would be run in the following manner, depending on the Test Order parameter:

| <b>Test Order Parameter</b> | Actual order of tests as they are run |
|-----------------------------|---------------------------------------|
| Default                     | A, B, C, A, B, A                      |
| Testwise                    | A, A, A, B, B, C                      |
| Random                      | A, B, B, A, C, A                      |

**Wait on Error** This field can be set to *YES* or *NO*. If set to *YES*, AMIDiag waits for you to press any key after finding every error.

Break On Error This field can be set to YES or NO. If set to YES, AMIDiag stops running after it finds an error.

**Quick Test** This parameter specifies that tests must be run in quick test mode. Abbreviated versions of the diagnostic tests are executed in quick test mode. The selected test are run in quick test mode if the test supports quick mode. You can use the quick test parameter in two ways:

| Quick Test Use      | Description                                                                                     |
|---------------------|-------------------------------------------------------------------------------------------------|
| Complete a system   | Select the diagnostic tests you want to run or you can press <f7> to select all diagnostic</f7> |
| test in a shorter   | tests on an AMIDiag menu. Set the Quick Test parameter to Yes. If you press <f10> to</f10>      |
| time.               | run the tests, all tests except the tests that support quick test will run normally. The        |
|                     | tests that support quick tests run in quick mode. If your computer has several IDE and          |
|                     | SCSI hard disk and CD-ROM drives, testing all drives will take a long time. When you            |
|                     | select quick test, the IDE and SCSI devices will be tested quickly, saving lots of time.        |
| Use quick test      | Press <f8> when the AMIDiag main menu is displayed to set this parameter to Yes and</f8>        |
| mode for fast       | to select the tests defines as System Quick Test Components. You can either script this         |
| system verification | test by pressing <f4> or running the tests in batch mode by pressing <f10>.</f10></f4>          |

**Interactive Test** Select Interactive Test parameter to run the interactive tests in interactive mode. Your input is required in an interactive test. The default value for this parameter is always No. The actions are:

| Interactive<br>Test Setting | Description                                                                                                    |
|-----------------------------|----------------------------------------------------------------------------------------------------|
| No                          | For all AMIDiag diagnostic tests hat support the interactive flag: if the test cannot be executed without your input, the test will not run. A message such as:                                                                                                    |
|                             | appears. If the test can be run without your input but it is impossible to decide if the test has passed or failed without your input, the test will execute, but it will always pass.                                                                                                    |
| Yes                         | If the test cannot be run without your input, it will run now and will wait for your input as appropriate. If the test can be run without your input, but it is impossible to decide if the test has passed or failed without your input, the test will execute and it will wait for your decision whether the test passed. |

### **Repeat Count**

The following appears when you select Repeat Count from the Edit Batch Parameters box. Choose the number of times that you want to run the AMIDiag tests on the associated AMIDiag menus. You can run each test 1 - 999 times. If you have set the Passbound parameters (see the previous screen) to 5 and you set the repeat count to 5, the test will be run a total of 25 times.

| Repeat Count                                                                       |                            |
|------------------------------------------------------------------------------------|----------------------------|
| System<br>Memory<br>HDD<br>FDD<br>SCSI<br>KBD<br>Video<br>Misc<br>User<br>CONTINUE | 1<br>1<br>1<br>1<br>1<br>1 |

Choose Quick Test. The screen that appears is similar to the Repeat Count screen, as shown below:

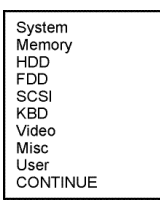

Select the test group. A list of all tests appears. Tests that support quick test have Yes beside them. Highlight the tests to be run and press <Enter>.

 CPU Protected Mode Test
 Yes

 Processor Speed Test
 Yes

 Caprocessor Test
 Yes

 Interrupt Controller Test
 Yes

 Interrupt Controller Test
 Yes

 Real Time Clock Test
 Yes

 CMOS Validity Test
 Yes

 PCI System Test
 Yes

 PLISystem Test
 Yes

 PLIS Test
 Yes

 Wulti Processor Test
 Yes

 12C Test
 Yes

### **Interactive Test**

Choose Interactive Test. The screen that appears is similar to the Repeat Count screen, as shown below:

| System<br>Memory<br>HDD<br>FDD<br>SCSI<br>KBD<br>Video<br>Misc<br>User<br>CONTINUE |  |
|------------------------------------------------------------------------------------|--|
| CONTINUE                                                                           |  |

Select the test group. A list of all tests appears. Tests that support interactive test have Yes beside them. Highlight the tests to be run and press <Enter>.

Aborting Tests Press <Esc> or <Ctrl> <Break> to abort the testing process. Testing stops after any test in progress has been completed.
The following box appears when you select Test Parameters from the Edit Batch Parameters box. Each item in this box is the name of an AMIDiag menu. When you select an AMIDiag menu name from this menu and press <Enter>, all AMIDiag tests on the menu are listed. Choose the tests to be run in batch mode by highlighting the test and pressing <Enter>.

| Test Parameters                                                             |
|-----------------------------------------------------------------------------|
| System<br>Memory<br>HDD<br>SCSI<br>KBD<br>Video<br>Misc<br>User<br>CONTINUE |

For example, if you select System, the following screen appears. If you highlight a test, such as Basic Functionality Test, the test parameters for that test are displayed. Set the parameters and select another diagnostic test. Select CONTINUE when you have set all test parameters for the AMIDiag test to be run in batch mode.

#### Test Parameters

Diskette Format Drive Speed Test Random R/W Test Sequential R/W Test Elevator Seek Test Disk Change Line Test You can load previously saved AMIDiag batch diagnostic test parameters by choosing this option. The following appears when you select this option:

| Name of Script File to Load From |  |
|----------------------------------|--|
| C:\AMIDIAG5 AMIDIAG.INI          |  |

Press <Enter> to accept the default batch parameter file (AMIDIAG.INI) or type the appropriate AMIDiag batch parameter filename. You can use any valid DOS filename. The filename extension does not have to be .INI. You can then run the AMIDiag diagnostic tests that are specified in this file by pressing <F10>.

## **Save Batch Parameters**

You can save all batch mode parameters, selected tests, selected devices, and error logging information to an AMIDiag batch parameter file via this option. You can then load this ASCII file later and use the same saved options to run another AMIDiag test session later. This option allows you to use the same test parameters every time you perform an AMIDiag session. The following appears when you select this option:

| Name of Script File to Save To |  |
|--------------------------------|--|
| C:\AMIDIAG5 AMIDIAG.INI        |  |

Press <Enter> to accept the default batch parameter file (AMIDIAG.INI) or type the appropriate AMIDiag batch parameter filename.

Automatically Run Tests If you add the /R parameter when starting AMIDiag, AMIDiag automatically executes the batch parameters, then returns to the DOS command line when AMIDiag has completed running the batch parameters. You can then run the AMIDiag diagnostic tests that are specified in this file at a later date. Type

AMIDIAG /R AMIDIAG.INI

at the DOS prompt and press <Enter>.

**Test Configuration Files** The structure of the test configuration files is similar to Microsoft Windows .INI files. The test configuration files must conform to the following guidelines:

- No spaces are permitted in the section name or entry name.
- The value string corresponding to an entry can be any text string.
- If there is no match found for an entry, a default value string is assumed.
- Strings are not case-sensitive.
- Invalid entries are ignored.
- Script file comment lines start with ';'. The ; does not have to be in the first column.

**Type of Files** The types of test configuration files are:

- AMITESTS.INI, and
- USRTESTS.INI (optional).
- AMITESTS.INI This file contains information about the test configuration at the time AMIDiag was shipped. Since most AMIDiag tests are implemented as external .EXE programs to enhance AMIDiag's ability to run in a limited memory environment, information about the manner in which these tests is integrated into AMIDiag menus is stored in this file. You must not modify or delete this file.
- USRTESTS.INI This optional script file must be in the same directory as AMIDIAG.EXE. USRTESTS.INI specifies the external user-generated AMIDiag tests and their properties.

USRTESTS.INI must have a TestInfo section. The information in this file can be written to your specifications. The TestInfo entries are:

| Entry                                     | Description                              |                                                            |                                                       |
|-------------------------------------------|------------------------------------------|------------------------------------------------------------|-------------------------------------------------------|
| [TestInfo]                                | Information about new tests to be added. |                                                            |                                                       |
|                                           |                                          |                                                            |                                                       |
|                                           | TestCount                                | =                                                          | Number of new tests.                                  |
|                                           | Test1                                    | =                                                          | Section Header for Test1                              |
|                                           | Test2                                    | =                                                          | Section Header for Test2                              |
|                                           |                                          |                                                            |                                                       |
| There must be a separate section for each |                                          |                                                            | ection for each test.                                 |
| [{TestSectionHeader}]                     | Information about a test module.         |                                                            |                                                       |
|                                           |                                          |                                                            |                                                       |
|                                           | Group One of the group names.            |                                                            |                                                       |
|                                           | ID Î                                     | If tests have the same EXE file, this parameter identifies |                                                       |
|                                           | the                                      |                                                            |                                                       |
|                                           |                                          | test.                                                      |                                                       |
|                                           | Description                              | A 1-80                                                     | character test description displayed at the bottom of |
|                                           | _                                        | the scre                                                   | een.                                                  |
|                                           | ExePath                                  | The full pathname for the .EXE file.                       |                                                       |

This file describes the test parameters, both batch mode parameters and individual test parameters. This file can be created by AMIDiag. It can be edited by any text editor. This sections and entries in this file are:

| Section              |                                              | Entries                                                    |  |
|----------------------|----------------------------------------------|------------------------------------------------------------|--|
| [Cycles]             | Count Specifies the number of test cycles.   |                                                            |  |
| [CYCLEn:BatchParams] | Specifies batch mode parameters for cycle n. |                                                            |  |
|                      |                                              |                                                            |  |
|                      | Mode                                         | Passbound, Timebound, or Continuous                        |  |
|                      | Passes                                       | Specify the number of passes.                              |  |
|                      | Hours                                        | Specify the hour part of time period if in Timebound mode. |  |
|                      | Minutes                                      | Specify the minute part of the time if in Timebound        |  |
|                      |                                              | mode.                                                      |  |
|                      | Order                                        | Default, Random, or Testwise                               |  |
|                      | WaitOnError                                  | YES or NO                                                  |  |
|                      | BreakOnError                                 | YES or NO                                                  |  |
| [CYCLEn:ErrorLog]    | Error Log parameters                         |                                                            |  |
|                      | LogErrors                                    | VES or NO                                                  |  |
|                      | LogActivity                                  | YES or NO                                                  |  |
|                      | StartTimeStamn                               | YES or NO                                                  |  |
|                      | EndTimeStamp                                 | YES or NO                                                  |  |
|                      | Device                                       | NONE, FILE, COMn. or LPTn                                  |  |
|                      | File                                         | Full pathname of log file.                                 |  |
|                      | Heading                                      | Title of the log.                                          |  |
| [CYCLEn:TestName]    | Individual test parameters                   |                                                            |  |
|                      | Repeat                                       | Number of times to repeat the test in one pass of a        |  |
|                      | _                                            | cycle.                                                     |  |
|                      | Other parameters                             | Parameters specific to a test.                             |  |

# Sample AMIDIAG.INI File

| [Cycles]<br>Count = 1                                                             | Specifies the number of times to execute tests.         |
|-----------------------------------------------------------------------------------|---------------------------------------------------------|
| [Cycle1:BatchParams]<br>Mode = CONTINUOUS                                         | Specifies that these test will run until you press      |
| <ctrl><break>.<br/>Order = Random</break></ctrl>                                  | Specifies that the test are executed in a random order. |
| Passes $= 1$<br>Hours $= 1$                                                       |                                                         |
| Minutes $= 0$                                                                     |                                                         |
| WaitOnError = NO<br>BreakOnError = NO                                             |                                                         |
| [Cycle1:ErrorLog]<br>LogErrors = YES<br>LogActivity = YES<br>StartTimeStamp = YES |                                                         |
| EndTimeStamp = YES<br>Device = None<br>File = AMIDIAG.LOG<br>Heading =            |                                                         |
| [Cycle1:BasicFunctionalityTeRepeat = 1                                            | est]                                                    |
| [Cycle1:ProcessorSpeedTest]<br>Repeat = 1                                         |                                                         |
| [Cycle1:CoprocessorTest]<br>Repeat = 1                                            |                                                         |
| [Cycle1:DMAControllerTest]<br>Repeat = 1                                          | ]                                                       |
| [Cycle1:InterruptControllerT<br>Repeat = 1                                        | est]                                                    |

Cont'd

## Sample AMIDIAG.INI File, Continued

[Cycle1:TimerTest] Repeat = 1[Cycle1:RealTimeClockTest] Repeat = 1[Cycle1:CMOSValidityTest] Repeat = 1[Cycle1:PCISystemTest] Repeat = 1[Cycle1:Plug-n-PlayTest] Repeat = 1[Cycle1:BIOSROMTest] Repeat = 1[Cycle1:ParityTest] Repeat = 1StartAddress = 0EndAddress = 1[Cycle1:Walking1'sTest] Repeat = 1StartAddress = 0EndAddress = 1[Cycle1:Walking0'sTest] Repeat = 1StartAddress = 0EndAddress = 1[Cycle1:RefreshTest] Repeat = 1[Cycle1:PerformanceTest] Repeat = 1TestDriveC = Yes [Cycle1:SeekTest] Repeat = 1StartCylinderC = 0EndCylinderC = 1001StartHeadC = 0EndHeadC = 15PercentageC = 100TestDriveC = Yes

Cont'd

[Cycle1:Read/VerifyTest] Repeat = 1StartCylinderC = 0EndCylinderC = 1001 StartHeadC = 0EndHeadC = 15PercentageC = 100TestDriveC = Yes [Cycle1:CheckTestCyl] Repeat = 1TestDriveC = Yes [Cycle1:DisketteFormat] Repeat = 1 $RunTestOnFlp_A = YES$  $RunTestOnFlp_B = NO$ [Cycle1:DriveSpeedTest] Repeat = 1 $RunTestOnFlp_A = YES$  $RunTestOnFlp_B = NO$ [Cycle1:RandomR/WTest] Repeat = 1 $RunTestOnFlp_A = YES$  $RunTestOnFlp_B = NO$ [Cycle1:SequentialR/WTest] Repeat = 1 $RunTestOnFlp_A = YES$  $RunTestOnFlp_B = NO$ [Cycle1:ElevatorSeekTest] Repeat = 1 $RunTestOnFlp_A = YES$  $RunTestOnFlp_B = NO$ [Cycle1:DiskChangeLineTest] Repeat = 1 $RunTestOnFlp_A = YES$  $RunTestOnFlp_B = NO$ [Cycle1:ControllerTest] Repeat = 1

Cont'd

## Sample AMIDIAG.INI File, Continued

[Cycle1:Scan/ASCIICodeTest] Repeat = 1[Cycle1:KeyboardLEDTest] Repeat = 1[Cycle1:KeyboardClockLineTest] Repeat = 1[Cycle1:KeyboardDatalineTest] Repeat = 1[Cycle1:VideoMemoryTest] Repeat = 1[Cycle1:AttributeTest] Repeat = 1[Cycle1:PageSelectionTest] Repeat = 1[Cycle1:ColorTest] Repeat = 1[Cycle1:SerialPortTest] Repeat = 1ParityCOM1 = None StopBitsCOM1 = 2DataBitsCOM1 = 8LoopbackOnCOM1 = NoBaudStartCOM1 = 300BaudEndCOM1 = 115200RunTestOnCOM1 = Yes ParityCOM2 = None StopBitsCOM2 = 2DataBitsCOM2 = 8LoopbackOnCOM2 = NoBaudStartCOM2 = 300BaudEndCOM2 = 115200 RunTestOnCOM2 = Yes [Cycle1:ParallelPortTest] Repeat = 1PrinterOnLPT1 = NoRunTestOnLPT1 = YesPrinterOnLPT2 = NoRunTestOnLPT2 = Yes

Select *Generate Report* to specify the output device:

| Report Generation                                                                                               |                                            |  |  |
|----------------------------------------------------------------------------------------------------|--------------------------------------------|--|--|
| Report Destination<br>Log Errors<br>Log Test Activities<br>Log Test Start Time<br>Log Test End Time<br>CONTINUE | : NONE<br>: YES<br>: YES<br>: YES<br>: YES |  |  |

Choose CONTINUE after setting report parameters.

- **Report Destination** Choose where the report is sent. Select NONE, File, COM1, or LPT1. If you select File, enter a valid DOS filename when prompted.
- **Log Errors** Select YES to direct AMIDiag to write all errors to the selected output device. The settings are YES or NO.

Log Test Activities Select YES to log all test activities (the test, how many times) to the output device. The settings are YES or NO.

Log Test Start Time Select YES to write the time that a test starts to the error logging device. The settings are YES or NO.

Log Test End Time Select YES to write the time that a test ends to the error logging device. The settings are YES or NO.

Error Logging Messages If a system error occurs while AMIDiag logs an error, one of the following may appear:

- Printer port not present,
- Serial port not present,
- Error in printer status,
- Error in serial port status
- *Abort, Retry* prompts are displayed for drive errors

## **Display Error Log File**

AMIDiag allows you to display the error log while still running AMIDiag. The AMIDiag error log contains all diagnostic errors that AMIDiag has found during the current AMIDiag session.

To display the error log, select Display Error Log File from the AMIDiag Options menu. Enter the name of the error log file. The default filename is AMIDIAG.LOG. The AMIDiag error log file will be displayed.

## **DOS Shell**

Select this option for the DOS prompt. You can run DOS programs and then return to AMIDiag by typing Exit at the DOS prompt.